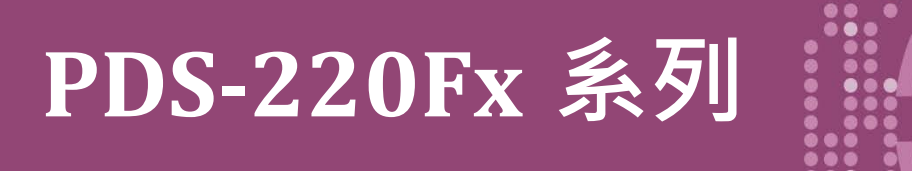

繁體中文使用手冊

ナ Ⅲ 版本: 1.3

可編程 Serial-to-Fiber 設備服務器

#### 承諾

鄭重承諾: 凡泓格科技股份有限公司產品從購買後,開始享有 一年保固,除人為使用不當的因素除外。

#### 責任聲明

凡使用本系列產品除產品品質所造成的損害, 泓格科技股份 有限公司不承擔任何的法律責任。 泓格科技股份有限公司有 義務提供本系列產品詳細使用資料,本使用手冊所提及的產 品規格或相關資訊, 泓格科技保留所有修訂之權利,本使用 手冊所提及之產品規格或相關資訊有任何修改或變更時, 恕 不另行通知,本產品不承擔使用者非法利用資料對第三方所 造成侵害構成的法律責任,未事先經由泓格科技書面允許, 不得以任何形式複製、修改、轉載、傳送或出版使用手冊內 容。

#### 版權

版權所有 © 2018 泓格科技股份有限公司,保留所有權利。

#### 商標

文件中所涉及所有公司的商標,商標名稱及產品名稱分別屬 於該商標或名稱的擁有者所持有。

#### 聯繫我們

如有任何問題歡迎聯繫我們,我們將會為您提供完善的咨詢 服務。

Email: <u>service@icpdas.com</u> ; <u>service.icpdas@gmail.com</u>

#### 支援

模組包含 PDS-220FT、PDS-220FC、 PDS-220FCS 及 PDS-220FCS-60

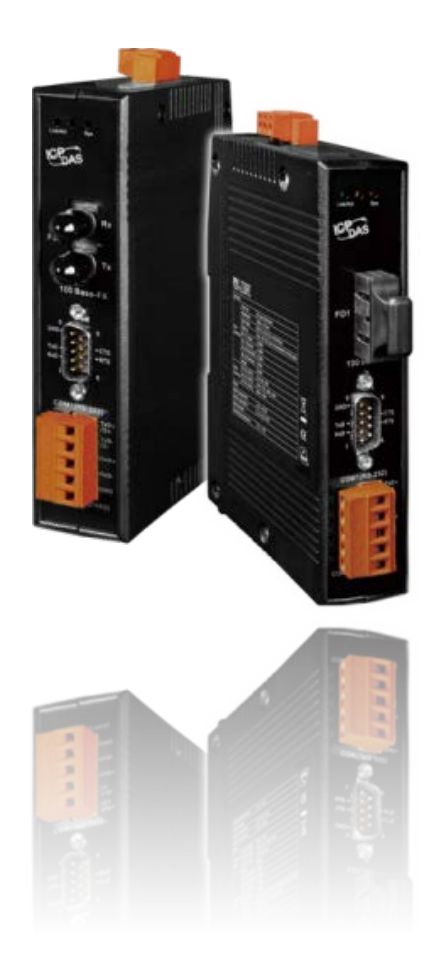

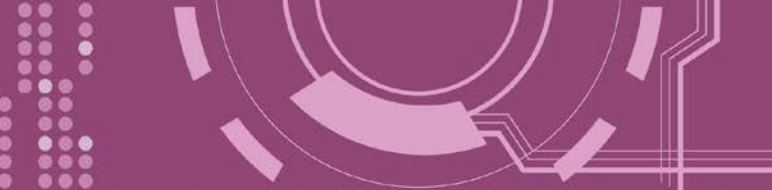

目錄

| 檢  | 檢查配件5      |                                      |               |  |  |  |
|----|------------|--------------------------------------|---------------|--|--|--|
| 更  | 更多資訊       |                                      |               |  |  |  |
| 1. | 產品         | 介紹                                   | 6             |  |  |  |
|    | 1 1        | 雅刊生本                                 | 7             |  |  |  |
|    | 1.1<br>1 2 | 选型扣用                                 | ······ /<br>o |  |  |  |
|    | 1.2        | FIBER OPTIC 胜大刀采                     | ہ<br>م        |  |  |  |
|    | 1.5        | VACOMM 12例                           |               |  |  |  |
|    | 1.4        |                                      |               |  |  |  |
| 2. | 硬體         | 資訊                                   | 12            |  |  |  |
|    | 2.1        | 規格                                   | 12            |  |  |  |
|    | 2.2        | 特色                                   | 13            |  |  |  |
|    | 2.3        | 產品應用                                 | 13            |  |  |  |
|    | 2.4        | 外觀                                   | 14            |  |  |  |
|    | 1. LE      | D 指示燈                                | 14            |  |  |  |
|    | 2.10       | 0 Base-Fx 光纖連接埠                      | 14            |  |  |  |
|    | 3. CC      | M1: RS-232                           |               |  |  |  |
|    | 4. CC      | M2: RS-422/485                       |               |  |  |  |
|    | 5. DI      | N-Rail 導軌安裝                          | 15            |  |  |  |
|    | 6. DC      | 〕電源輸入連接器                             | 16            |  |  |  |
|    | 5. SV      | V1 開闢 (Init 及 Flash Lock )           | 16            |  |  |  |
|    | 2.5        | 機構圖                                  | 18            |  |  |  |
|    | 2.6        | 腳位定義                                 | 19            |  |  |  |
|    | 2.7        | RS-232/485/422 接線注意                  | 20            |  |  |  |
|    | 2.7.1      | RS-232 接線                            | 20            |  |  |  |
|    | 2.7.2      | RS-422 接線                            | 21            |  |  |  |
|    | 2.7.3      | RS-485 接線                            | 21            |  |  |  |
| 3. | 啟動         | PDS-220FX 模組                         | 23            |  |  |  |
|    | 3.1 連接     | F電源和電腦主機                             | 23            |  |  |  |
|    | 3.2 安裝     | VXCOMM UTILITY 到您的電腦                 |               |  |  |  |
|    | 3.3 7.*    | ∑網路配置設定                              |               |  |  |  |
|    | 3.5 設定     | □□□□□□□□□□□□□□□□□□□□□□□□□□□□□□□□□□□□ |               |  |  |  |
|    | 3.6 測記     | ↓PDS-220Fx 模組                        |               |  |  |  |
| 4. | 配置         | 網頁                                   | 30            |  |  |  |
|    |            |                                      |               |  |  |  |

00000

....

....

可編程 Serial-to-Fiber 設備服務器

| 4.1                                                                                                    | 登入 PDS-220Fx 網頁伺服器                                                                                                    |                                                                                                    |
|----------------------------------------------------------------------------------------------------|----------------------------------------------------------------------------------------------------|----------------------------------------------------------------------------------------------------|
| 4.2                                                                                                    | Network Setting                                                                                                    |                                                                                                    |
| 4                                                                                                    | 4.2.11P Filter 設定                                                                                                    |                                                                                                    |
| 4.3                                                                                                    | COM Port Settings                                                                                                    |                                                                                                    |
| 4                                                                                                    | 4.3.1 運作模式: M0, M1, M2 及 M3                                                                                                    |                                                                                                    |
| 4                                                                                                    | 4.3.2 Set Remote VCOM3 Connection                                                                                                    |                                                                                                    |
| 4.4                                                                                                    | Modbus Gateway Settings                                                                                                    |                                                                                                    |
| 4.5                                                                                                    | Misc. Settings                                                                                                    | 51                                                                                                    |
| 4                                                                                                    | 4.5.1                                                                                                    |                                                                                                    |
| 4                                                                                                    | 4.5.2 變更密碼                                                                                                    |                                                                                                    |
| 4                                                                                                    | 4.5.3PDS-220Fx 恢復出廠預設值                                                                                                    | 55                                                                                                    |
| 5. P                                                                                                    | PDS-220FX 應用                                                                                                    | 56                                                                                                    |
| ۲ 1                                                                                                    | 中报 COM Doom 社体                                                                                                    | 50                                                                                                    |
| 5.1                                                                                                    | 虛擬 COM PORT 技術                                                                                                    |                                                                                                    |
| 5.2                                                                                                    | FIBER I/U 應用                                                                                                    |                                                                                                    |
| 5.3                                                                                                    | PAIR-CONNECTION 應用                                                                                                    | 60                                                                                                    |
| 6. M                                                                                                    | MODBUS 協定及測試                                                                                                    | 65                                                                                                    |
| 6.1                                                                                                    | ModBus/TCP 轉 ModBus/RTU 閘道器測試                                                                                                    | 66                                                                                                    |
|                                                                                                    |                                                                                                    |                                                                                                    |
| 6.2                                                                                                    | 經由虛擬 COM Port 來測試 Modbus 設備                                                                                                    | 70                                                                                                    |
| 6.2<br>6                                                                                                    | 經由虛擬 COM Port 來測試 Modbus 設備<br>6.2.1 如何關閉模組 COM Port 上的 M3 (Modbus Gateway)模式                                                                                                    | 70<br>74                                                                                                    |
| 6.2<br>6<br>7. C                                                                                                    | 經由虛擬 COM Port 來測試 Modbus 設備<br>6.2.1 如何關閉模組 COM Port 上的 M3 (Modbus Gateway)模式<br>CONSOLE/TELNET 指令列表                                                                                                    | 70<br>                                                                                                    |
| 6.2<br>6<br>7. C                                                                                                    | 經由虛擬 COM Port 來測試 MODBUS 設備<br>6.2.1 如何關閉模組 COM Port 上的 M3 (Modbus Gateway) 模式<br>CONSOLE/TELNET 指令列表                                                                                                    |                                                                                                    |
| 6.2<br>6<br>7. C<br>7.1<br>7.2                                                                                                  | 經由虛擬 COM Port 來測試 MODBUS 設備<br>6.2.1 <i>如何關閉模組 COM Port 上的 M3 (Modbus Gateway) 模式</i><br>CONSOLE/TELNET 指令列表<br>操作流程圖<br>                                                                                                    |                                                                                                    |
| 6.2<br>6<br>7. C<br>7.1<br>7.2<br>7.3                                                                                           | 經由虛擬 COM Port 來測試 MODBUS 設備<br>6.2.1 如何關閉模組 COM Port 上的 M3 (Modbus Gateway) 模式<br>CONSOLE/TELNET 指令列表<br>操作流程圖<br>INIT/RUN/CONSOLE MODE 比較表                                                                                                    |                                                                                                    |
| 6.2<br>6<br>7. C<br>7.1<br>7.2<br>7.3                                                                                           | 經由虛擬 COM Port 來測試 MODBUS 設備 6.2.1 如何關閉模組 COM Port 上的 M3 (Modbus Gateway) 模式 CONSOLE/TELNET 指令列表 操作流程圖 INIT/RUN/CONSOLE MODE 比較表 指令列表                                                                                                    |                                                                                                    |
| 6.2<br>6<br>7. 0<br>7.1<br>7.2<br>7.3<br>7                                                                                      | 經由虛擬 COM Port 來測試 MODBUS 設備 6.2.1 如何關閉模組 COM Port 上的 M3 (Modbus Gateway)模式 CONSOLE/TELNET 指令列表 操作流程圖 INIT/RUN/CONSOLE MODE 比較表 指令列表 7.3.11PFILTER.                                                                                                    |                                                                                                    |
| 6.2<br>6<br>7. C<br>7.1<br>7.2<br>7.3<br>7<br>7                                                                                 | 經由虛擬 COM Port 來測試 Modbus 設備<br>6.2.1 如何關閉模組 COM Port 上的 M3 (Modbus Gateway)模式<br>CONSOLE/TELNET 指令列表<br>操作流程圖<br>INIT/RUN/CONSOLE MODE 比較表<br>指令列表<br>7.3.1 IPFILTER.<br>7.3.2 IPCONF.<br>7.3.2 SOCKET                                                                                                    |                                                                                                    |
| 6.2<br>6<br>7. C<br>7.1<br>7.2<br>7.3<br>7<br>7<br>7<br>7<br>7                                                                  | 經由虛擬 COM Port 來測試 MODBUS 設備 6.2.1 如何關閉模組 COM Port 上的 M3 (Modbus Gateway) 模式 CONSOLE/TELNET 指令列表 操作流程圖 INIT/RUN/CONSOLE MODE 比較表 指令列表 7.3.1 IPFILTER 7.3.2 IPCONF 7.3.3 SOCKET                                                                                                    |                                                                                                    |
| 6.2<br>6<br>7. C<br>7.1<br>7.2<br>7.3<br>7<br>7<br>7<br>7<br>7<br>7<br>7                                                        | 經由虛擬 COM PORT 來測試 MODBUS 設備                                                                                                    |                                                                                                    |
| 6.2<br>6<br>7. C<br>7.1<br>7.2<br>7.3<br>7<br>7<br>7<br>7<br>7<br>7<br>7<br>7<br>7<br>7                                         | 經由虛擬 COM PORT 來測試 MODBUS 設備                                                                                                    |                                                                                                    |
| 6.2<br>6<br>7. C<br>7.1<br>7.2<br>7.3<br>7<br>7<br>7<br>7<br>7<br>7<br>7<br>7<br>7<br>7<br>7<br>7<br>7<br>7                     | 經由虛擬 COM Port 來測試 MODBUS 設備 6.2.1 如何關閉模組 COM Port 上的 M3 (Modbus Gateway) 模式 CONSOLE/TELNET 指令列表 操作流程圖 INIT/RUN/CONSOLE MODE 比較表 指令列表 7.3.1 IPFILTER 7.3.2 IPCONF 7.3.3 SOCKET 7.3.4 COM 7.3.5 Broadcast 7.3.6 System Timeout                                                                                           |                                                                                                    |
| 6.2<br>6<br>7. C<br>7.1<br>7.2<br>7.3<br>7<br>7<br>7<br>7<br>7<br>7<br>7<br>7<br>7<br>7<br>7<br>7<br>7<br>7<br>7<br>7           | 經由虛擬 COM PORT 來測試 MODBUS 設備 6.2.1 如何關閉模組 COM Port 上的 M3 (Modbus Gateway) 模式 CONSOLE/TELNET 指令列表 操作流程圖 INIT/RUN/CONSOLE MODE 比較表                                                                                                    |                                                                                                    |
| 6.2<br>6<br>7. C<br>7.1<br>7.2<br>7.3<br>7<br>7<br>7<br>7<br>7<br>7<br>7<br>7<br>7<br>7<br>7<br>7<br>7<br>7<br>7<br>7<br>7<br>7 | 經由虛擬 COM PORT 來測試 MODBUS 設備 6.2.1 如何關閉模組 COM Port 上的 M3 (Modbus Gateway) 模式 CONSOLE/TELNET 指令列表 操作流程圖 INIT/RUN/CONSOLE MODE 比較表 指令列表 7.3.1 IPFILTER. 7.3.2 IPCONF. 7.3.3 SOCKET 7.3.4 COM 7.3.5 Broadcast. 7.3.7 SocketTimeout 7.3.7 SocketTimeout 7.3.8 M                                                             |                                                                                                    |
| 6.2<br>6<br>7. C<br>7.1<br>7.2<br>7.3<br>7<br>7<br>7<br>7<br>7<br>7<br>7<br>7<br>7<br>7<br>7<br>7<br>7<br>7<br>7<br>7<br>7<br>7 | 經由虛擬 COM PORT 來測試 MODBUS 設備 6.2.1 如何關閉模組 COM Port 上的 M3 (Modbus Gateway)模式 CONSOLE/TELNET 指令列表 操作流程圖 INIT/RUN/CONSOLE MODE 比較表 指令列表 7.3.1 IPFILTER 7.3.2 IPCONF 7.3.3 SOCKET 7.3.4 COM 7.3.5 Broadcast 7.3.7 Socket Timeout 7.3.7 Socket Timeout 7.3.8 M 7.3.10 EndChar                                                |                                                                                                    |
| 6.2<br>6<br>7. C<br>7.1<br>7.2<br>7.3<br>7<br>7<br>7<br>7<br>7<br>7<br>7<br>7<br>7<br>7<br>7<br>7<br>7<br>7<br>7<br>7<br>7<br>7 | 經由虛擬 COM Port 來測試 MODBUS 設備 6.2.1 如何關閉模組 COM Port 上的 M3 (Modbus Gateway) 模式 CONSOLE/TELNET 指令列表 操作流程圖 INIT/RUN/CONSOLE MODE 比較表 指令列表 7.3.11PFILTER 7.3.21PCONF. 7.3.3SOCKET 7.3.4COM 7.3.5Broadcast. 7.3.7SocketTimeout 7.3.7SocketTimeout 7.3.8M 7.3.10 EndChar                                                       |                                                                                                    |
| 6.2<br>6<br>7. C<br>7.1<br>7.2<br>7.3<br>7<br>7<br>7<br>7<br>7<br>7<br>7<br>7<br>7<br>7<br>7<br>7<br>7<br>7<br>7<br>7<br>7<br>7 | 經由虛擬 COM PORT 來測試 MODBUS 設備 6.2.1 如何關閉模組 COM Port 上的 M3 (Modbus Gateway) 模式 CONSOLE/TELNET 指令列表 操作流程圖 INIT/RUN/CONSOLE MODE 比較表 指令列表 7.3.11PFILTER 7.3.21PCONF 7.3.4COM 7.3.5Broadcast 7.3.6SystemTimeout 7.3.7SocketTimeout 7.3.8M 7.3.9EchoCmdNo 7.3.11 IP                                                           |                                                                                                    |
| 6.2<br>6<br>7. C<br>7.1<br>7.2<br>7.3<br>7<br>7<br>7<br>7<br>7<br>7<br>7<br>7<br>7<br>7<br>7<br>7<br>7<br>7<br>7<br>7<br>7<br>7 | 經由虛擬 COM PORT 來測試 MODBUS 設備 6.2.1 如何關閉模組 COM Port 上的 M3 (Modbus Gateway) 模式 CONSOLE/TELNET 指令列表 操作流程圖 INIT/RUN/CONSOLE MODE 比較表 着令列表 7.3.11PFILTER 7.3.3SOCKET 7.3.4COM 7.3.4COM 7.3.5Broadcast 7.3.7SocketTimeout 7.3.7SocketTimeout 7.3.7SocketTimeout 7.3.9EchoCmdNo 7.3.11 IP 7.3.11 IP 7.3.12 MASK 7.3.13 GATEWAY | 70<br>74<br>75<br>75<br>76<br>77<br>78<br>79<br>80<br>81<br>81<br>81<br>81<br>82<br>82<br>82<br>82<br>83<br>83<br>84<br>83<br>84<br>83<br>84<br>83 |

00000

....

.

| 7.    | .3.14                                      | MAC                                   |     |  |  |  |
|-------|--------------------------------------------|---------------------------------------|-----|--|--|--|
| 7.    | 3.15                                       | NAME                                  |     |  |  |  |
| 7.    | 3.16                                       | ALIAS                                 |     |  |  |  |
| 7.    | 3.17                                       | DHCP                                  |     |  |  |  |
| 7.    | 3.18                                       | UDP                                   |     |  |  |  |
| 7.    | 3.19                                       | VER                                   |     |  |  |  |
| 7.    | .3.20                                      | SAVE                                  |     |  |  |  |
| 7.    | .3.21                                      | LOAD                                  |     |  |  |  |
| 7.    | .3.22                                      | CONFIG                                |     |  |  |  |
| 7.    | .3.23                                      | RESET                                 |     |  |  |  |
| 7.    | .3.24                                      | QUIT                                  |     |  |  |  |
| 附錄 A: | PDS-                                       | 220FX 鏈結至 PC                          |     |  |  |  |
| 附錄 B: | :相關:                                       | 名詞                                    |     |  |  |  |
| 1.    | ARP                                        | (Address Resolution Protocol)         |     |  |  |  |
| 2.    | CLIEN                                      | ITS/SERVERS                           |     |  |  |  |
| 3.    | Етне                                       | RNET                                  |     |  |  |  |
| 4.    | Firm                                       | WARE                                  |     |  |  |  |
| 5.    | GATE                                       | WAY                                   |     |  |  |  |
| 6.    | ICMI                                       | P (INTERNET CONTROL MESSAGE PROTOCOL) |     |  |  |  |
| 7.    | INTE                                       | RNET                                  |     |  |  |  |
| 8.    | IP (I                                      | VTERNET PROTOCOL) ADDRESS             |     |  |  |  |
| 9.    | MAC                                        | (Media Access Control) Address        |     |  |  |  |
| 10.   | P                                          | скет                                  |     |  |  |  |
| 11.   | P                                          | NG                                    |     |  |  |  |
| 12.   | RARP (Reverse Address Resolution Protocol) |                                       |     |  |  |  |
| 13.   | So                                         | СКЕТ                                  |     |  |  |  |
| 14.   | Su                                         | BNET MASK                             |     |  |  |  |
| 15.   | T                                          | CP (TRANSMISSION CONTROL PROTOCOL)    |     |  |  |  |
| 16.   | T                                          | CP/IP                                 |     |  |  |  |
| 17.   | U                                          | OP (USER DATAGRAM PROTOCOL)           |     |  |  |  |
| 附錄 C: | 手冊(                                        | 8訂記錄                                  | 103 |  |  |  |

00000

.

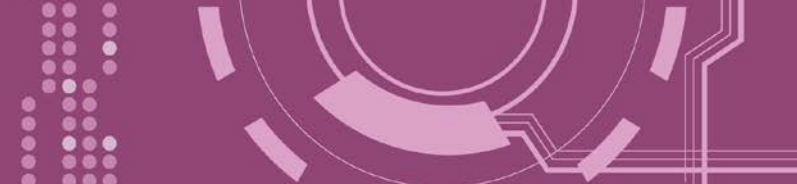

檢查配件

產品包裝內應包含下列配件:

- ☑ 一台 PDS-220Fx 系列模組
- ☑ 一張 快速入門指南

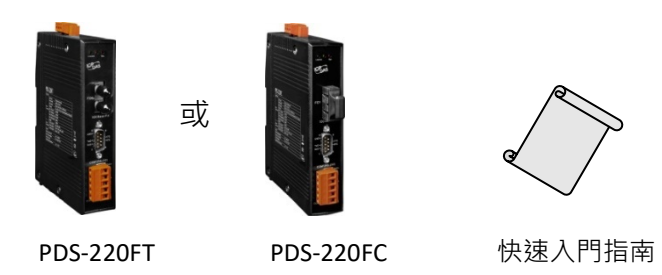

注意: 如發現產品包裝內的配件有任何損壞或遺失,請保留完整包裝盒及配件,盡快聯繫我 們,我們將有專人快速為您服務。

更多資訊

相關文件下載位置:

http://ftp.icpdas.com/pub/cd/8000cd/napdos/pds/pds-220fx/document/

Firmware 下載位置:

http://ftp.icpdas.com/pub/cd/8000cd/napdos/pds-220fx/firmware/

OS Image (MiniOS7) 下載位置: http://ftp.icpdas.com/pub/cd/8000cd/napdos/pds/pds-220fx/OS image/

Demo下載位置: http://ftp.icpdas.com/pub/cd/8000cd/napdos/pds/pds-220fx/demo/

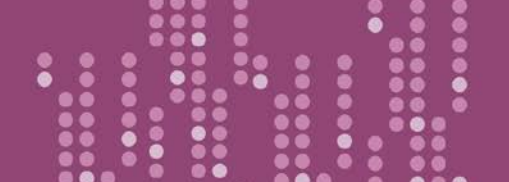

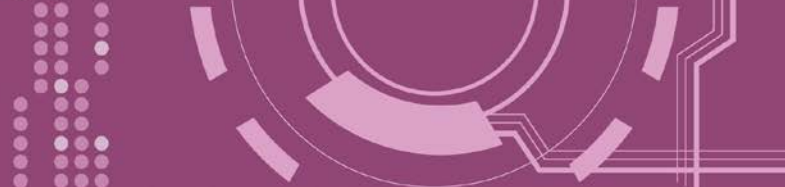

1. 產品介紹

PDS-220Fx 系列為可編程設備服務器,常被用來當作序列設備連網的途徑,將 RS-232/422/485 設備連結至光纖網路。

使用者可透過 VxComm Driver/Utility 友善的設定 · 透過簡單的幾個步驟 · 便可將 PDS-220Fx 內 嵌的 COM Port 模擬成為電腦主機的標準 COM Port 。憑藉著獨立的協定、小而高效能的 OS 核 心 · PDS-220Fx 系列可輕易的應付任何現實中的網路應用需求。

PDS-220Fx 系列帶有強大且可靠的 Xserver 編程架構,讓使用者可快速的設計出屬於自己的網路應用程式。內嵌的高效能 MiniOS7 啟動 PDS-220Fx 只需 1 秒並且可以快速的給予回應。 PDS-220Fx 搭載了1個 RS-232 與1個 RS-422/485 通訊埠。至於模組上可拆卸的通訊埠連接頭 是專為工業領域所設定的,能更方便於接線使用。

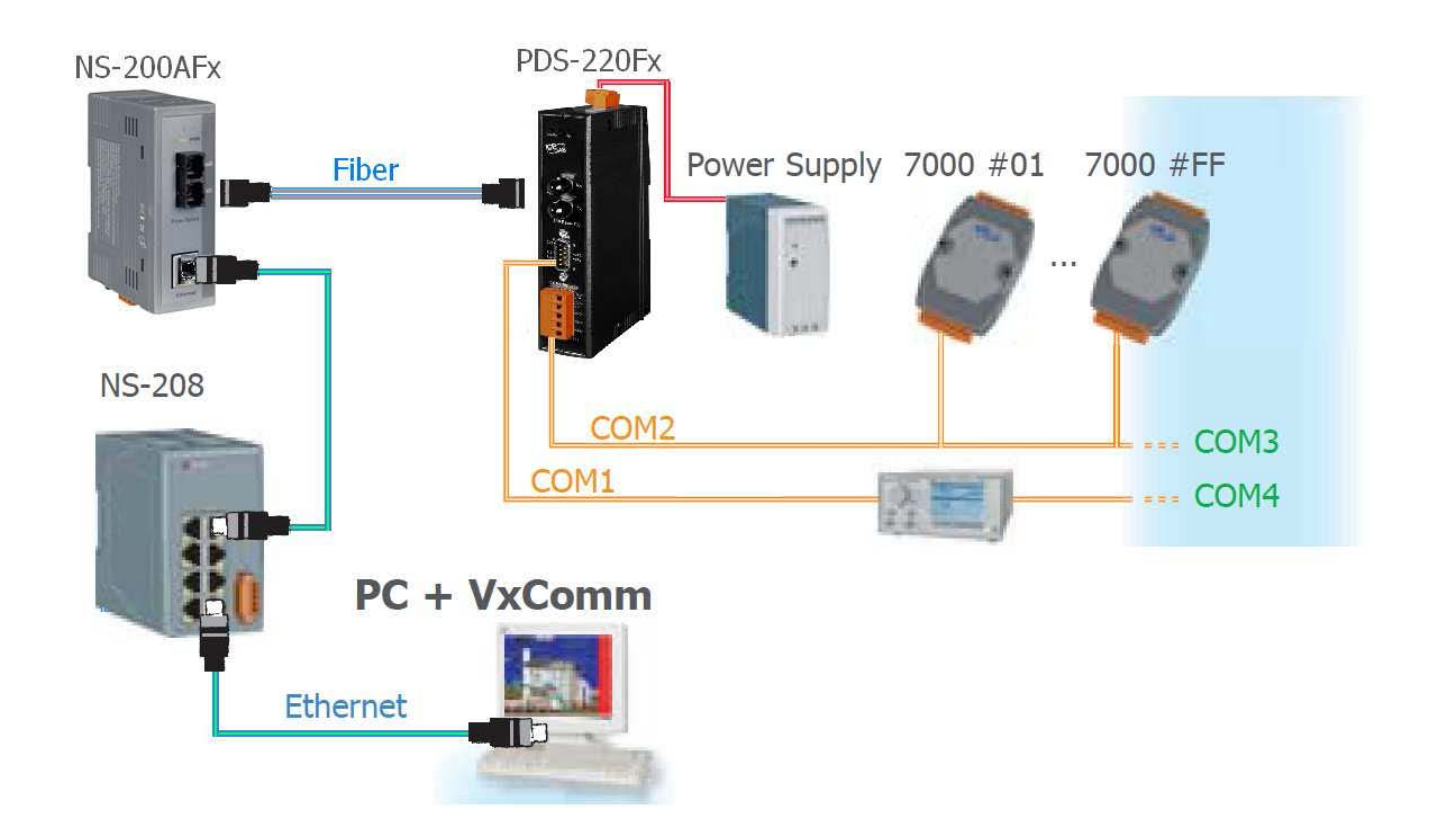

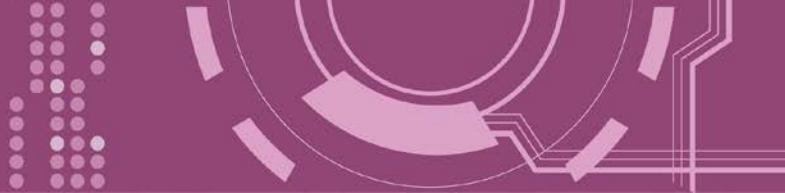

# 1.1 選型指南

| 型號                                                                                                    | CPU       | SRAM      | Flash       | Fiber Port                   | Mode            | 距離    | COM1             | COM2             |
|----------------------------------------------------------------------------------------------------|-----------|-----------|-------------|------------------------------|-----------------|-------|------------------|------------------|
| PDS-220FT                                                                                                    | 80<br>MHz |           | 2 512<br>KB | 100 Base-FX,<br>ST 接頭        | Multi-<br>mode  | 2 km  | 5-wire<br>RS-232 | RS-422<br>RS-485 |
| PDS-220FC                                                                                                    |           | 512<br>KB |             | 100 Base-FX,<br><b>SC</b> 接頭 | Multi-<br>mode  | 2 km  |                  |                  |
| PDS-220FCS                                                                                                    |           |           |             | 100 Base-FX,<br>SC 接頭        | Single-<br>mode | 30 km |                  |                  |
| PDS-220FCS-60                                                                                                    |           |           |             | 100 Base-FX,<br><b>SC</b> 接頭 | Single-<br>mode | 60 km |                  |                  |
| 注意:<br>5-wire RS-232: RxD, TxD, CTS, RTS, GND<br>4-wire RS-422: TxD+, TxD-, RxD+, RxD-<br>2-wire RS-485: Data+, Data- |           |           |             |                              |                 |       |                  |                  |

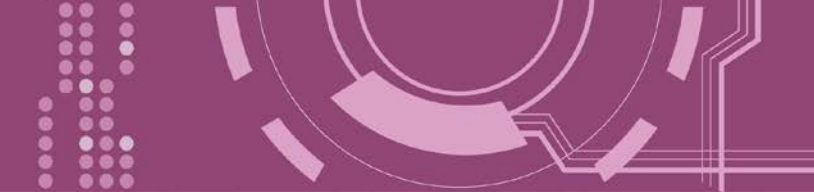

# 1.2 Fiber Optic 解決方案

光纖通訊能允許更長的傳輸距離,是因為信號低損耗與低串擾。且具有以下重要特點,使得 光纖通訊在很大程度上取代原有銅軸電纜通訊方式。

- 抗電磁干擾:馬達、繼電器,和其他工業設備會產生大量的電子雜訊,在銅軸電纜上 會引起嚴重的干擾問題。
- 對電訊號的阻抗高:在高電壓或處於不同地面電位間的環境也能安全運作。
- 高安全性:沒有電磁輻射、並且不易被竊聽。

無火花:處於易爆氣體的環境中是極優先的考量。

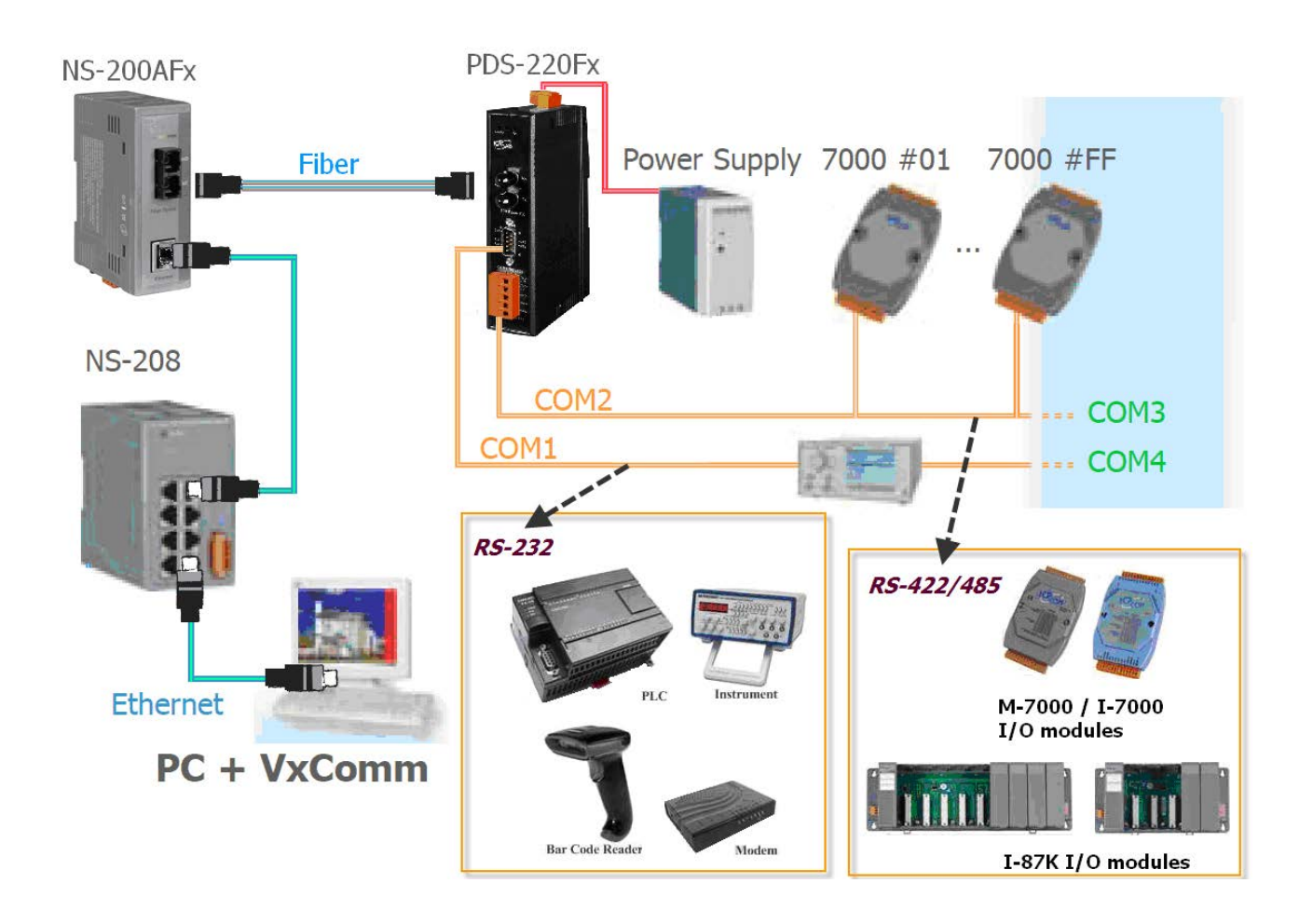

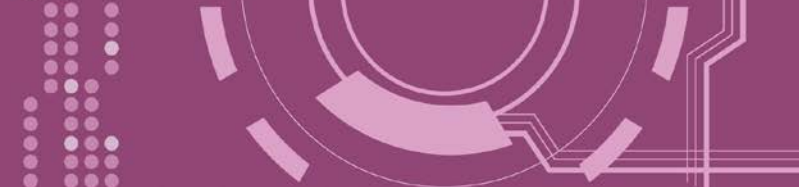

# 1.3 VxComm 技術

通常編寫 TCP/IP 程式比編寫 COM Port 程式還要困難·對目前現有的 COM Port 通信系統來說 都是多年前所建立的·已不符合現代潮流。

因此 VxComm Driver/Utility 新技術解決了以上的問題,能夠將 PDS-220Fx 上的 COM Port 模擬 成電腦的標準 COM Port,且允許多達 256 個虛擬 COM Port 在電腦主機上使用,使用者便可 以直接透過 Ethernet 來連接存取序列設備,不需要再重新編寫 COM Port 程式,減少許多時間 和人力成本。

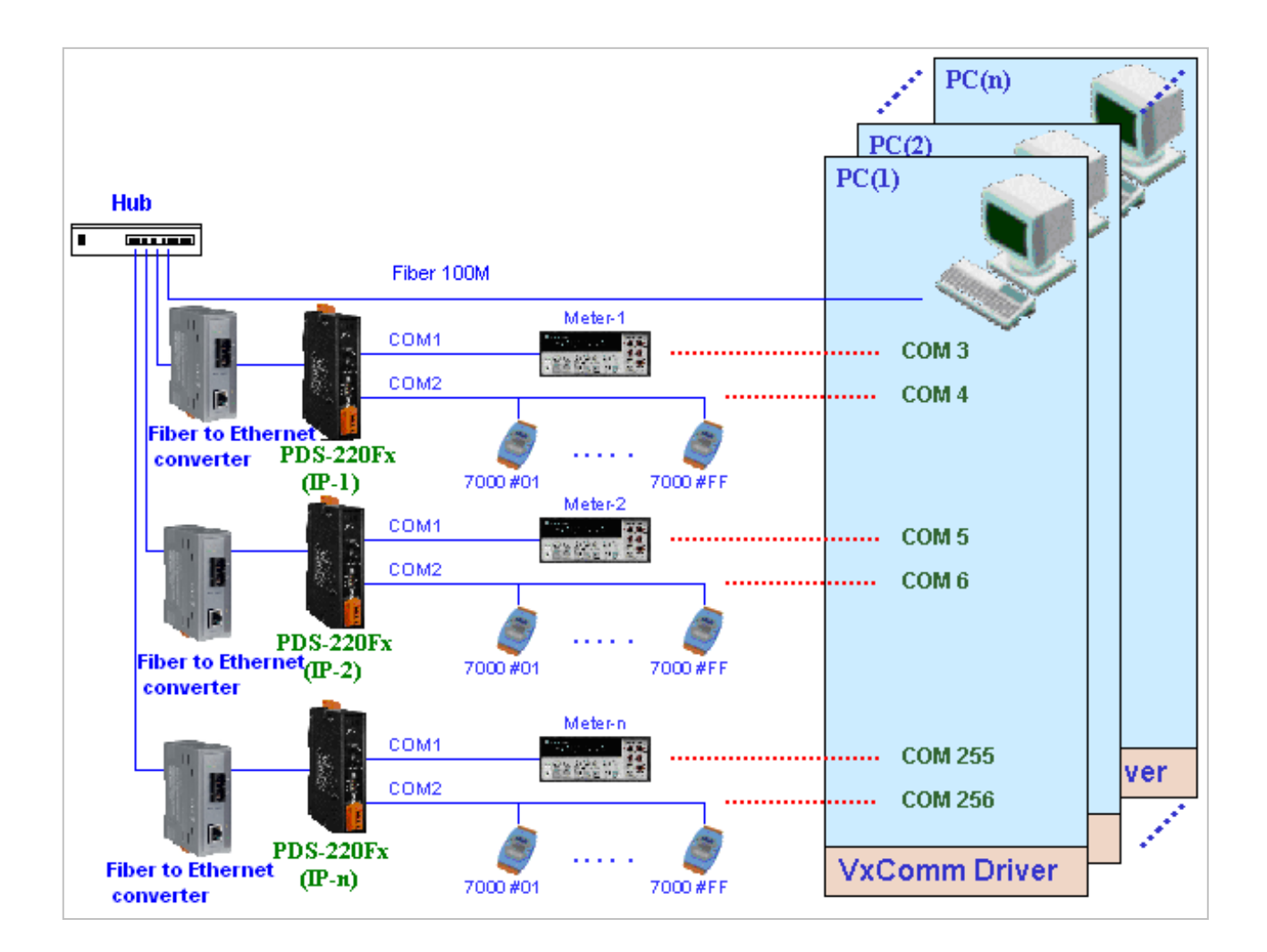

使用者可透過 VxComm Driver/Utility 友善的設定介面,在簡單的幾個設定步驟之後,便可將 PDS-220Fx 上的 COM Port 模擬成為電腦主機的標準 COM Port,設定完成之後,再將 RS-232 或 RS-422/485 序列設備連接到 PDS-220Fx 上,而原來的 COM Port 程式便可直接透過 Internet/Ethernet 來存取或監看這些序列設備。

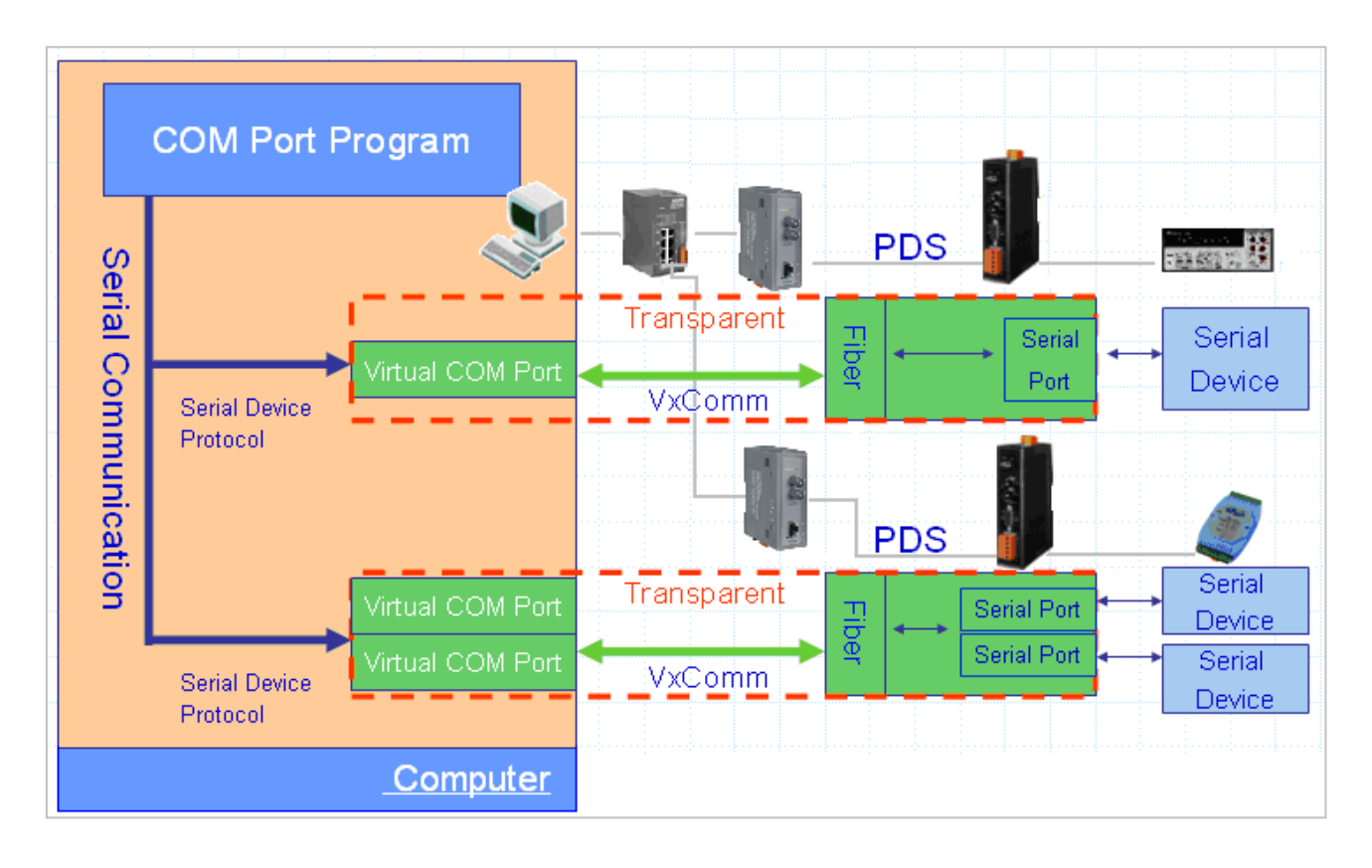

- 10 -

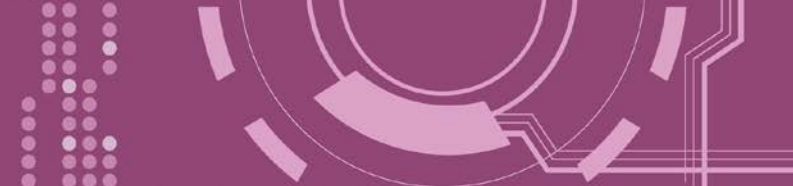

# 1.4 Web Server 技術

Web Server 為網路伺服器 · 使用者透過乙太網路利用瀏覽器快速且便利的來進行 PDS-220Fx 設定或檢查 · 例如: IE 瀏覽器 · FireFox · Mozilla 或 Google 等 · 不需要再安裝任何其他軟體工具來使用 ·

|                                   | 8.33/                                         | ▼ ♂ 搜尋                                      | - ロ ×<br>ア・ 命☆戀 ® |
|-----------------------------------|-----------------------------------------------|---------------------------------------------|-------------------|
| Firmware<br>Version               | PDS-220Fx Firm                                | ware Information                            |                   |
| <u>Network</u><br>Settings        | Device In<br>Module name                      | formation<br>PDS-220Fx                      |                   |
| <u>COM Port</u>                   | Alias name<br>VCOM3 Firmware version          | v3.3.01.11[May 08 2018]                     |                   |
| <u>Modbus</u>                     | OS version<br>OS Library version              | v2.2.29[Jan 26 2015]<br>v2.14 [Dec 12 2016] |                   |
| <u>Gateway</u><br><u>Settings</u> | TCP/IP Library version<br>Free Memory (bytes) | 1.30 [Dec 22 2017]<br>138912                |                   |
| Misc. Settings                    |                                               | π                                           |                   |
|                                   |                                               |                                             |                   |
|                                   |                                               |                                             |                   |
|                                   |                                               |                                             |                   |
|                                   |                                               |                                             |                   |

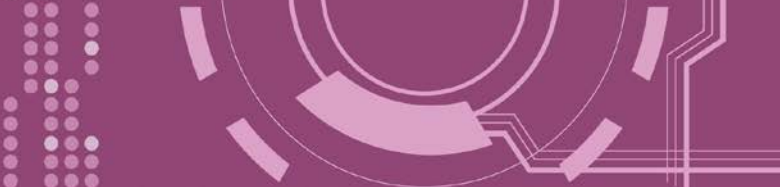

# 2. 硬體資訊

此章節詳細提供 PDS-220Fx 的規格、腳位定義、接線注意及機構圖...等硬體資訊。

# 2.1 規格

| CPU                                                                                    |                                                               |  |  |  |  |
|----------------------------------------------------------------------------------------|---------------------------------------------------------------|--|--|--|--|
| CPU 80186, 80 MHz or compatible                                                        |                                                               |  |  |  |  |
| SRAM 512 KB                                                                            |                                                               |  |  |  |  |
| Flash 512 KB; Erase unit is one sector (64 KB); 100,000 erase/write cycles             |                                                               |  |  |  |  |
| EEPROM 16 KB; Data retention: 40 years; 1,000,000 erase/write cycles                   |                                                               |  |  |  |  |
| Peripheral Watchdog Timer, Init Pin                                                    |                                                               |  |  |  |  |
| Communication Interface                                                                |                                                               |  |  |  |  |
| COM1 Male DB-9, 5-wire RS-232 (RxD, TxD, CTS, RTS, GND); Note: +/- 4 kV ESD Protection |                                                               |  |  |  |  |
| Removable Terminal Block                                                               |                                                               |  |  |  |  |
| 2-wire RS-485 (D+, D-, GND) with Self-Tuner ASIC or                                    |                                                               |  |  |  |  |
| 4-wire RS-422 (TxD+, TxD-, RxD+, RxD-, GND)                                            |                                                               |  |  |  |  |
| Note: +/- 4 kV ESD Protection                                                          |                                                               |  |  |  |  |
| Fiber Port 100 Base-FX, 100 Base-FX,                                                   |                                                               |  |  |  |  |
| ST connector SC connector                                                              |                                                               |  |  |  |  |
| Fiber Cables Multi-mode: 50/125, 62.5/125 or 100/140 µm Single-mode: 8.3/125, 8.7/125  | 25, 9/125 or 10/125 µm                                        |  |  |  |  |
| Wavelength 1300 or 1310 nm                                                             |                                                               |  |  |  |  |
| Min. TX Output -20 dBm -15 dBm -5                                                      | -5 dBm                                                        |  |  |  |  |
| Mode Max. TX Output -14 dBm -8 dBm -0                                                  | -0 dBm                                                        |  |  |  |  |
| Max. RX Sensitivity -32 dBm -34 dBm -3                                                 | -35 dBm                                                       |  |  |  |  |
| Min. RX Overload -8 dBm -5 dBm                                                         | -5 dBm                                                        |  |  |  |  |
| Budget 12 dBm 19 dBm 3                                                                 | 30 dBm                                                        |  |  |  |  |
| 30 km, (9/125 µm 6                                                                     | 60 km, (9/125 µm                                              |  |  |  |  |
| Distance 2 km, (62.5/125 µm recommended) for full duplex recommended) recommended      | recommended)                                                  |  |  |  |  |
| for full duplex for                                                                    | for full duplex                                               |  |  |  |  |
| COM Port (16C550 or Compatible UART)                                                   |                                                               |  |  |  |  |
| Data Bit 7, 8                                                                          | 7,8                                                           |  |  |  |  |
| Parity None, Even, Odd, Mark, Space                                                    | None, Even, Odd, Mark, Space                                  |  |  |  |  |
| Stop Bit 1, 2                                                                          | 1, 2                                                          |  |  |  |  |
| Baud Rate 115200 bps max.                                                              | 115200 bps max.                                               |  |  |  |  |
| LED Indicators                                                                         |                                                               |  |  |  |  |
| Link/Act Green                                                                         | Green                                                         |  |  |  |  |
| System Red                                                                             | Red                                                           |  |  |  |  |
| Power                                                                                  |                                                               |  |  |  |  |
| Power Input +12 VDC ~ +48 VDC (non-regulated)                                          | +12 VDC ~ +48 VDC (non-regulated)                             |  |  |  |  |
| Power Consumption 0.14 A @ 24 VDC                                                      | 0.14 A @ 24 VDC                                               |  |  |  |  |
| Protection Power Reverse Polarity Protection, EMS Protection (Frame GND)               | Power Reverse Polarity Protection, EMS Protection (Frame GND) |  |  |  |  |
| Mechanical                                                                             |                                                               |  |  |  |  |
| Dimensions (W x L x H) 31 mm x 121 mm x 157 mm 31 mm x 123 mm x 157 mm                 | 31 mm x 121 mm x 157 mm 31 mm x 123 mm x 157 mm               |  |  |  |  |
| Installation DIN-Rail mounting                                                         | DIN-Rail mounting                                             |  |  |  |  |
| Environment                                                                            |                                                               |  |  |  |  |
| Operating Temperature $-25 \degree C \sim +75 \degree C$                               |                                                               |  |  |  |  |
| Storage Temperature -30 °C ~ +85 °C                                                    | -30 °C ~ +85 °C                                               |  |  |  |  |
| Humidity 10 ~ 90% RH non-condensing                                                    | 10 ~ 90% RH non-condensing                                    |  |  |  |  |

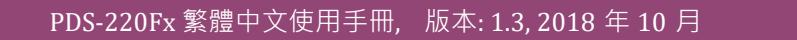

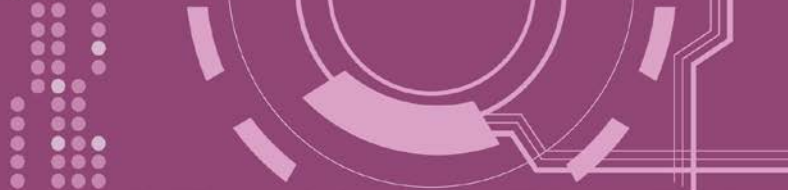

## 2.2 特色

- > 整合序列設備透過光纖連網
- ▶ "Virtual COM" 延伸 PC 端的 COM Ports
- VxComm Driver 支援 32/64-bit Windows XP/7/10/2012/2016
- ▶ 強大的可編程設備服務器
- 適用於嚴苛環境的看門狗設計
- ▶ 反向電源極性保護
- > 各序列埠皆有+/-4 kV 靜電放電保護電路
- RS-485 Port 帶有 Self-tuner ASIC 自動切換收送方向
- ▶ 內嵌高效能的泓格 MiniOS7 系統
- ▶ 10/100 Base-FX 網路設備 · SC/ST 連接埠
- ▶ 低秏電量 (約 3 Watt)
- ▶ 符合 RoHS 環保規範

## 2.3 產品應用

- ▶ 工廠自動化
- ▶ 大樓自動化
- ▶ 家庭自動化

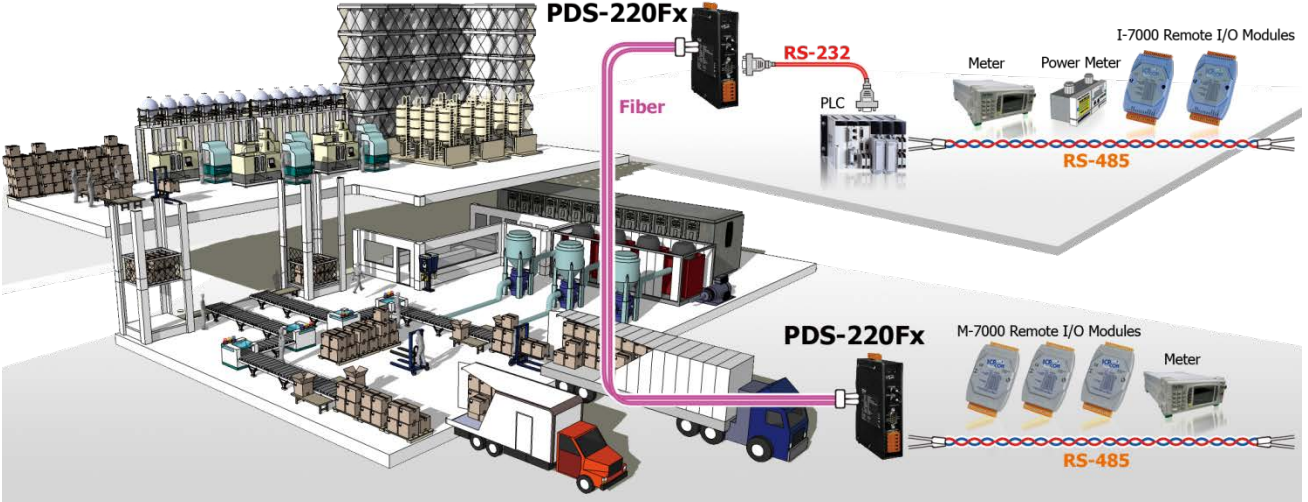

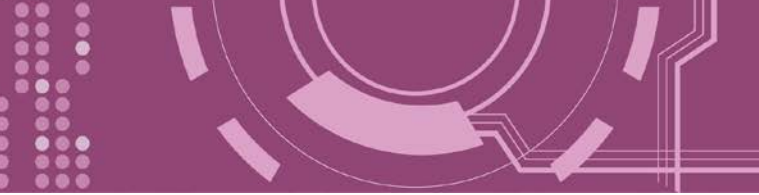

# 2.4 外觀

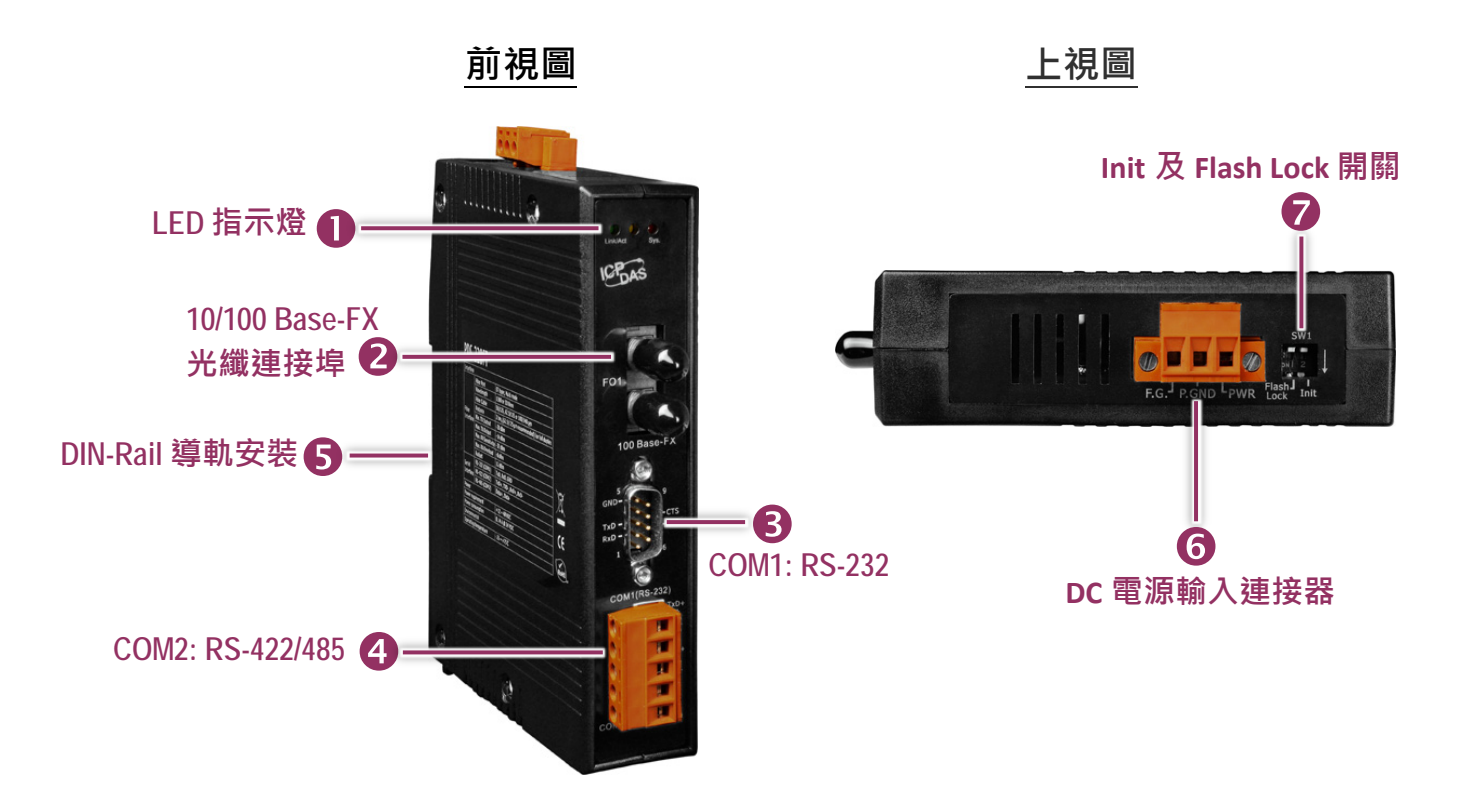

## 1. LED 指示燈

一旦 PDS-220Fx 供電開機後,模組上的系統 (Sys.) LED 指示燈將亮起 (紅燈)。當偵測到網路有連線時,Link/Act LED 指示燈將亮起 (綠燈)

## 2.100 Base-Fx 光纖連接埠

PDS-220Fx 系列提供 2 種類型的光纖接頭連接器 · 分別為 ST 接頭及 SC 接頭 · 這兩種接頭都常 用於一般路網 · 光纖連接器能夠用於長距離及大量傳輸的應用 · 說明如下 ·

| 光纖埠  | 100 Base-FX, ST 接頭 | 100 Base-FX, SC 接頭 |            |               |
|------|--------------------|--------------------|------------|---------------|
| 模組型號 | PDS-220FT          | PDS-220FC          | PDS-220FCS | PDS-220FCS-60 |
| 傳輸距離 | 2 km               | 2 km               | 30 km      | 60 km         |

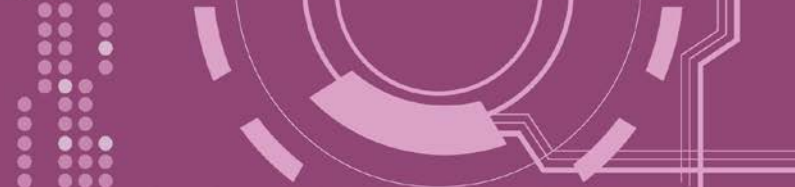

### 3. COM1: RS-232

詳細的 PDS-220Fx 的 COM1 腳位定義,請參考 第 2.6 節 "腳位定義"。

#### 4. COM2: RS-422/485

詳細的 PDS-220Fx 的 COM2 腳位定義,請參考 第 2.6 節 "腳位定義"。

#### 5. DIN-Rail 導軌安裝

PDS-220Fx 包含一個簡單導軌夾板,使模組能夠在標準的 35 mm DIN 導軌上牢靠的安裝。 DIN 導軌版本有三種, 泓格各種設備模組都可安裝至這三種 DIN 導軌上。每種導軌都為不銹鋼所 製成,都具有共點接地。

| 產品編號    | 尺寸             |
|---------|----------------|
| DRS-125 | 125 mm x 35 mm |
| DRS-240 | 240 mm x 35 mm |
| DRS-360 | 360 mm x 35 mm |

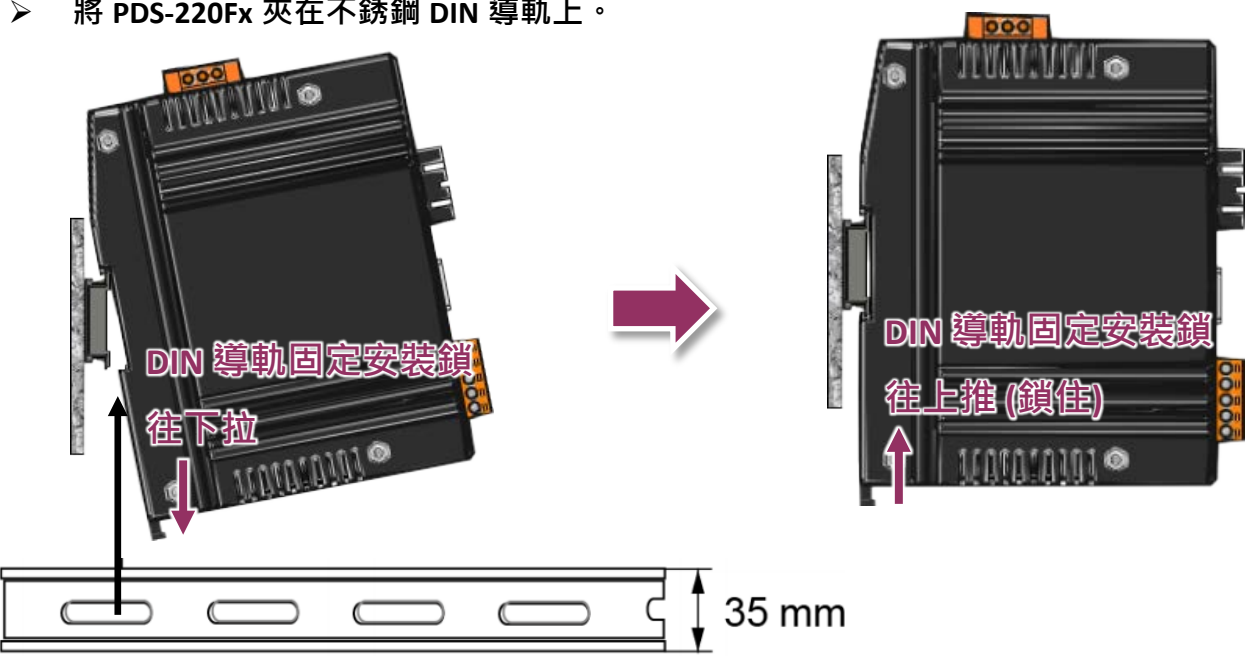

將 PDS-220Fx 夾在不銹鋼 DIN 導軌上。  $\geq$ 

建議使用不銹鋼 DIN 導軌。

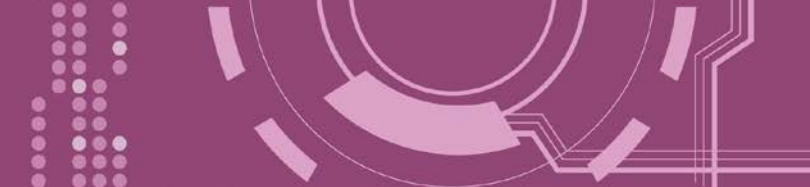

### 6.DC 電源輸入連接器

接線端子連接器上的 "PWR" 及 "P.GND" 適用於 PDS-220Fx,用於直流供電方式開機。有效的 電源輸入範圍: +12 ~ +48 V<sub>DC</sub>。

"F.G." (Frame Ground):

在大陸性氣候區裡,電子電路不斷受到靜電 (ESD)影響,PDS-220Fx 設計有 Frame Ground (F.G.),提供靜電依接地路徑釋放 (ESD),因此能夠增強靜電 (ESD)保護,確保模組更穩定可靠。

## 5. SW1 開關 (Init 及 Flash Lock)

#### ▶ Init 運作模式開關

Init 模式: 配置模式 Run 模式: Firmware 運作模式

PDS-220Fx 的運作模式開關,原廠預設為 Run 模式。當需要更新 PDS-220Fx Firmware 的時候, 必須將此開關從 Run 模式移動至 Init 模式, 在 Init 模式下開始更新 Firmware,當 Firmware 更新完成後,需再將開關返回到 Run 模式。注意:當切換變更運作模式時,需斷電再上電來 重新啟動 PDS-220Fx。

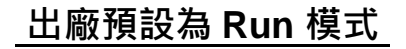

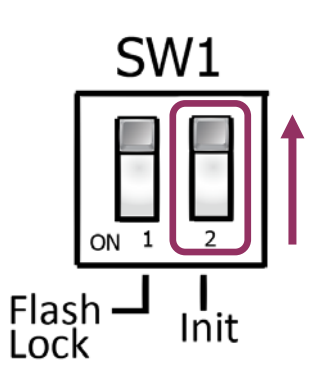

<u>Init 模式</u>

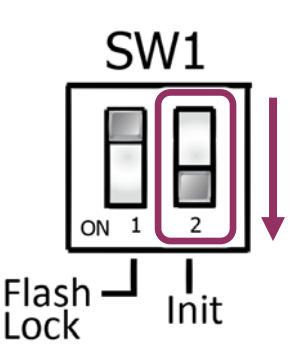

#### ▶ Flash Lock 開關

PDS-220Fx 在出廠預設中,其 "Flash Lock" 保護功能預設為關閉。所以使用者能夠自行編程或 更新 Firmware 檔案。但是,如您需要避免 Flash 中任何資料被寫入或清除,使用者便可啟用 "Flash Lock" 保護功能,請在 CPU 底板上的 Jumper 切換到 "Flash LOCK" 的位置,切換完成後 其任何想寫入 PDS-220Fx 中 Flash Memory 將被限制。

出廠預設為 Non-Lock

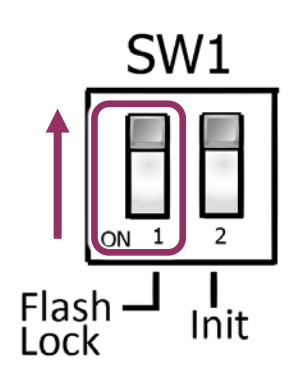

Flash Lock 模式

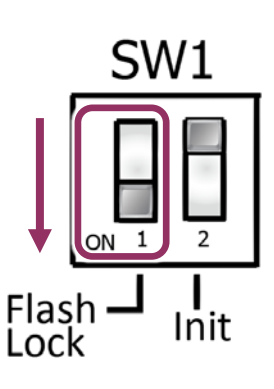

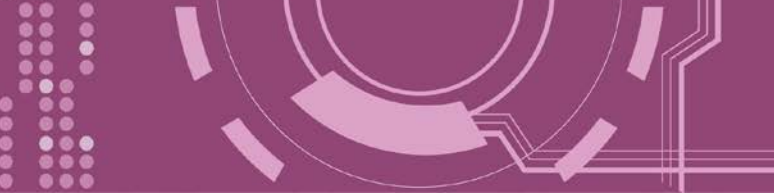

## 2.5 機構圖

此章節為 PDS-220Fx 的尺寸機構圖,單位: mm (millimeters)。

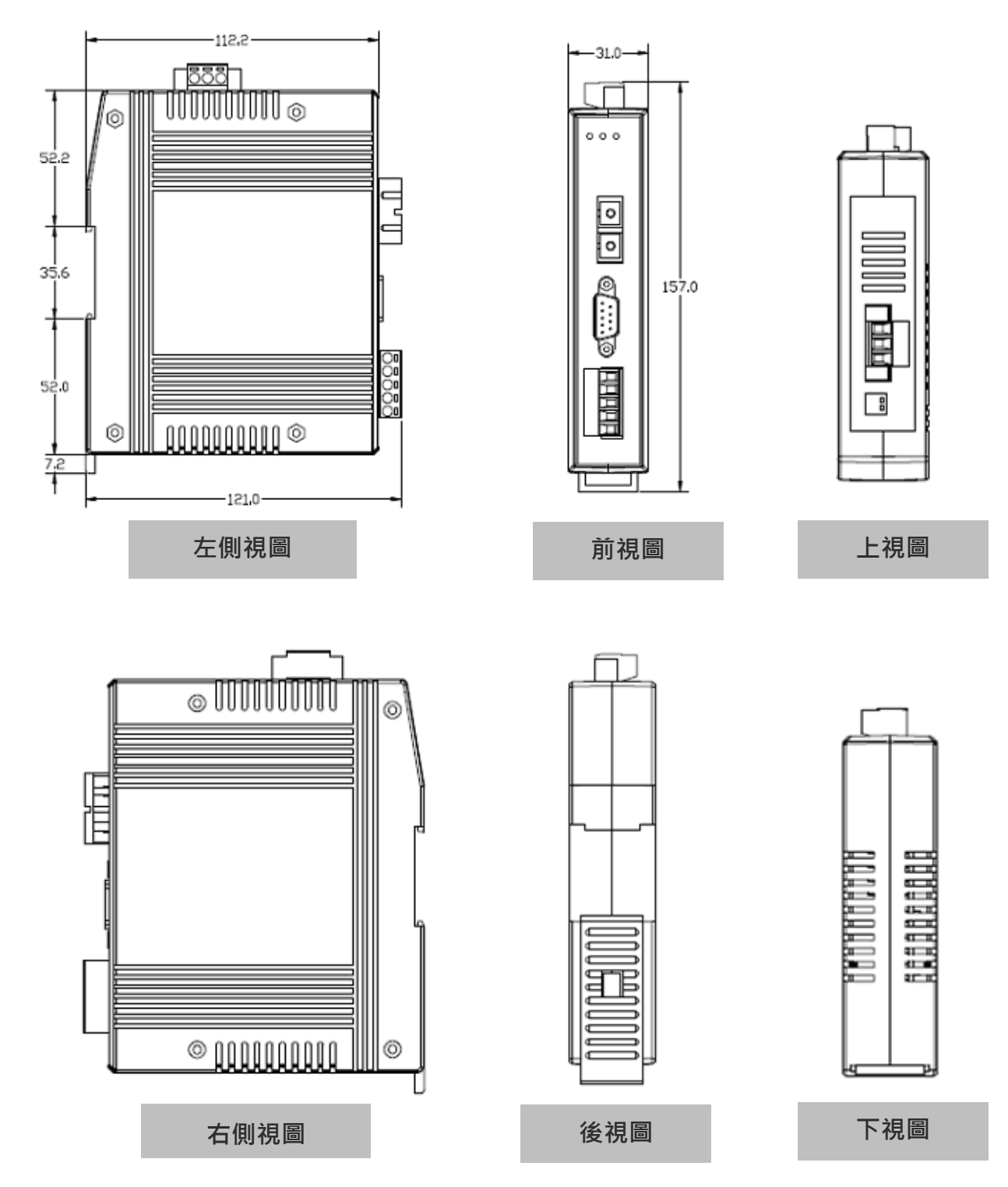

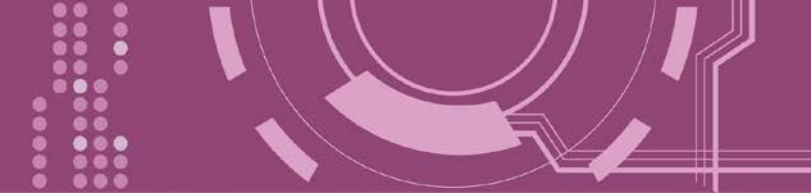

## 2.6 腳位定義

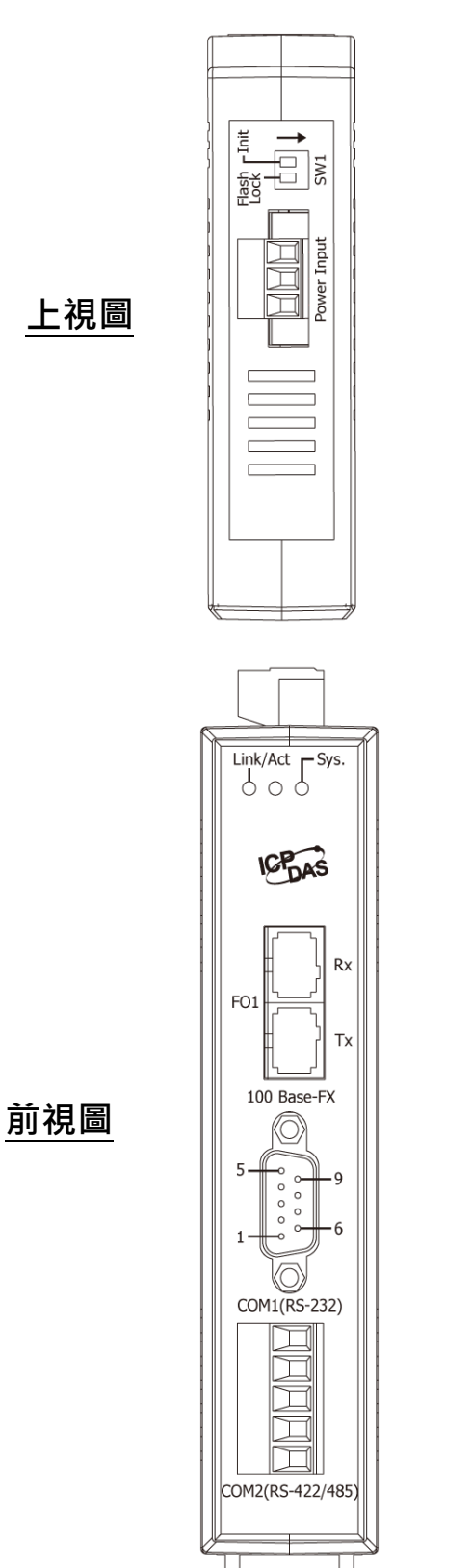

| Terminal | No.            | Pin Assignment       |
|----------|----------------|----------------------|
|          | 03<br>02<br>01 | PWR<br>P.GND<br>F.G. |

Power Input: Removable Terminal Block

| Pin<br>Assign-<br>ment | Terminal |    | No. | Pin<br>Assign-<br>ment |  |  |
|------------------------|----------|----|-----|------------------------|--|--|
| GND                    | 05       |    | 09  |                        |  |  |
|                        | 04       |    | 08  | CTS                    |  |  |
| TxD                    | 03       |    | 07  | PTS                    |  |  |
| RxD                    | 02       |    | 07  | KI3                    |  |  |
|                        | 01       | 69 | 00  |                        |  |  |
|                        |          |    |     |                        |  |  |
|                        |          |    |     |                        |  |  |

| Terminal No. |       | Pin Assignment         |
|--------------|-------|------------------------|
|              | 01    | TxD+/D+                |
|              | 02    | TxD-/D-                |
|              | 03    | RxD+                   |
|              | 04    | RxD-                   |
| 05           |       | GND                    |
| 00           | M2·Re | movable Terminal Block |

## 2.7 RS-232/485/422 接線注意

## 2.7.1 RS-232 接線

#### 3-wire RS-232 接線 $\geq$

#### Device

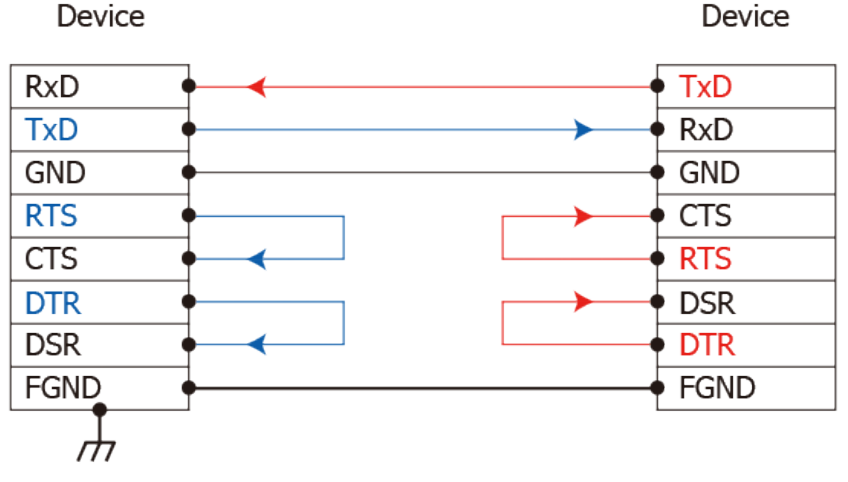

#### ▶ 9-wire RS-232 接線

| DTE (Comp | iter) | DCE (Modem) |
|-----------|-------|-------------|
| 1. DCD    | • •   | • 1. DCD    |
| 2. RxD    | • •   | • 2. TxD    |
| 3. TxD    | •     | • 3. RxD    |
| 4. DTR    | •     | → • 4. DSR  |
| 5. GND    | •     | • 5. GND    |
| 6. DSR    | • •   | • 6. DTR    |
| 7. RTS    | •     | → • 7. CTS  |
| 8. CTS    | • •   | • 8. RTS    |
| 9. RI     | • •   | • 9. RI     |
| FGND      | •     | FGND        |
| Т         |       | _           |

注意:

1. 連接 3-wire 的 RS-232 時,建議將未使用的訊號腳短接起來。如 RTS/CTS,因有些系統仍然會 有 CTS 的狀態。

2. FGND 是焊接至 DB-9 金屬外框的框架接地。

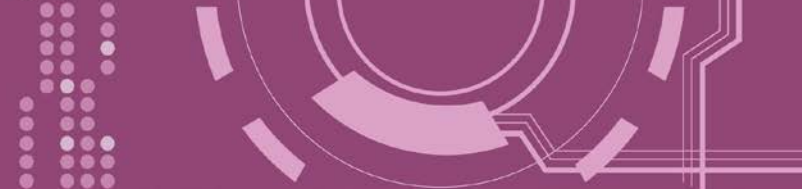

### 2.7.2 RS-422 接線

#### ▶ 4-wire RS-422 接線

| RS-422 Mast | er            | RS-422 Device |
|-------------|---------------|---------------|
| TxD+(B)     | $\rightarrow$ | • RxD+(B)     |
| TxD-(A)     |               | RxD-(A)       |
| RxD+(B)     |               | • TxD+(B)     |
| RxD-(A)     |               | TxD-(A)       |
| GND         | •             | - GND         |

#### ▶ 4-wire RS-422 隔離接線

| RS-422 Mast | er                         | RS-422 Device |
|-------------|----------------------------|---------------|
| TxD+(B)     | <b>→ → → → → → → → → →</b> | RxD+(B)       |
| TxD-(A)     |                            | RxD-(A)       |
| RxD+(B)     |                            | • TxD+(B)     |
| RxD-(A)     |                            | TxD-(A)       |

## 2.7.3 RS-485 接線

#### ▶ 2-wire RS-485 接線

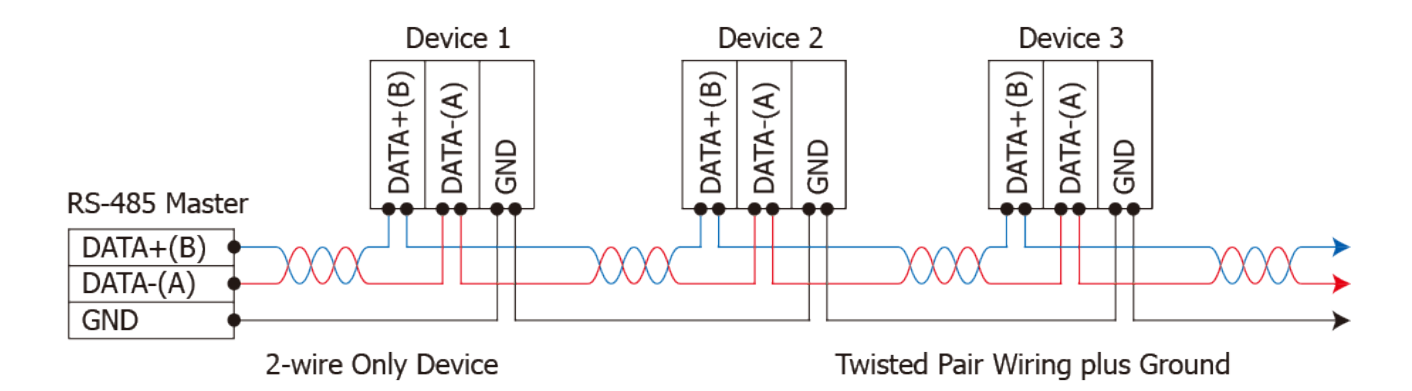

▶ 2-wire RS-485 隔離接線

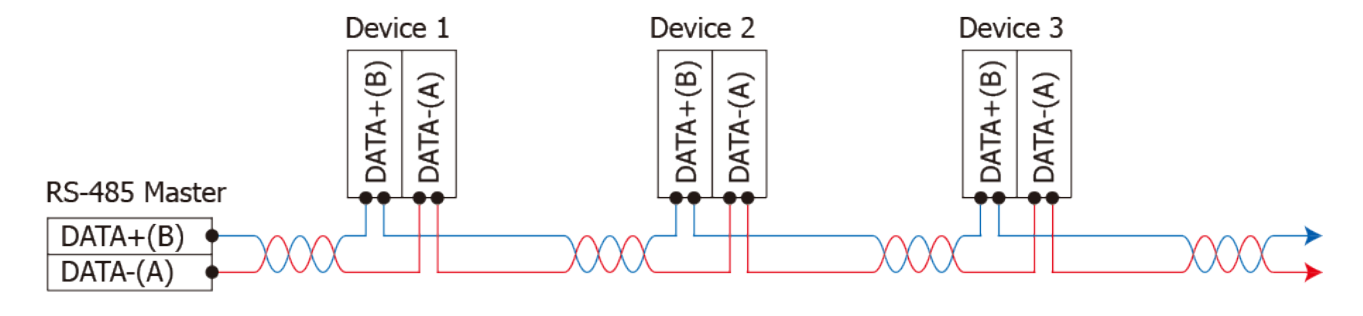

2-wire Only Device

Twisted Pair Wiring plus Ground

▲ 注意:

1. 一般情況下, RS-422/485 Port 需將 RS-422/485 設備的所有 GND 接地。 這將減少設備 之間的共模電壓。

2. DATA+/- 接線必須使用雙絞線 Cable。

3. 在接線的兩端可能需要加上終端電阻(通常使用 120 Ω),跨接在兩線之間 (DATA+及 DATA-)。 4. 在 RS-422/485 接線圖中,DATA+ (B) 為正極腳位,DATA- (A) 為負極腳位。關於 B/A 腳位定義 取決於您所使用的設備,請先確認。

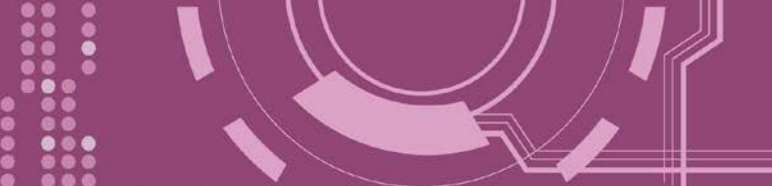

# 3. 啟動 PDS-220Fx 模組

本章節提供了詳細自我測式程序,能夠確認 PDS-220Fx 是否功能正常運作。在開始執行自我 測試之前必須完成下列項目,測試接線、配置網路設定以及 VxComm Utility 驅動程式安裝。 詳細步驟如下:

## 3.1 連接電源和電腦主機

- 1. 確認您 PC 的網路設定正確且可運作。
- 確認您 PC 的 Windows 防火牆以及 Anti-Virus 防火牆都已關閉,或已正確的設定,否則步 驟在使用 VxComm Utility 搜尋模組功能可能無法正確找到 PDS-220Fx。(請與您的系統管 理員確認)
- 將 PDS-220Fx 透過光纖轉換器 (如: NS-200AF 系列,選購品) 與電腦接至同一個集線器 (Hub/Switch) 或同一個子網域。
- 4. 將 PDS-220Fx COM2 上的 TxD+ 接至 RxD+ 及 TxD- 接至 RxD-。

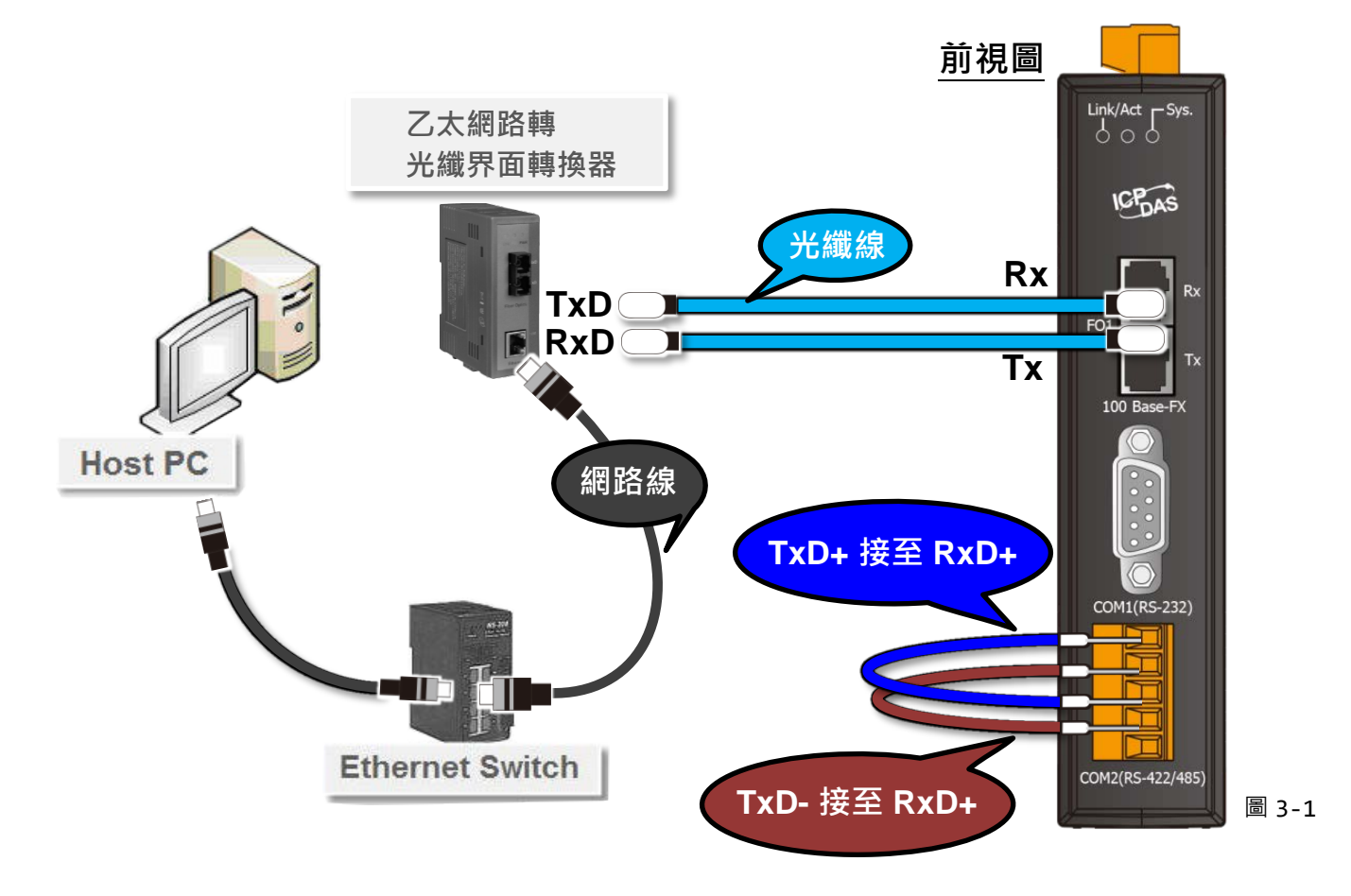

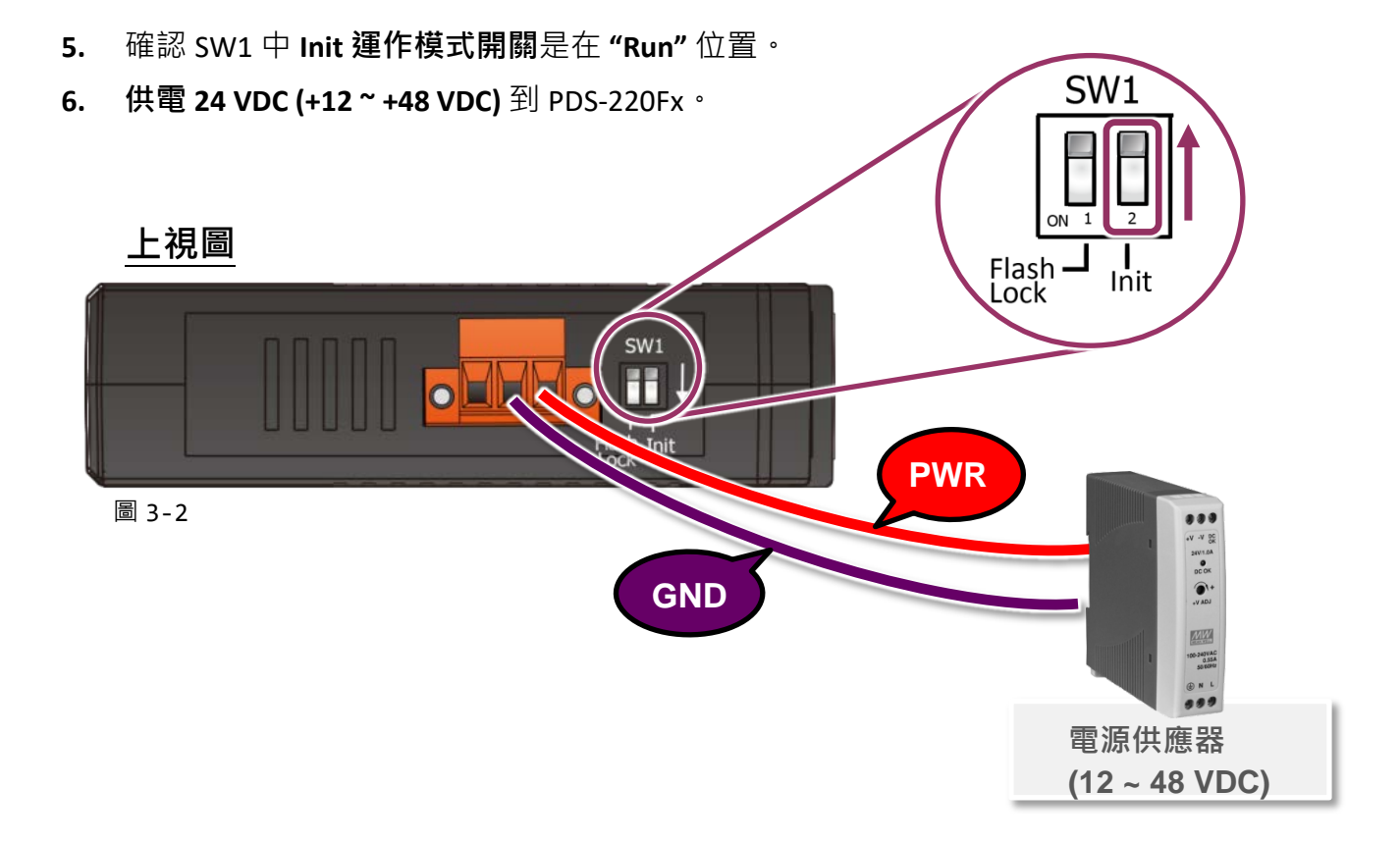

7. 確認 PDS-220Fx 模組上系統 LED 顯示燈 (Sys.) 有在閃爍。

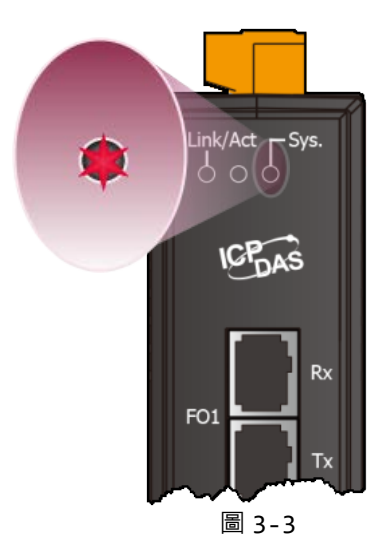

- 24 -

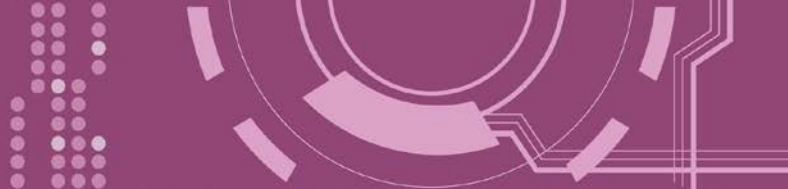

# 3.2 安裝 VxComm Utility 到您的電腦

VxComm Utility 可以從泓格科技網站及 FTP 下載,詳細下載位置如下。下載完成後,請依照提示息完成安裝。

http://ftp.icpdas.com/pub/cd/8000cd/napdos/driver/vxcomm\_driver/windows/

ftp://ftp.icpdas.com/pub/cd/8000cd/napdos/driver/vxcomm\_driver/windows/

# 3.3 乙太網路配置設定

- 1. 雙擊桌面上的 VxComm Utility 捷徑圖示。
- 2. 單擊 Utility 上的 "Search Servers" 按鈕來搜尋您的 PDS-220Fx。
- 3. 雙擊您的 PDS-220Fx , 開啟網路配置設定對話框。

|        | ✓ VxComm Utility [v2.13.13<br>File Server Port Tools                                                                                                    | 2, Mar.06, 2018] |                 |           |         |                                                 | - 0        | ×       |
|--------|----------------------------------------------------------------------------------------------------|------------------|-----------------|-----------|---------|-------------------------------------------------|------------|---------|
| VxComm |                                                                                                    | C                | onfigure Server |           |         | Configure                                       | Port       |         |
|        | VxCommerce series of the second series of the second series of the second series of the second second secon | V×Comm Serv      | vers            |           | Port    | Virtual C                                       | DM Ba      | audrate |
|        | Add Server(s)                                                                                                    |                  |                 |           |         |                                                 |            |         |
|        | Remove Server                                                                                                    | Name             | Alias           | IP Addres | <<br>SS | Sub-net Mask                                    | Gateway    | >       |
|        | Search Servers                                                                                                    | PDS-220Fx        | N/A             | 192.168.  | 255.1   | 255.255.0.0                                     | 192.168.0. |         |
|        | Configuration (UDP)                                                                                                    | VP1231<br>FT7H16 | Compact         |           | 2       | 255.255.255.0<br>255.255.255.0<br>255.255.255.0 | 10.0.8.254 | 1       |
|        | Exit                                                                                                    | <                |                 | 10.0.0.2  |         | 233,233,233,0                                   | 152.100.0. | >       |
|        | Status                                                                                                    |                  |                 |           |         |                                                 |            | //      |

圖 3-4

PDS-220Fx 出廠預設值如下表:

| IP Address    | Subnet Mask         | Gateway      |
|---------------|---------------------|--------------|
| 192.168.255.1 | 255.255.0.0         | 192.168.0.1  |
| PDS-220Fx 繁   | 體中文使用手冊,版本: 1.3, 20 | 18年10月 - 25- |

4. 聯繫您的網路管理員取得正確的網路配置(如: IP/Mask/Gateway)。 輸入網路設定,然後 單擊 "OK" 按鈕, PDS-220Fx 將會在 2 秒後改用新的設定。

| Server Name : | PDS-220Fx | 8              |               |        |                      |          |
|---------------|-----------|----------------|---------------|--------|----------------------|----------|
| DHCP:         | 0: OFF 💌  | Sub-net Mask : | 255.255.255.0 | Alias: |                      | (7 Chars |
| P Address :   | 10.0.8.69 | Gateway :      | 10.0.8.254    | MAC:   | ff:ff:ff:ff:ff:ff:ff |          |

圖 3-5

# 3.5 設定虛擬 COM Ports

- 1. 2 秒後單擊 "Search Servers" 按鈕,再次搜尋 PDS-220Fx,確認上一步驟的網路配置已正確 設定完成。
- 2. 在列表中單擊您的 PDS-220Fx。

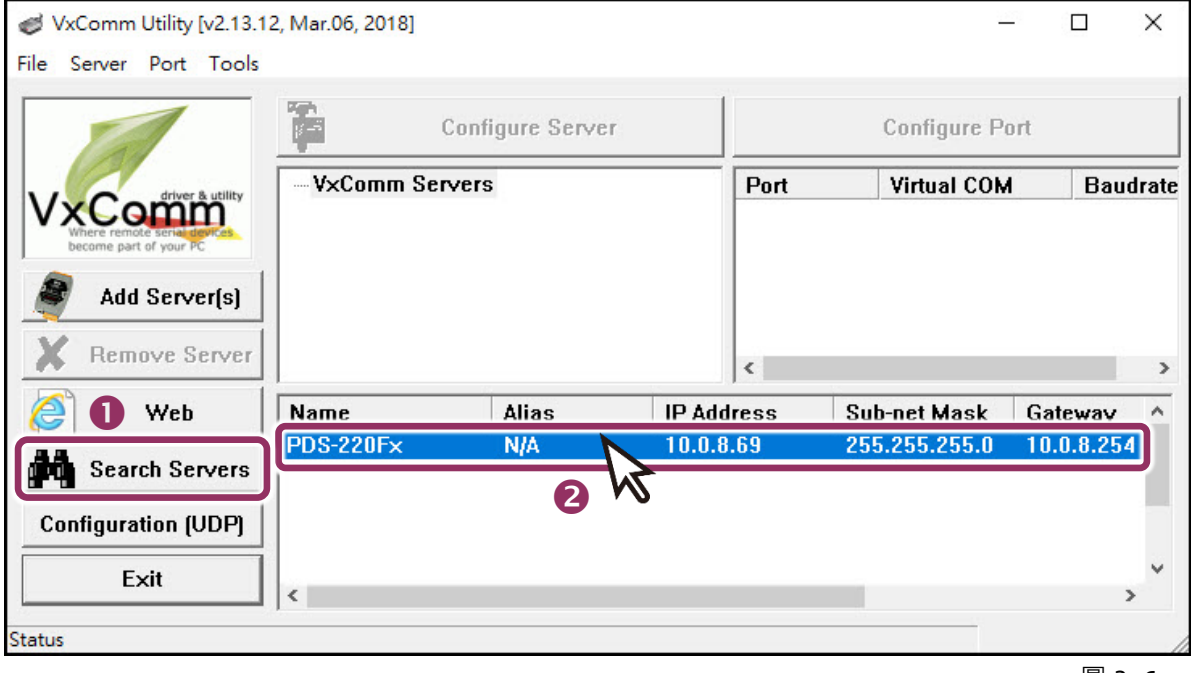

- 3. 單擊 "Add Server[s]" 按鈕。
- 4. 指定 COM Port 號碼並且單擊 "OK" 按鈕儲存設定。

| Strain Ward Ward Ward Ward Ward Ward Ward Ward | Mar.06, 2018]                                                                                                    | -                                          | - 🗆 X       |
|------------------------------------------------|----------------------------------------------------------------------------------------------------|--------------------------------------------|-------------|
| File Server Port Tools                         |                                                                                                    |                                            |             |
|                                                | Configure Server                                                                                                    | Configure F                                | Port        |
| VxCommunity<br>Where remote senances           | Adding Servers                                                                                                    | Port Virtual CO                            | )M Baudra × |
| Add Server(s)                                  | IP Range Server Options Port Option                                                                                                    | ns                                         |             |
| Remove                                         | Server Name : PDS-220F×<br>IP Range Start : 10.0.8.69                                                                                    | Get name autor                             | matically   |
| Search Servers                                 | N<br>IP Range End : 10.0.8.69<br>F1 Includes the following special IP :                                                                  |                                            |             |
| Configuration (UDP)                            | 🗆 0 (Net) 🔽 254 (Gateway) 🗖                                                                                                    | 255 (Broadcast)                            |             |
| Exit                                           | <ul> <li>Virtual COM and I/O Port Mappings</li> </ul>                                                                                    |                                            |             |
| Status<br>圖 3-7                                | COM Port :<br>Fixed baudr<br>Maps virtua<br>COM2<br>tt<br>COM2<br>tt<br>COM2<br>tt<br>COM3<br>COM4<br>rt<br>COM5<br>COM6<br>COM7<br>COM8 | ngs of servers.<br>/0" on servers.<br>OK N | Cancel      |

5. 單擊 PDS-220Fx 模組,檢查配置完成的虛擬 COM Port 號碼。

| VxComm Utility [v2.13.1                              | 2, Mar.06, 2018] |                |                    |                    |            | ×     |
|------------------------------------------------------|------------------|----------------|--------------------|--------------------|------------|-------|
|                                                      | Co               | nfigure Server |                    | Configure F        | Port       |       |
| driver & utility                                     |                  | rs             | Port               | Virtual CO         | v Bau      | drate |
| Where remote serie dronces<br>become part of your PC | PDS-220Fx (      | 10.0.8.69)     | Port I/C<br>Port 1 | ) Reserved<br>COM2 | N/A<br>Dvn | amic  |
| Add Server(s)                                        |                  | 6              | Port 2             | COM3               | Dyn        | amic  |
|                                                      |                  |                |                    |                    |            |       |
| A Relilove Server                                    |                  |                |                    |                    |            |       |
| 🧉 Web                                                | 1                |                | <                  |                    |            | >     |
|                                                      | Name             | Alias          | IP Address         | Sub-net Mask       | Gateway    | ^     |
| Search Servers                                       | PDS-220Fx        | N/A            | 10.0.8.69          | 255.255.255.0      | 10.0.8.254 |       |
| Ainer                                                | DS-735_RevB      | Tiny           | 10.0 2 66          | 255.0              | 10,0.8,254 | m     |
| and the A                                            |                  |                |                    |                    | R          | 3-8   |

- 6. 從 "Tools" 功能選單上,單擊 "Restart Driver" 項目來開啟 "VxComm Utility: Restarting Driver" 對話框。
- 7. 單擊 "Restart Driver" 按鈕。

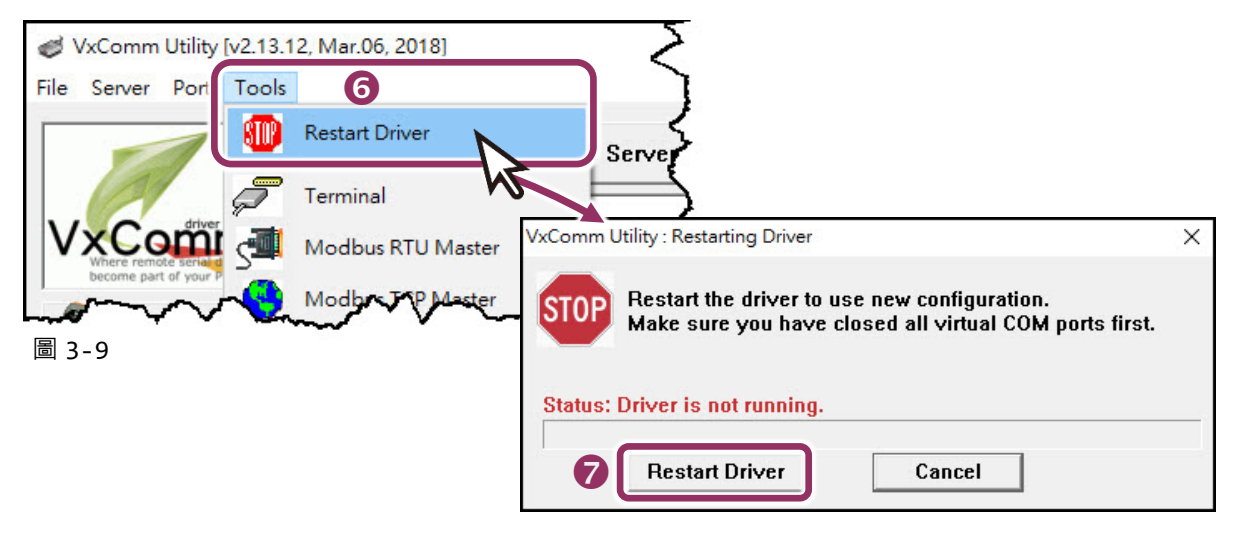

## 3.6 測試 PDS-220Fx 模組

1. 單擊您的 PDS-220Fx · 在 Port 2 處按右鍵 · 選擇 "Open COM Port"。

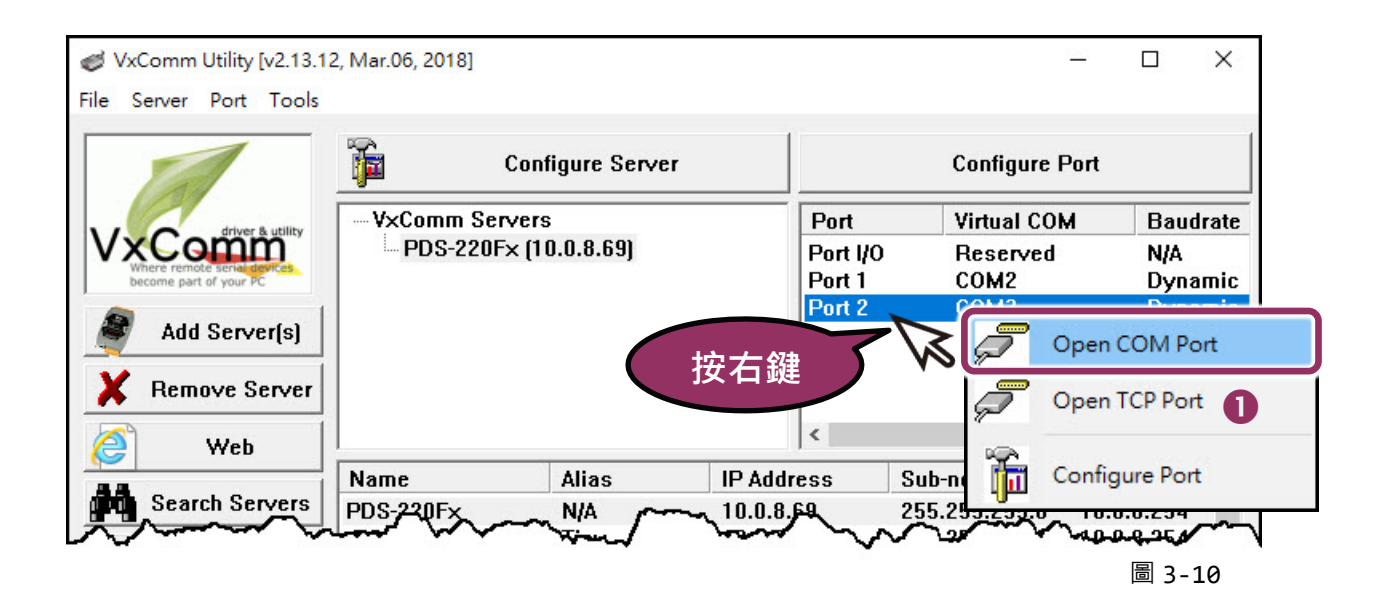

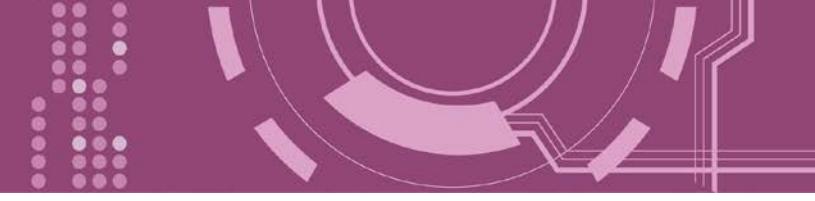

2. 檢查 COM Port 配置設定,然後單擊 "Open COM" 按鈕。

| Configuration Setting |      |               |      |       | ×  |
|-----------------------|------|---------------|------|-------|----|
| COM Port TCP/IP F     | ort  |               |      |       |    |
| COM Port : COM        | 3 ~  | 2 Data Bits : | 8    | ~     |    |
| Baudrate : 11520      | i0 ~ | Parity Bit :  | None | ~     |    |
| Ope                   |      | Stop Bits :   | 1    | ~     |    |
|                       |      | <u> </u>      |      |       | -  |
|                       |      |               |      | 图 2 · | 11 |

- 3. 在 "Send" 發送欄位輸入字串(如: \$01M)。
- 4. 在 "Display" 配置區點選 "Hex/Text" 項目。
- 5. 單擊 "Send" 按鈕來送出字串。
- 6. 如果接收到回應,它將顯示在 "Received" 接收欄位中。

測試成功後,您的 COM Port 應用程式就能直接使用虛擬 COM Port 與設備通訊。

| COM3,115200 - Terminal V2.13.12 [Mar.06, 2018] |        | ·                  |                                          | ×       |
|------------------------------------------------|--------|--------------------|------------------------------------------|---------|
| Send \$01M                                     |        | ⊡ CR (0x0D)        | Ser                                      | nd      |
| (Hex) 24 30 31 4D                              |        | Interval (ms)      | 0                                        |         |
| Received                                       |        | Max. display lines | 2000                                     |         |
| 24 30 31 4D 0D 6                               | \$01M. |                    | ear Rece                                 | vied    |
|                                                |        |                    | iisplay<br>Hex/Te<br>Hex<br>Text<br>None | ×t<br>3 |
|                                                |        | v 🕒                |                                          | xit     |
| Status: OK                                     |        |                    |                                          |         |
|                                                |        |                    | 圖 3-1                                    | 12      |

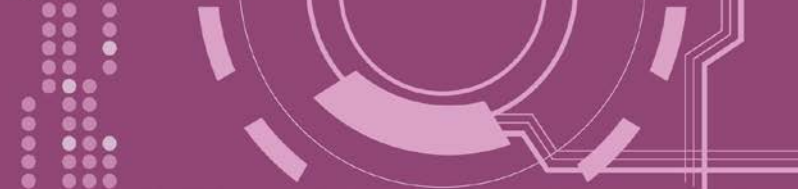

4. 配置網頁

當 PDS-220Fx 乙太網路已正確設定完成,且網路功能運作正常,便可透過 VxComm Utility 或 是標準 Web 瀏覽器來進行更多的功能配置。

## 4.1 登入 PDS-220Fx 網頁伺服器

確認 PDS-220Fx 網路配置設定完成後,便可從任何一台具有網路連結功能的電腦來登入至 PDS-220Fx 網頁伺服器,步驟如下:

#### ▶ 步驟 1: 打開 Web 瀏覽器

您可使用各種常見的瀏覽器來登入及配置 PDS-220Fx · 例如: Mozilla Firefox · Google Chrome 及 Internet Explorer...等。

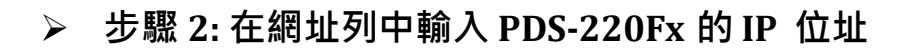

確認您的 PDS-200Fx 已配置正確的網路設定,如還未設定請參考 <u>第 3 章 "啟動 PDS-220Fx 模</u> <u>組"</u>。

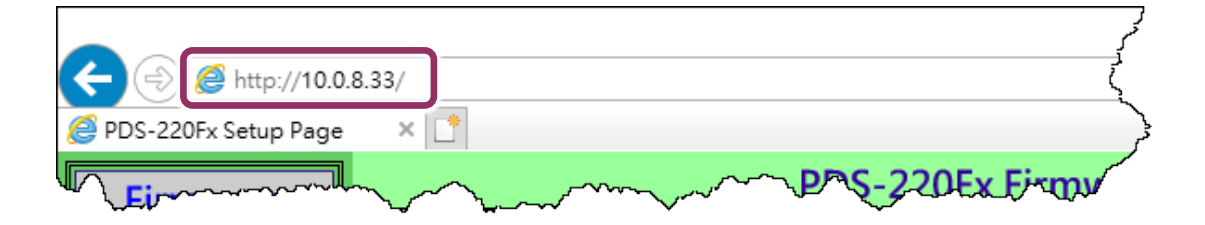

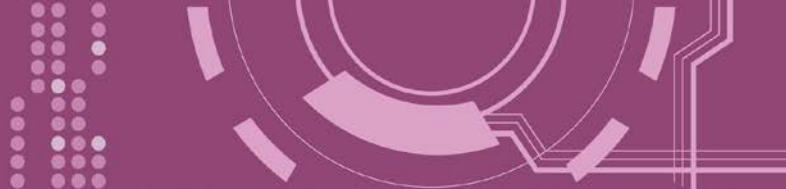

#### ▶ 步驟 3: 歡迎進入 PDS-220Fx 網頁伺服器

登入 PDS-220Fx 網頁伺服器後, Firmware Version 主網頁將顯示名稱、Firmware 版本、OS 版本...等,各項資訊。

※ 當在更新完 PDS-220Fx Firmware 後,您可以從此區域來檢查版本資訊。

|                         | 8.33/                  | - □<br>▼C 搜尋 ♀▼ 品 ☆ 蕊   | ×<br>3 🙂 |
|-------------------------|------------------------|-------------------------|----------|
| PDS-220Fx Setup Page    | × 🗅 PDS-220            | Fx Firmware Information |          |
| Version<br>Netw         | De                     | vice Information        |          |
| Settin                  | Module name            | PDS-220Fx               |          |
| COM Port                | Alias name             |                         |          |
| Settings                | VCOM3 Firmware version | v3.3.01.11[May 08 2018] |          |
| Modbuc                  | OS version             | v2.2.29[Jan 26 2015]    |          |
| Gateway                 | OS Library version     | v2.14 [Dec 12 2016]     |          |
| <u>Settings</u>         | TCP/IP Library version | 1.30 [Dec 22 2017]      |          |
| Miss Sattings           | Free Memory (bytes)    | 138912                  |          |
| <u>Iviisc. settings</u> |                        |                         |          |
| ,                       |                        |                         | ~~~      |

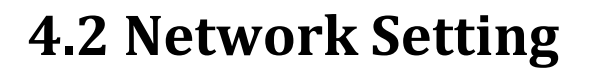

IP Address、Subnet Mask 及 Default Gateway 項目是必須符合區域網路的重要設定項目。如不符合,那 PDS-220Fx 將無法正確的運作。如模組在運行中變更這些項目設定,那將會使應用程序遺失至虛擬 COM Port 的連線,而發生錯誤。

| (-) (2) http://10.0  PDS-220Fx Setup Page | 8.33/ マ C 授尋<br>× *                                                                           | م             | - □ ×<br>- 命☆戀 ® |
|-------------------------------------------|-----------------------------------------------------------------------------------------------|---------------|------------------|
| Firmware<br>Version                       | PDS-220Fx Network(TCP/IP) S                                                                   | etup Page     |                  |
| Network                                   | Network Settings                                                                              | Current       | New              |
| Settings                                  | IP Address                                                                                    | 10.0.8.33     |                  |
| COMPT                                     | Subnet Mask                                                                                   | 255.255.255.0 |                  |
| Settin                                    | Gateway                                                                                       | 10.0.8.254    |                  |
| Modbus                                    | DHCP Client                                                                                   | 1             |                  |
| <u>Gateway</u>                            | UDP Search                                                                                    | 2             |                  |
| <u>Settings</u>                           | Command Port                                                                                  | 10000         |                  |
| Misc. Settings                            | Web Server                                                                                    | 1             |                  |
|                                           | Telnet Server                                                                                 | 1             |                  |
|                                           | Ping Gateway at start                                                                         | 0             |                  |
|                                           | TCP ACK Delay (ms)                                                                            | 50            |                  |
|                                           | Broadcast                                                                                     | 1             |                  |
|                                           | Connection WDT timeout (ms)                                                                   | 0             |                  |
|                                           | Network WDT timeout(System Timeout) (ms)                                                      | 0             |                  |
|                                           | Master IP                                                                                     |               |                  |
|                                           | Reset System IP/MASK/GATEWAY changes only take effect after the syste SET TCP/P Set IP Filter | m is rebooted |                  |

Network Settings 區域參數設定,詳細說明如下:  $\succ$ 

| 項目           | 說明                                                                                                    | 預設值                        |
|--------------|----------------------------------------------------------------------------------------------------|----------------------------|
| IP Address   | 如沒有 DHCP 伺服器將可使用手動的方式來指派固定的 IP 1 220Fx。                                                                                                    | 立址給 PDS-                   |
| Subnet Mask  | 設定子網路遮罩位址。藉由子網路遮罩 (Subnet Mask) 可決知<br>位址為子網路。                                                                                                    | 定出哪些 IP                    |
| Gateway      | 設定通訊閘道位址。通訊閘道 (Gateway) 或路由 (Router) 是使<br>夠通訊連結至另一個或多個其它網路。                                                                                                    | 個人網路能                      |
| DHCP Client  | 此參數用來設定是否藉由 DHCP 伺服器自動分配 IP 位址。<br>DHCP Client 設定為 0 (關閉) 後 · 以手動方式來配置網路設<br>PDS 模組能使用固定 IP 位址 · 因此就不會因 DHCP 動態配置<br>同 · 而反覆重新的設定虛擬 COM Port。<br>0 = Disabled (關閉) · 1 = Enabled (開啟)                                                                                                    | 我們建議將<br>定・使您的<br>置 IP 位址不 |
| UDP Search   | 此參數用來設定是否開啟 UDP Search 功能。<br>0 = Disabled (關閉)<br>1 = Always Enabled (一直開啟)<br>2 =直到另一個客戶端連接前,啟用 UDP 搜索功能。<br>保持 UDP Search 設定在 2,能夠減少 PDS-220Fx 負荷。此時<br>VxComm Utility 將無法搜尋到此模組,直到模組的客戶端斷<br>線。                                                                                                    | 2                          |
| Command Port | 設定 TCP Command Port。使用者可以設定自己所需要的<br>TCP Command Port,當設定完成後,其 PDS-220Fx 序列埠<br>的 TCP Port將會跟著一起改變,如下:<br>COM1 的 TCP Port = TCP Command Port +1<br>COM2 的 TCP Port = TCP Command Port +2<br>其它序列埠以此類推。<br>預設 Command Port = 10000,其 PDS-220Fx 的 COM1/ COM2/<br>COM3 的 TCP Port = 10001 / 10002/ 10003。 | 10000                      |
| Web Server   | 此參數用來設定開啟或關閉 Web Server 功能。如果網頁伺服器已關閉 (Web Server = 0),請參考 <u>FAQ</u> :如何啟用<br>PDS/7188EN 系列模組的網頁伺服器 來開啟。<br>0 = Disabled (關閉),1 = Enabled (開啟)                                                                                                    | 1                          |

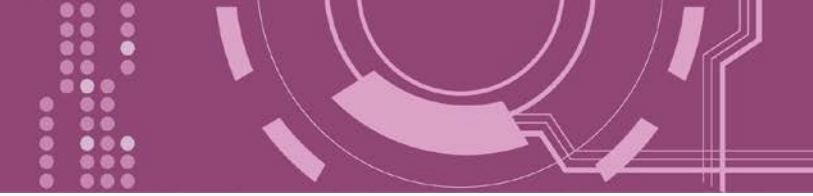

| 項目                                           | 說明                                                                                                    | 預設值 |  |
|----------------------------------------------|----------------------------------------------------------------------------------------------------|-----|--|
| Telnet Server                                | 此參數用來設定開啟或關閉 Telnet Server 功能。<br>0 = Disabled (關閉) · 1 = Enabled (開啟)                                                                                                    | 1   |  |
| Ping Gateway at start                        | 如設定為 1 · PDS-220Fx 在開機時 · 模組將發送 ping 封包給<br>gateway 。 用來通知 gateway · 一個 PDS-220Fx 已加入此網<br>路。<br>0 = Disabled (關閉) · 1 = Enabled (開啟)                                                                                                    |     |  |
| TCP ACK Delay (ms)                           | PDS-220Fx 如不想每次在 TCP 資料封包後發送空的 ACK · 這個功能可以延遲一段時間並整合 ACK 與資料封包。能夠因此降低資料封包的數量以減少網路的負載。                                                                                                    |     |  |
| Broadcast                                    | 此參數用來設定接收或拒絕 UDP 廣播封包。<br>1 = 接收 UDP 廣播封包<br>0 = 拒絕 UDP 廣播封包                                                                                                    | 1   |  |
| Connection WDT timeout<br>(ms)               | ab定連線超時時間。如 PDS-220Fx 在設定連線的期限內沒<br>接收到客戶端 PC 的任何訊息,那模組將斷線與客戶端的<br>連線。 0 = Disabled (關閉),最小設定值 = 10000                                                                                                    |     |  |
| Network WDT timeout<br>(System Timeout) (ms) | 設定網路超時時間。如 PDS-220Fx 在設定的期限內無實質通<br>訊,或是通訊發生問題,模組將重新啟動。<br>此設定相同於 Console/Telnet 命令中的 "SystemTimeout" (單位:<br>ms),也相同於在命令執行 "/STxxx" 參數 (單位: seconds)。<br>當用戶使用 "config=RESET" Console/Telnet 命令來清除<br>EEPROM,而 "Network WDT timeout" (SystemTimeout, /ST) 設定<br>也將被清除為 0。此使用戶必須再重新配置一次<br>"SystemTimeout" Console/Telnet 命令。<br>0 = Disabled (關閉),最小設定值 = 30000。 | 0   |  |

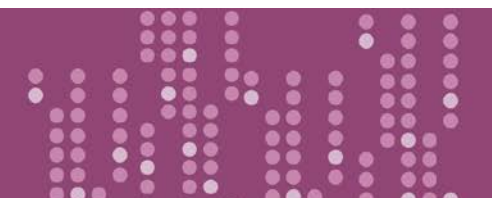

|  | ′ / ¶ |
|--|-------|
|  |       |
|  |       |

| 項目           | 說明                                                                                                    | 預設值 |
|--------------|----------------------------------------------------------------------------------------------------|-----|
| Master IP    | 設定 Master IP 位址。如 Master IP 被設定為 10.0.8.123 · 此時<br>只有擁有此 IP 位址(10.0.8.123) 的客戶端才能夠來改變 COM<br>Port 的配置。這是為了防止其他客戶端隨意的來變更 COM<br>Port 配置。                                                                       | 空白欄 |
| Reset System | 如果將 "Reset System" 項目勾選起來,再單擊 "SET TCP/IP" 按鈕,PDS-<br>220Fx 將重新啟動後,才會完成新的設定值,否則原先的設定值仍會存<br>在,直到下一次模組重新啟動才會變更。         ✓ Reset System<br>IP/MASK/GATEWAY changes only take effect after the system is rebooted |     |
| SET TCP/IP   | 單擊此按鈕來儲存新的設定值至 PDS-220Fx。                                                                                                    |     |

00000

....

....

....

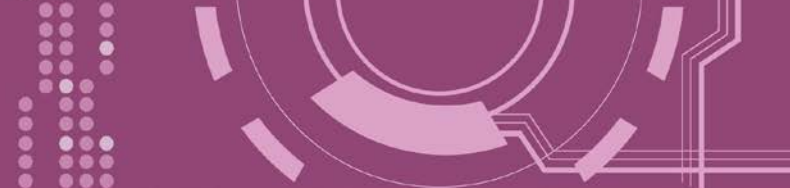

## 4.2.1 IP Filter 設定

PDS-220Fx 支援 IP 過濾功能,此 Set IP Filter 頁面可查詢或編輯 IP 過濾列表。如一個或多個 IP 位址被保存在 IP 過濾表中,當客戶端的 IP 位址是 IP 過濾表中其中之一,就能夠搜尋訪問到 PDS-PDS-220Fx。而其他不在 IP 過濾表中的 IP 位址將被拒絕。

| Reset System IP/MASK/GATEWAY SET TOP/IP | changes only take effect after the sys                                          | tem is rebooted   | ~   |
|-----------------------------------------|---------------------------------------------------------------------------------|-------------------|-----|
|                                         | PDS-220Fx Ip                                                                    | Filter Setup Page |     |
| Set IP Filter                           | IP1 + IP2 or IP1 + MASK                                                         | Current           | New |
|                                         | IP1<br>IP2/MASK                                                                 |                   |     |
| ~~                                      | IP1<br>IP2/MASK                                                                 |                   |     |
|                                         | IP1<br>IP2/MASK                                                                 |                   |     |
|                                         | IP1<br>IP2/MASK                                                                 |                   |     |
|                                         | IP1<br>IP2/MASK                                                                 |                   |     |
|                                         | IP1<br>IP2/MASK                                                                 |                   |     |
|                                         | IP1<br>IP2/MASK                                                                 |                   |     |
|                                         | IP1<br>IP2/MASK                                                                 |                   |     |
|                                         | IP1<br>IP2/MASK                                                                 |                   |     |
|                                         | IP1<br>IP2/MASK                                                                 |                   |     |
|                                         | Save to EEPROM     Reload from EEPROM     Apply the current settings     UPDATE |                   |     |
### ▶ Set IP Filter 區域參數設定,詳細說明如下:

| 項目            | 說明                                                                                                    |                                                                                                    |                                                                                                    |
|---------------|----------------------------------------------------------------------------------------------------|----------------------------------------------------------------------------------------------------|----------------------------------------------------------------------------------------------------|
| 設定 單一 IP1     | 設定 IP 位址到過濾表中,在 IP1 欄位及 IP2/MASK 欄位輸入相同的 IP 位址,此時,只有此 IP 位址的客戶端才能夠連接到 PDS-220Fx。設定範例如下圖所示。                                                                                                    |                                                                                                    |                                                                                                    |
|               | IP1 + IP2 or IP1 + MASK                                                                                                    | Current                                                                                              | New                                                                                                    |
|               | IP1<br>IP2/MASK<br>IP1                                                                                                    |                                                                                                    | 10.0.9.5                                                                                                    |
|               | 設定 IP Filter (Available IP) 位址範圍<br>IP2/MASK 欄位輸入 IP 結束位址。設定                                                                                                    | 在 IP1 欄位<br>E範例如下圖                                                                                   | 輸入 IP 起始位址・在<br>所示。                                                                                                    |
|               | IP1 + IP2 or IP1 + MASK                                                                                                    | Current                                                                                              | New                                                                                                    |
| 設定 IP1 + IP2  | IP1<br>IP2/MASK                                                                                                    |                                                                                                    | 10.0.9.5<br>10.0.9.55                                                                                                    |
|               | ■P1<br>此時·客戶端 IP 位址在 10.0.9.5 ~ 10.0.9.55 此範圍內的才能夠連接到<br>PDS-220Fx。                                                                                                    |                                                                                                    |                                                                                                    |
|               | 設定 IP Filter (Available IP) 位址範圍・在 IP1 欄位輸入 IP 位址・在 IP2/MASK<br>欄位輸入 MASK 位址。設定範例如下圖所示。                                                                                                    |                                                                                                    |                                                                                                    |
|               | IP1 IP2 OF IP1 + MASK<br>IP1<br>此時 · IP 位址範圍為 10.0.9.0 ~ 10.0.9.<br>連接到 PDS-220Fx ∘<br>注意: 如何獲得 IP 位址 10.0.9.0 ~ 10.                                                                                                    | Current<br><br><br>255 · 當在此<br>0.9.255 範圍?                                                          | New<br>10.0.9.5<br>255.255.255.0<br>章範圍內的客戶端才能夠<br>其運算方式如下。                                                                                                    |
| 設定 IP1 + Mask | IP1 + IP2 OF IP1 + MASK<br>IP1<br>IP2/MASK<br>IP1<br>此時 · IP 位址範圍為 10.0.9.0 ~ 10.0.9.<br>連接到 PDS-220Fx ∘<br>注意: 如何獲得 IP 位址 10.0.9.0 ~ 10.<br>公式: (IP1 & MASK) 至 (IP1 &                                                             | Current<br><br><br>255 · 當在此<br>0.9.255 範圍?<br>                                                      | New<br>10.0.9.5<br>255.255.255.0<br>章 圍內的客戶端才能夠<br>其運算方式如下。<br>ASK)                                                                                             |
| 設定 IP1 + Mask | IP1 IP2 OF IP1 + MASK<br>IP1<br>IP2/MASK<br>IP1<br>此時・IP 位址範圍為 10.0.9.0 ~ 10.0.9.<br>連接到 PDS-220Fx。<br>注意: 如何獲得 IP 位址 10.0.9.0 ~ 10.<br>公式: (IP1 & MASK) 至 (IP1 &                                                                  | Current<br><br><br>255 · 當在此<br>0.9.255 範圍?<br>                                                      | New 10.0.9.5 255.255.255.0 5 範圍內的客戶端才能夠 其運算方式如下。 ASK)                                                                                                    |
| 設定 IP1 + Mask | IP1 IP2 OF IP1 T MASK<br>IP1<br>IP2/MASK<br>IP1<br>此時・IP 位址範圍為 10.0.9.0 ~ 10.0.9.<br>連接到 PDS-220Fx。<br>注意: 如何獲得 IP 位址 10.0.9.0 ~ 10.<br>公式: (IP1 & MASK) 至 (IP1 &<br>↓<br>(10.0.9.5 & 255.255.255.0) 至 (10.0                       | Current<br><br><br><br>255 · 當在此<br>0.9.255 範圍?<br>Mask) + (~M                                       | New         10.0.9.5         255.255.255.0         255.255.255.0         季範圍內的客戶端才能夠         其運算方式如下。         ASK)         5.255.0) + (0.0.0.255)               |
| 設定 IP1 + Mask | IP1 IP2 OF IP1 T MASK<br>IP1<br>IP2/MASK<br>IP1<br>此時・IP 位址範圍為 10.0.9.0 ~ 10.0.9.<br>連接到 PDS-220Fx。<br>注意:如何獲得 IP 位址 10.0.9.0 ~ 10.<br>公式: (IP1 & MASK) 至 (IP1 &<br>↓<br>(10.0.9.5 & 255.255.255.0) 至 (10.0)                       | Current<br><br><br><br>255 · 當在此<br>0.9.255 範圍?<br>                                                  | New         10.0.9.5         255.255.255.0         255.255.255.0         季範圍內的客戶端才能夠         其運算方式如下。         ASK)         5.2555.0) + (0.0.0.255)         255) |
| 設定 IP1 + Mask | IP1 IP2 OF IP1 T MASK<br>IP1<br>IP2/MASK<br>IP1<br>此時・IP 位址範圍為 10.0.9.0 ~ 10.0.9.<br>連接到 PDS-220Fx。<br>注意: 如何獲得 IP 位址 10.0.9.0 ~ 10.<br>公式: (IP1 & MASK) 至 (IP1 &<br>(10.0.9.5 & 255.255.255.0) 至 (10.0<br>↓<br>(10.0.9.0) 至 (10.0 | Current<br><br><br><br>255 · 當在此<br>0.9.255 範圍?<br>Mask) + (~M<br>-9.5 & 255.255<br>-9.0) + (0.0.0.2 | New         100.9.5         255.255.255.0         255.255.255.0         季範圍內的客戶端才能夠         其運算方式如下。         ASK)         5.2555.0) + (0.0.0.255)         255)  |
| 設定 IP1 + Mask | IP1 IP2 OF IP1 T MASK<br>IP1<br>IP2/MASK<br>IP1<br>此時・IP 位址範圍為 10.0.9.0 ~ 10.0.9.<br>連接到 PDS-220Fx。<br>注意: 如何獲得 IP 位址 10.0.9.0 ~ 10.<br>公式: (IP1 & MASK) 至 (IP1 &<br>(10.0.9.5 & 255.255.255.0) 至 (10.0<br>↓<br>(10.0.9.0 至 10.0   | Current<br><br><br><br><br>255 ・當在此<br>0.9.255 範圍?<br>                                               | New         100.9.5         255.255.0         255.255.0         第範圍內的客戶端才能夠         其運算方式如下。         ASK)         5.255.0) + (0.0.0.255)         255)           |

| 項目                         | 說明                                                                                                    |
|----------------------------|----------------------------------------------------------------------------------------------------|
| Save to EEPROM             | 如將 "Save to EEPROM"項目勾選起來,再單擊 "UPDATE" 按鈕,此時新的<br>設定值將先被儲存在 PDS-220Fx 裡,當 PDS-220Fx 在下次重新啟動後新的<br>設定才會有效。 |
| Reload from EEPROM         | 如將 "Reload from EEPROM"項目勾選起來,再單擊 "UPDATE" 按鈕,此時將從 PDS-220Fx 的 EEPROM 裡讀取設定值來使用。                          |
| Apply the current settings | 如將 "Apply the current settings"項目勾選起來,再單擊 "UPDATE" 按 鈕,此時新的設定值才會立即生效。                                     |
| UPDATE                     | 單擊此按鈕來儲存新的設定值至 PDS-220Fx。                                                                                 |

注意:

へ <sup>注意:</sup>
IP Filter 設定完成後・務必勾選 <u>"Save to EEPROM"</u>及 <u>"Apply the Current settings"</u>項目・ 再單擊 "UPDATE" 按鈕。

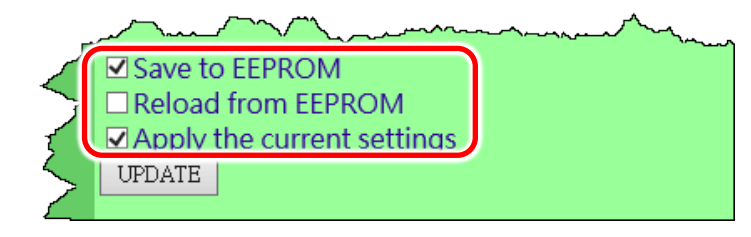

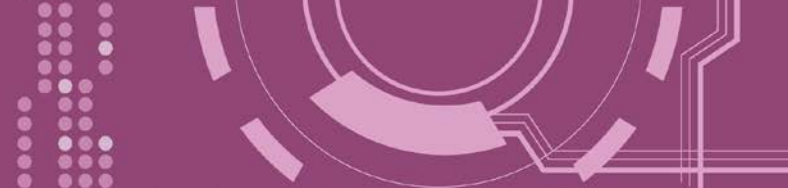

# **4.3 COM Port Settings**

在單擊 **COM Port Settings** 項目後,可在此配置頁面來進行序列埠各項功能配置,如: Baud Rate、Data Format、通訊模式及 Pair connection ...等,詳細說明如下。

| Firmware       | PDS-220Fx COM PORT Setup Page                               |                                                                                                    |  |  |
|----------------|-------------------------------------------------------------|----------------------------------------------------------------------------------------------------|--|--|
| Version        |                                                             |                                                                                                    |  |  |
| Network        | COM Port Settings [saved in EEPROM]                         |                                                                                                    |  |  |
| Settings       | COM 1: 9600, 8, N, 1. FTL=0, DBDT=0:0, DBTL=0               | ), EndChar=, M0, ST=200, MAT=0                                                                                                  |  |  |
| COM Port       | COM 2: 9600, 8, N, 1. FTL=0, DBDT=0:0, DBTL=0               | ), EndChar=, M0, ST=200, MAT=0                                                                                                  |  |  |
| Settings -     | [ <u></u>                                                   |                                                                                                    |  |  |
| Modbu          | Currently Used CON                                          | M Port Settings                                                                                                    |  |  |
| Gatew          | COM 1: 9600, 8, N, 1. FTL=1, DBDT=0:3, DBTL=1               | 460, EndChar=, M0, ST=200, MAT=0                                                                                                |  |  |
| Setting_       | COM 2: 9600, 8, N, 1. FTL=1, DBDT=0:3, DBTL=1               | 460, EndChar=, M0, ST=200, MAT=0                                                                                                |  |  |
| Misc. Settings |                                                             |                                                                                                    |  |  |
|                | Configure CC                                                | OM PORT                                                                                                    |  |  |
|                | Port (COM0 for ALL PORTS)                                   | ∞M 1 ✓                                                                                                    |  |  |
|                | Baud Rate                                                   | 9600 🗸                                                                                                    |  |  |
|                | Data Bits                                                   | 8 🗸                                                                                                    |  |  |
|                | Parity                                                      | None 🗸                                                                                                    |  |  |
|                | Stop Bits                                                   |                                                                                                    |  |  |
|                | Rx FIFO Trigger Level                                       |                                                                                                    |  |  |
|                | Data Buffered Delay Time(DBDT)                              | ms                                                                                                    |  |  |
|                | Data Buffer Trigger Level(DBTL)                             | bytes                                                                                                    |  |  |
|                | End Char                                                    | (hex)                                                                                                    |  |  |
|                | Operation Mode                                              | <ul> <li>M0 (Transparent Mode)</li> <li>M1 (Slave Mode)</li> <li>M2 (Half-Slave Mode)</li> <li>(*)M3(Modbus Gateway)</li> </ul> |  |  |
|                | Slave Timeout                                               | ms                                                                                                    |  |  |
|                | Master Ack Timeout(MAT)                                     | ms, 0:DISABLE                                                                                                    |  |  |
|                | Save current settings to EEPROM<br>☑ Apply current settings |                                                                                                    |  |  |
|                | SET COM FORT                                                |                                                                                                    |  |  |

▶ COM Port 詳細設定列表是存儲在 PDS-220Fx 裡的 EEPROM。

| COM Port Settings [saved in EEPROM]                                        |  |  |
|----------------------------------------------------------------------------|--|--|
| COM 1: 9600, 8, N, 1. FTL=0, DBDT=0:0, DBTL=0, EndChar=, M0, ST=200, MAT=0 |  |  |
| COM 2: 9600, 8, N, 1. FTL=0, DBDT=0:0, DBTL=0, EndChar=, M0, ST=200, MAT=0 |  |  |

### ▶ 目前使用的 COM Port 設定列表。

| Currently Used COM Port Settings                                              |  |  |
|-------------------------------------------------------------------------------|--|--|
| COM 1: 9600, 8, N, 1. FTL=1, DBDT=0:3, DBTL=1460, EndChar=, M0, ST=200, MAT=0 |  |  |
| COM 2: 9600, 8, N, 1. FTL=1, DBDT=0:3, DBTL=1460, EndChar=, M0, ST=200, MAT=0 |  |  |

#### ➢ COM Port 編輯設定區:

| Configure COM PORT                                                                      |                                                                                                    |  |
|-----------------------------------------------------------------------------------------|----------------------------------------------------------------------------------------------------|--|
| Port (COM0 for ALL PORTS)                                                               | ∞M 1 ∨                                                                                                    |  |
| Baud Rate                                                                               | 9600 🗸                                                                                                    |  |
| Data Bits                                                                               | 8 🗸                                                                                                    |  |
| Parity                                                                                  | None 🗸                                                                                                    |  |
| Stop Bits                                                                               | 1 🗸                                                                                                    |  |
| Rx FIFO Trigger Level                                                                   | 1 🗸                                                                                                    |  |
| Data Buffered Delay Time(DBDT)                                                          | ms                                                                                                    |  |
| Data Buffer Trigger Level(DBTL)                                                         | bytes                                                                                                    |  |
| End Char                                                                                | (hex)                                                                                                    |  |
| Operation Mode                                                                          | <ul> <li>M0 (Transparent Mode)</li> <li>M1 (Slave Mode)</li> <li>M2 (Half-Slave Mode)</li> <li>(*)M3(Modbus Gateway)</li> </ul> |  |
| Slave Timeout                                                                           | ms                                                                                                    |  |
| Master Ack Timeout(MAT)                                                                 | ms, 0:DISABLE                                                                                                    |  |
| <ul> <li>✓ Save current settings to EEPROM</li> <li>✓ Apply current settings</li> </ul> |                                                                                                    |  |
| SET COM PORT                                                                            |                                                                                                    |  |
| Set Remote VCOM3 connection                                                             |                                                                                                    |  |

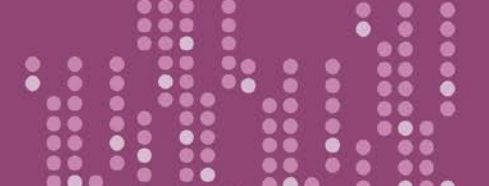

➤ COM Port Settings 區域參數設定,詳細說明如下:

| 項目                                    | 說明                                                                                                    |           |
|---------------------------------------|----------------------------------------------------------------------------------------------------|-----------|
| Port (COM0 for ALL PORTS)             | PDS-220Fx 上的 COM Port 。如設定 COM 0 · 意旨選擇全部                                                                                                    | COM1      |
| Paud Pata                             | 設定 COM Port 的 Baud Rate 值。                                                                                                    | 0400      |
| Data Rite                             | 設定 COM Port 的 Data Size 值。                                                                                                    | 9000      |
| Dala Dils<br>Darity                   | 設定 COM Port 的 Parity 值。                                                                                                    | o<br>None |
| Ston Bits                             | 設定 COM Port 的 Stop Bits 值。                                                                                                    | 1         |
| Rx FIFO Trigger Level                 | 此項目用來設定一次 COM Port 能接收的字元數量 · PDS-<br>220Fx 會將此 FIFO 的資料移至 PDS-220Fx · 如傳輸的資料<br>量大 · 則使用傳輸速度為 115200 · 當設定一個較小的值<br>能夠防止資料丟失 ·                                                                                                    | 1         |
| Data Buffered Delay Time<br>(DBDT)    | 資料緩衝區延遲時間<br>在 DBDT 設定時間內 · COM Port 若沒接收到來自連接設備<br>的資料 · 則 PDS-220Fx 將判斷資料傳輸結束 · 並返回進到<br>下一個程序 。                                                                                                    | 0         |
| Data Buffered Trigger Level<br>(DBTL) | 設定接收資料緩衝區大小。<br>當緩衝接收到的資料到達此設定值時,再一次傳回。<br>設定值範圍: 1~1460 Bytes                                                                                                    | 1460      |
| End Char                              | 設定結束字元。PDS220Fx 在收到序列資料為 ending-chars 後,會立即輸出乙太網路封包。                                                                                                    | 0         |
| Operation Mode                        | 設定 PDS-220Fx 運作模式 · 如下:<br>M0: Transparent Mode (多重回應) · 自 COM Port 收到的回應<br>資料會回送給所有 Client 。<br>M1: Slave Mode (單一回應) · 自 COM Port 收到的回應資料只<br>會回送給單一 Client (發送 Request 者) 。<br>M2: Half-Slave Mode (M0 模式與 M1 模式混合) 。<br>M3: Modbus Gateway。<br>詳細說明 · 請參考 <u>第 4.3.1 節 "運作模式: M0, M1, M2 及</u><br><u>M3"</u> 。 | MO        |

注意:

| 項目                                 | 說明                                                                                                    | 預設值                                    |
|------------------------------------|----------------------------------------------------------------------------------------------------|----------------------------------------|
| Slave Timeout                      | 在 <u>M1 (Slave Mode)</u> 模式下、設定 Slave Mode Timeout 時間。是<br>用來設定請求命令全部發送至設備之後的等待時間。若設<br>備在此時間內無回應、PDS-220Fx 將傳回一個超時錯誤訊息<br>和處理下個請求。 | 200 ms                                 |
| Master ACK timeout<br>(MAT)        | 設定 Master Ack Timeout 時間。在設定的時間內,如 PDS-<br>220Fx 沒有接收到任何 Slave 端的回應,那 PDS-220Fx 將傳<br>ACK 字元給 Master 端, Master 端將處理下一個請求。           | 0<br>(Disabled)                        |
| Save current settings to<br>EEPROM | 如將 "Save current settings to EEPROM"項目勾選起來,再算<br>PORT"按鈕,此時新的設定值將先被儲存在 PDS-220Fx 裡,<br>在下次重新啟動後新的設定才會有效。                            | <sup>圓</sup> 擊 "SET COM<br>當 PDS-220Fx |
| Apply current settings             | 如將 "Apply current settings" 項目勾選起來,再單擊 "SET ( 鈕,此時新的設定值才會立即生效。                                                                      | COM PORT"按                             |
| SET COM PORT                       | 單擊此按鈕來儲存新的設定值至 PDS-220Fx。                                                                                                    |                                        |

全 <sup>汪惠:</sup> COM Port 設定完成後,請務必勾選 "Save current settings to EEPROM"及 "Apply Current settings" 項目, 再單擊 "SET COM PORT" 按鈕。

march ach anneol An ☑ Save current settings to EEPROM
 ☑ Apply current settings SET COM PORT

# 4.3.1 運作模式: M0, M1, M2 及 M3

# M0: Transparent Mode (多重回應模式, Shared)

MO 模式是用於 Virtual COM 及 TCP/IP 連線。在此模式下,數據資料將傳送到每個連接到 PDS-220Fx 的客戶端。

**情況 1:** 一個客戶端發送一個請求到 PDS-220Fx 來訪問設備。PDS-220Fx 會將設備回覆的資料發送給每個客戶端。

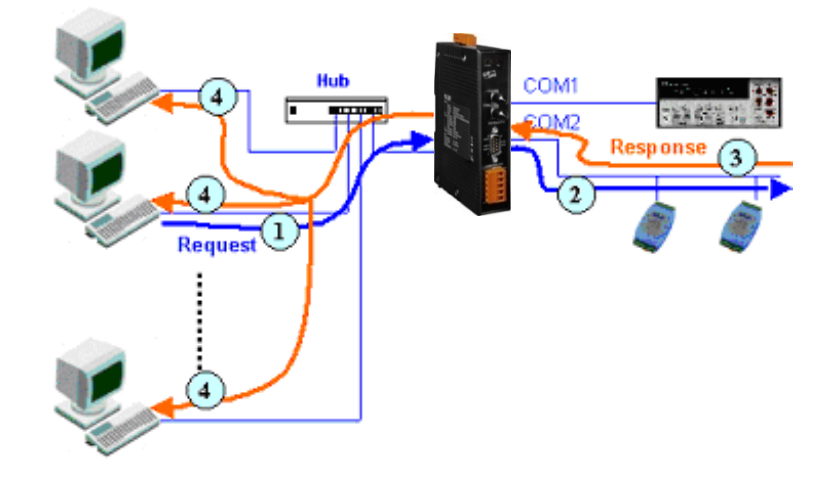

**情況 2:** 沒有客戶端發送任何請求到 PDS-220Fx。PDS-220Fx 仍會將設備送來的資料再轉發給每 個客戶端。

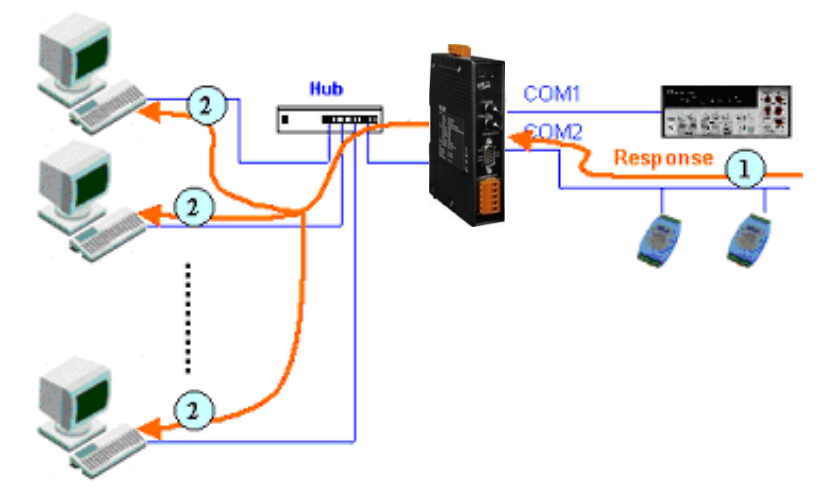

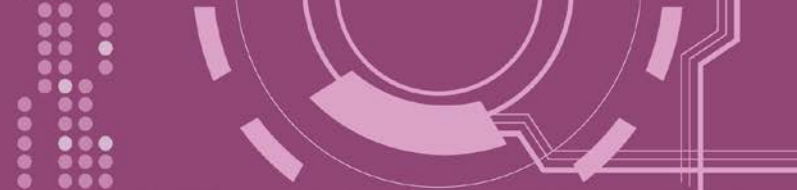

# M1: Slave Mode (一問一答模式, Non-shared)

M1 模式是用於 Virtual COM 及 TCP/IP 連線。在此模式下,數據資料將傳送到有發送請求的特定客戶端。如果客戶端沒有傳送請求到 PDS-220Fx,而 PDS-220Fx 也將不會傳回任何數據資料。

**情況 1:** 一客戶端發送請求至 PDS-220Fx 來訪問設備。PDS-220Fx 會將設備回覆的資料傳回給此 客戶端。

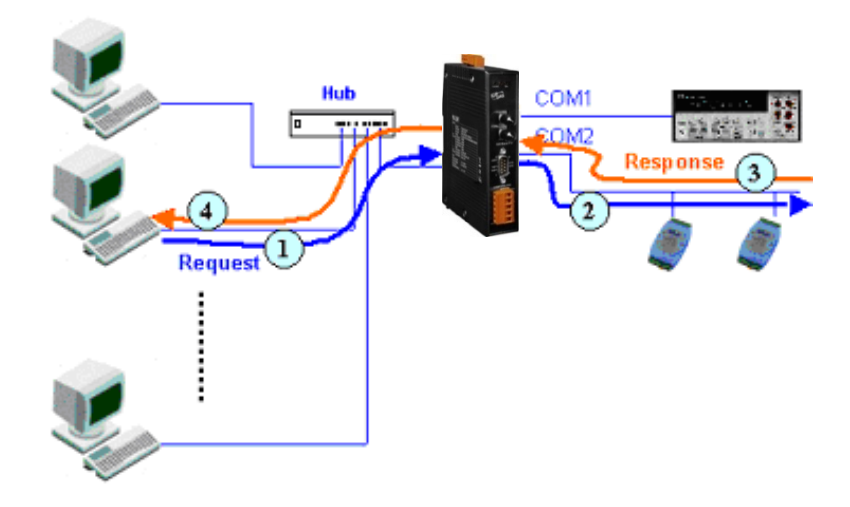

情況 2: 沒有客戶端發送任何請求到 PDS-220Fx。PDS-220Fx 將不會傳送資料給客戶端。

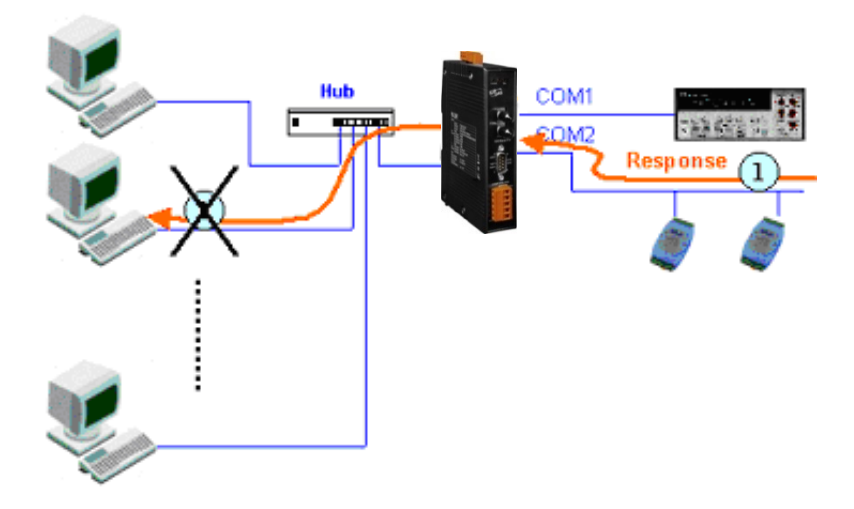

# M2: Half-Slave Mode (M0 與 M1 模式混合型)

M2 模式是用於 Virtual COM 及 TCP/IP 連線。此模式介於 M0 模式與 M1 模式之間,如果只有 一個客戶端連接至 PDS-220Fx,此時運作模式相同於 M0 模式,參考至 章節 M0: Transparent Mode (多重回應模式)。如果有 2 個或 2 個以上的客戶端連接至 PDS-220Fx,此時運作模式相 同於參考至 章節 M1: Slave Mode (一問一答模式)。當設備有送資料給 PDS-220Fx,但是沒有任 何客戶端發出請求時,此時 PDS-220Fx 會把資料發給最後一個(先前)發出請求的客戶端。

# M3: Modbus Gateway

當 PDS-220Fx 配置為 Modbus Gateway 時,運作模式將自動設定為 M3。詳細關於 Modbus Gateway 設定及應用,請參考 <u>第 4.4 節 "Modbus Gateway Settings"</u>及<u>第 6 章 "Modbus 協定及</u> 測試"。

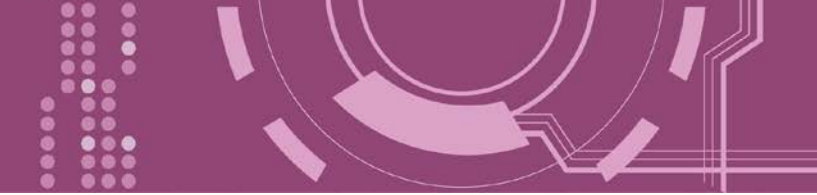

# 4.3.2 Set Remote VCOM3 Connection

在單擊 Set Remote VCOM3 connection 項目後,可在此配置頁面來進行 Pair-connection 功能配置。更多詳細 Pair-connection 應用設定,請參考 <u>第 5.3 節 "Pair-connection 應用"</u>。

| SET COM POI | urrent settings                               | Aman                                                            |
|-------------|-----------------------------------------------|-----------------------------------------------------------------|
| Set Remo    | te VCOM3 co                                   | nection                                                         |
|             | ← → 🥖 🏉 http://10.1<br>@ PDS-220Fx Setup Page | 18.33/ ▼ C 援尋                                                   |
|             | Firmware                                      | PDS-220Fx Remote Vcom3 connection Setup Page                    |
|             | <u>Version</u>                                |                                                                 |
|             | <u>Network</u>                                | # Local COM port / Remote COM port                              |
|             | <u>Settings</u>                               | 0 COM 1 <> COM 1 @ IP=10.0.8.100 cmd port=10000                 |
|             | COM Port                                      | Add COM connect to COM @ IP- cmd port- (default:10000)          |
|             | <u>Settings</u>                               | Add COM     connect to IP=     port=     MODBUS gateway O BTU O |
|             | <u>Modbus</u>                                 | ASCII                                                           |
|             | <u>Gateway</u>                                | O Delete #                                                      |
|             | <u>Settings</u>                               | O Delete ALL                                                    |
|             | Misc. Settings                                |                                                                 |
| i i         |                                               | Reload from EEPROM                                              |
|             |                                               | submit                                                          |
|             | mmm                                           |                                                                 |

> Set Remote VCOM3 Connection 區域參數設定,詳細說明如下:

| 項目                                        | 說明                                        |  |
|-------------------------------------------|-------------------------------------------|--|
| Add COM "Number"                          | 設定 PDS-220Fx 所使用的 COM port 碼 (Master)     |  |
| connect to COM "Number"                   | 設定遠端設備的 COM port 碼 (Slave)                |  |
| @ IP= "IP Address"                        | 設定遠端設備的 IP 位址 (Slave)                     |  |
| cmd port= "command port" (default: 10000) | 設定遠端設備的 Command Port (Slave)              |  |
| Add COM "Number"                          | 設定 PDS-220Fx 所使用的 COM port 碼 (Master)     |  |
| connect to IP= "IP Address"               | 設定遠端設備的 IP 位址 (Slave)                     |  |
| Port= "TCP port"                          | 設定遠端設備的 TCP Port (Slave)                  |  |
|                                           | 如將 "MODBUS gateway" 項目勾選起來 · Modbus       |  |
| MODBUS gateway                            | RTU/ASCII (Master) 將可透過 PDS-220Fx 的序列埠指定到 |  |
|                                           | 遠端設備的 Modbus TCP (Slave)。                 |  |

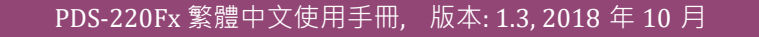

| 項目                 | 說明                                                                                                    |
|--------------------|----------------------------------------------------------------------------------------------------|
| Delete # "Number"  | 刪除 Pair-connection 配置表中·第"Number"項 Pair-<br>connection 配置設定。                                             |
| Delete All         | 刪除 Pair-connection 配置表中全部設定。                                                                             |
| Save to EEPROM     | 如將 "Save to EEPROM" 項目勾選起來,再單擊 "Submit"<br>按鈕,此時新的設定值將先被儲存在 PDS-220Fx 裡,當<br>PDS-220Fx 在下次重新啟動後新的設定才會有效。 |
| Reload from EEPROM | 如將 "Reload from EEPROM" 項目勾選起來,再單擊<br>"Submit" 按鈕,此時將從 PDS-220Fx 的 EEPROM 裡讀取<br>設定值來使用。                 |
| Submit             | 單擊此按鈕來儲存新的設定值至 PDS-220Fx。                                                                                |

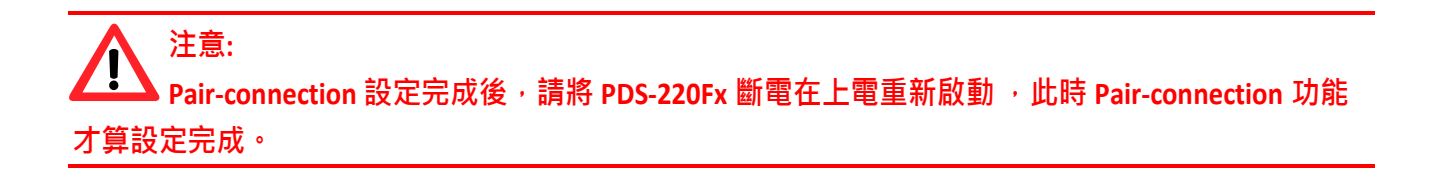

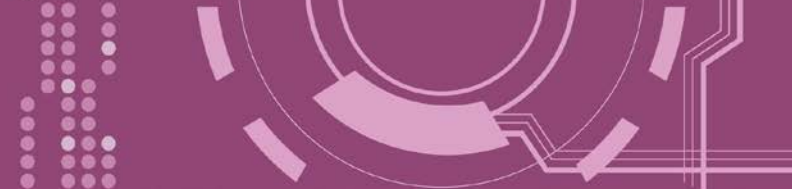

# **4.4 Modbus Gateway Settings**

在單擊 Modbus Gateway Settings 項目後,可在此配置頁面來進行 Modbus Gateway 功能配置, 如: Modbus Device ID、Modbus Protocol、TCP/UDP Port 及 Timeout Values ...等。詳細應用設定, 請參考<u>第6章 "Modbus 協定及測試"</u>。

| Contemporation Contemporation Contemporatio Contemporation Contemporation Contemporation Contemp | 8.33/ ・ C 搜尋<br>× (*                                         | - ロ ×<br>の分袋® |  |  |
|----------------------------------------------------------------------------------------------------|--------------------------------------------------------------|---------------|--|--|
| Firmware<br>Version                                                                                                    | PDS-220Fx MODBUS Gateway Setup F                             | Page          |  |  |
| <u>Network</u><br><u>Settings</u>                                                                                                    | MODBUS Device ID Gateway ID=255(0xFF) TCP/UDP port=502       |               |  |  |
| COM Port<br>Settings                                                                                                    | COM Port for Modbus Gateway Settin                           | gs            |  |  |
| Modbus<br>Gateway<br>Settings                                                                                                    | COM 1: #ID=0:Disable<br>COM 2: #ID=0:Disable                 |               |  |  |
| Misc. Set                                                                                                    | Configure COM PORT                                           |               |  |  |
|                                                                                                    | Gateway ID for PDS-220Fx Port (COM0 for ALL PORTS)           |               |  |  |
|                                                                                                    | ID offset for this port                                      | 0:Disable     |  |  |
|                                                                                                    | Type(0:ASCII, 1:RTU)                                         |               |  |  |
|                                                                                                    | Save to EEPROM Reload from EEPROM Apply the current settings |               |  |  |
|                                                                                                    | Update                                                       |               |  |  |

▶ 確認 PDS-220Fx (Modbus Gateway 本身)的 Modbus Device ID 及 TCP/UDP Port:

⚠注意: 此 ID 不是設定您的 Modbus slave 設備

|                     | MODBUS Device ID |
|---------------------|------------------|
| Device ID=255(0xFF) |                  |
| TCP/UDP port=502    |                  |

#### ▶ 確認 Modbus Gateway 的 COM Port 設定:

| COM Port for Modbus Gateway Settings |  |
|--------------------------------------|--|
| COM 1: #ID=0:Disable                 |  |
| COM 2: #ID=0:Disable                 |  |

#### ▶ Modbus Gateway 的 COM Port 設定區域:

| Configure COM PORT                                                                                       |           |  |  |
|----------------------------------------------------------------------------------------------------|-----------|--|--|
| Gateway ID for PDS-220Fx                                                                                 |           |  |  |
| Port (COM0 for ALL PORTS)                                                                                |           |  |  |
| Number of ID for serial Modbus device                                                                    | 0:Disable |  |  |
| ID offset for this port                                                                                  | 0:Disable |  |  |
| Timeout(default=300 ms)                                                                                  | ms        |  |  |
| Type(0:ASCII, 1:RTU)                                                                                     |           |  |  |
| TCP/UDP port                                                                                             |           |  |  |
| <ul> <li>✓ Save to EEPROM</li> <li>□ Reload from EEPROM</li> <li>✓ Apply the current settings</li> </ul> |           |  |  |
| Update                                                                                                   |           |  |  |

#### ▶ Configure COM PORT 配置域參數設定,詳細說明如下:

| 項目                                       |                                                                                                    |
|------------------------------------------|----------------------------------------------------------------------------------------------------|
| Device ID for PDS                        | 此參數用來設定 PDS-220Fx (Modbus Gateway 本身)的 Device ID。<br>注意:此 ID 不是設定您的 Modbus slave 設備。<br>預設 Device ID: 255 (0xFF) |
| Port (COM 0 for ALL PORTS)               | 選擇 PDS-220Fx 上的 COM Port 碼。如設定 COM 0.意旨選擇全部的 COM Port。                                                           |
| Number of ID for serial<br>Modbus device | 設定序列 Modbus 設備 Device ID 的範圍。<br>0 = Disable (關閉)                                                                |

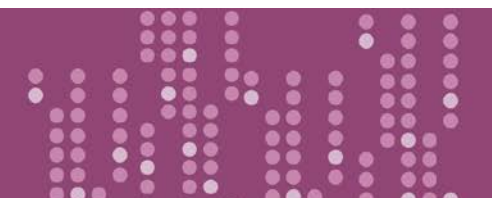

| 項目                         | 說明                                                       |
|----------------------------|----------------------------------------------------------|
|                            | 此參數用來設定 Modbus 設備 Device ID 位移值。                         |
| ID offset for this Port    | 範例如下:                                                    |
|                            | 虛擬 Device ID (Modbus 指令上的 Device ID) = 3.Offset 設定 2.結果實 |
|                            | 際 Modbus 設備的 Device ID = 5                               |
| Timoout (dofault - 200 ms) | 設定 Timeout 時間。在設定的時間內,如 PDS-220Fx 沒有接收到任何                |
| nineout (uelault = 500 ms) | RTU Slave 端的回應,那 PDS-220Fx 將傳錯誤訊息給 Client 端。             |
| Type (0: ASCII, 1: RTU)    | 設定 Modbus 協定類型。 (Modbus ASCII 或 Modbus RTU)              |
|                            | 此參數用來設定 PDS-220Fx 的 TCP/UDP port。                        |
| TCP/UDP port               |                                                          |
|                            | 預設 TCP/UDP Ports: COM1 = 502                             |
|                            | 如將 "Save to EEPROM" 項目勾選起來,再單擊 "Update" 按鈕,此時新           |
| Save to EEPROM             | 的設定值將先被儲存在 PDS-220Fx 裡‧當 PDS-220Fx 系列模組在下次               |
|                            | 重新啟動後新的設定才會有效。                                           |
|                            | 如將 "Reload from EEPROM" 項目勾選起來,再單擊 "Update" 按鈕,此         |
| Reload from EEPROM         | 時將從 PDS-220Fx 的 EEPROM 裡讀取設定值來使用。                        |
|                            | 如將 "Apply the current settings" 項目勾選起來,再單擊 "Update" 按    |
| Apply the current settings | 鈕·此時新的設定值才會立即生效。                                         |
| Update                     | 單擊此按鈕來儲存新的設定值至 PDS-220Fx。                                |

注意: Modbus Gateway 設定完成後,請務必勾選<u>"Save</u> to EEPROM"及<u>"Apply the current settings"</u>項目,再單擊 "Update" 按鈕。

| her Borport ~~~~~~~~~~~~~~~~~~~~~~~~~~~~~~~~~~~~                                                         | $\sim$ |
|----------------------------------------------------------------------------------------------------|--------|
| <ul> <li>☑ Save to EEPROM</li> <li>□ Reload from EEPROM</li> <li>☑ Apply the current settings</li> </ul> | ۰<br>د |
| Update                                                                                                   | <      |

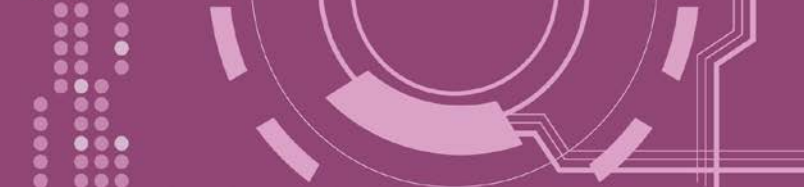

# 4.5 Misc. Settings

在單擊 Misc. Settings 項目後,可在此配置頁面進行模組別名 (Alias Name) 及網頁伺服器唯讀 (Web Read Only) 設定,以及將 PDS-220Fx 恢復至原廠預設值...等,詳細說明如下。

| ← ⇒ @ http://10.0                                         | 8.33/                       | → C 搜尋                                 | × ロ –<br>● 第 ☆ ☆ ① |
|-----------------------------------------------------------|-----------------------------|----------------------------------------|--------------------|
| PDS-220Fx Setup Page           Firmware           Version | × LT<br>PDS-                | 220Fx Misc Set                         | up Page            |
| <u>Network</u><br><u>Settings</u>                         | Misc Settings               | Current                                | New                |
| <u>COM Port</u><br><u>Settings</u>                        | Alias Name<br>Web Read Only | 0                                      |                    |
| <u>Modbus</u><br><u>Gateway</u><br>Settings               | UPDATE                      |                                        |                    |
| Misc. Settings                                            | /                           | ~~~~~~~~~~~~~~~~~~~~~~~~~~~~~~~~~~~~~~ |                    |

### Misc Setup Page 區域參數設定,詳細說明如下:

| 項目            |                                                                     |  |  |
|---------------|---------------------------------------------------------------------|--|--|
|               | 單擊 Login 來進入 Login 設定頁 · 此頁面用來關閉 "Web Read Only" 屬性,                |  |  |
|               | 設定 Login 密碼以及將 PDS-220Fx 所有設定值恢復至出廠預設值的狀態。                          |  |  |
| Login         | 請參考第 <u>4.5.1 節 "關閉 "Web Read Only"功能</u> 、 <u>第 4.5.2 "變更密碼"</u> 及 |  |  |
|               | <u>第 4.5.3 節 "PDS-220Fx 恢復至出廠預設值"</u> 。                             |  |  |
|               | 設定模組別名。每個 PDS-220Fx 都可設定用戶所需要的名稱,方便在網                               |  |  |
| Alias Name    | 路上識別。                                                               |  |  |
|               | <br>如 "Web Read Only" 設定為 1 (啟用),網頁伺服器將無法寫入任何新設定                    |  |  |
| Web Boad Only | 到 PDS-220Fx 中。此 "Web Read Only"必須為 0 (關閉, 預設設定)。                    |  |  |
|               |                                                                     |  |  |
|               | 0 = Disabled (關閉) · 1 = Enabled (開啟)                                |  |  |
| UPDATE        | 單擊此按鈕來儲存新的設定值至 PDS-220Fx。                                           |  |  |

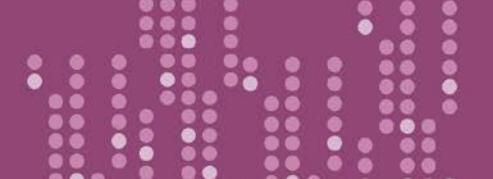

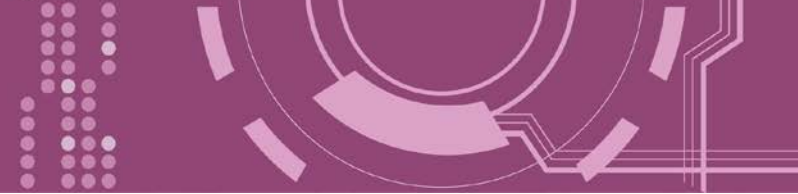

# 4.5.1 關閉"Web Read Only" 功能

當 "Web Read Only" 欄位中顯示為 1 (啟用) 時,此時 PDS-220Fx 為唯讀狀態,將無法寫入任何 新設定到 PDS-220Fx 中,請參考下面步驟來關閉。

步驟 1: 單擊 "Login" 進入 PDS-220Fx Login Page 頁面。

| <i>e</i> PDS-220Fx Setup Page | × 📑   |               |                 | $\rightarrow$ |
|-------------------------------|-------|---------------|-----------------|---------------|
| Firmware                      |       | PDS-2         | 220Fx Misc Setu | up Page       |
| Version                       | Login | 0             |                 | 2             |
| <u>Network</u><br>Settings    |       | Misc Settings | Current         |               |
| COM Port                      | s N   | ame           |                 |               |
| Settings                      | Web R | ead Only      | 0               |               |

**步驟 2:** 在 PASSWORD 欄位輸入密碼 (原廠預設為 admin) 後,單擊 "LOGIN" 按鈕進入設定頁面。 欲想變更預設密碼,可參考第 4.5.2 節 "變更密碼"。

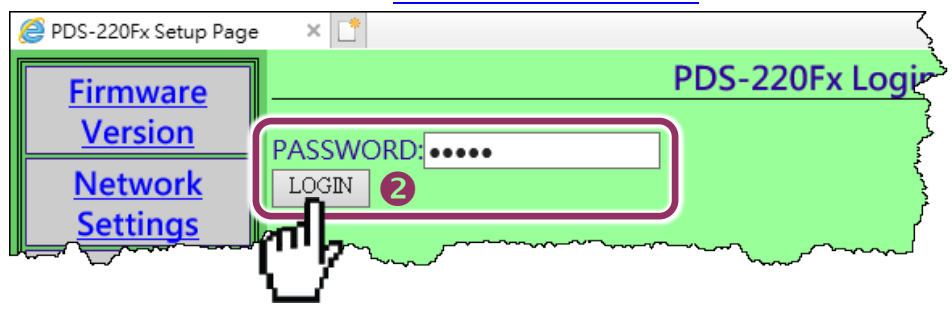

**步驟 3:** 在 "Web Read Only"項目的 New 欄位設定 0 (關閉) <sup>,</sup>並單擊 "UPDATE" 按鈕。

| <i>e</i> PDS-220Fx Setup Page | × 📑                                                  |                |                                         |                                        |
|-------------------------------|------------------------------------------------------|----------------|-----------------------------------------|----------------------------------------|
| Firmware                      | PDS-220Fx N                                          | /lisc Setup Pa | age                                     |                                        |
| Version                       | Logout                                               |                |                                         |                                        |
| <u>Network</u><br>Settings    | Misc Settings                                        | Current        | l                                       | New                                    |
| COM Port                      | Alias Name                                           |                |                                         |                                        |
| <u>Settings</u>               | Web Read Only                                        | 1              | 0 <b>B</b>                              |                                        |
| Modbus                        | Set New Password                                     |                |                                         |                                        |
| Gateway                       | Confirm New Password                                 |                |                                         |                                        |
| <u>Settings</u>               | L                                                    |                | ·                                       | ,                                      |
| Misc. Settings                | Restore to Factory Default Settings     UPDATE       |                |                                         |                                        |
|                               | [ <sup>m</sup> ]~~~~~~~~~~~~~~~~~~~~~~~~~~~~~~~~~~~~ |                | ~~~~~~~~~~~~~~~~~~~~~~~~~~~~~~~~~~~~~~~ | ~~~~~~~~~~~~~~~~~~~~~~~~~~~~~~~~~~~~~~ |

步驟 4: 再檢查 "Web Read Only"項目的 Current 欄位已更變為 0 (關閉),

**步驟 5:** 單擊 "<u>Logout</u>" 來登出完成操作。

| <i>e</i> PDS-220Fx Setup Page          | × 📑                       |         |     |  |  |
|----------------------------------------|---------------------------|---------|-----|--|--|
| Firmware                               | PDS-220Fx Misc Setup Page |         |     |  |  |
| Version                                | Logout 5                  |         |     |  |  |
| <u>Network</u><br>Settings             | Misc Settings             | Current | New |  |  |
| COM Port                               | Alias Name                |         |     |  |  |
| <u>Settings</u>                        | Web Read Only             | 0 4     |     |  |  |
| Modbus                                 | Set New Password          |         |     |  |  |
| Gateway                                | Confirm New Password      |         |     |  |  |
| <u>Settings</u>                        |                           |         |     |  |  |
| Misc. Settings                         | UPDATE                    |         |     |  |  |
| ······································ |                           | $\sim$  | m   |  |  |

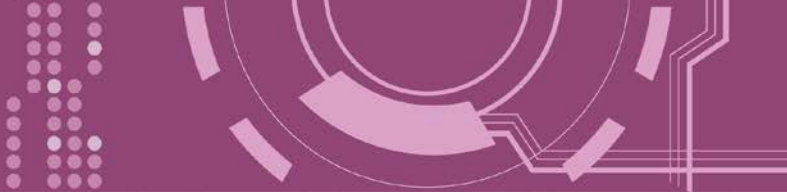

# 4.5.2 變更密碼

變更 PDS-220Fx Login Page 登入密碼,參考下面步驟。

步驟 1: 單擊"Login" 進入 PDS-220Fx Login Page 頁面。

| <i>e</i> PDS-220Fx Setup Page | × 📑   |               |                 | $\rightarrow$   |
|-------------------------------|-------|---------------|-----------------|-----------------|
| Firmware                      |       | PDS-2         | 220Fx Misc Setu | up Page         |
| Version                       | Login | 0             |                 | 5               |
| <u>Network</u>                |       | Miss Sattings | Current         | $\rightarrow$   |
| <u>Settings</u>               | 111 b | wise settings | Current         | $ \rightarrow $ |
| COM Port                      |       | lame          |                 | $ \rightarrow $ |
| Settings                      | Web R | ead Only      | 0<br>           |                 |

步驟 2: 輸入密碼 (出廠預設為 admin) 後,單擊 "LOGIN" 按鈕進入設定頁面。

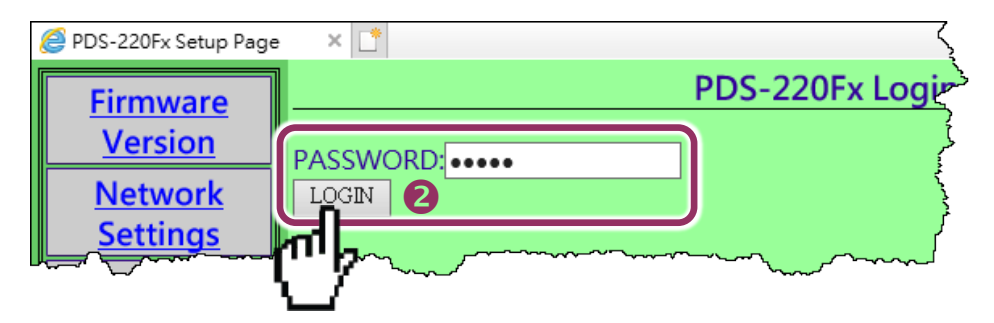

**步驟 3:** 在 **"Set New Password"** 欄位輸入新的密碼 · 然後在 **"Confirm new password"** 欄位再次 輸入新的密碼。

步驟 4: 單擊 "UPDATE" 按鈕來更新密碼。

步驟 5: 單擊"Logout" 來登出完成操作。

| <i>@</i> PDS-220Fx Setup Page | × 📑                                                                                                    |                                        |          |                                        |  |  |
|-------------------------------|----------------------------------------------------------------------------------------------------|----------------------------------------|----------|----------------------------------------|--|--|
| Firmware                      | PDS-220Fx Misc Setup Page                                                                                                    |                                        |          |                                        |  |  |
| Version                       | Logout 5                                                                                                    |                                        |          |                                        |  |  |
| <u>Network</u><br>Settings    | Misc Settings                                                                                                    | Current                                | Ne       | w                                      |  |  |
| COM Port                      | Alias Name                                                                                                    |                                        |          |                                        |  |  |
| Settings                      | Web Read Only                                                                                                    | 0                                      |          |                                        |  |  |
| Modbus                        | Set New Password                                                                                                    | B                                      | icpdas   |                                        |  |  |
| Gateway                       | Confirm New Password                                                                                                    |                                        | icpdas 🗙 |                                        |  |  |
| <u>Settings</u>               |                                                                                                    |                                        |          |                                        |  |  |
| Misc. Settings                | UPDATE 4                                                                                                    |                                        |          |                                        |  |  |
| - mon of the second           | man man and a more than a more than a more | ~~~~~~~~~~~~~~~~~~~~~~~~~~~~~~~~~~~~~~ |          | ~~~~~~~~~~~~~~~~~~~~~~~~~~~~~~~~~~~~~~ |  |  |

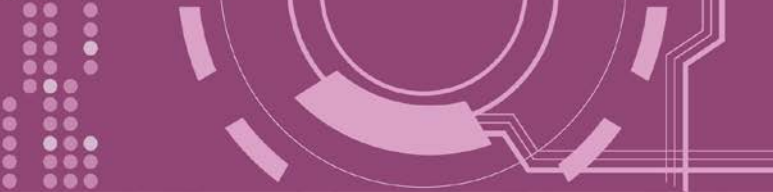

# 4.5.3 PDS-220Fx 恢復出廠預設值

參考下面步驟來將 PDS-220Fx 恢復至出廠預設值:

步驟 1: 單擊 "Login" 進入 PDS-220Fx Login Page 頁面。

**步驟 2:** 輸入密碼 (出廠預設為 admin) 後,單擊 "LOGIN" 按鈕進入設定頁面。欲想變更預設密碼,可參考第 4.5.2 節 "變更密碼"。

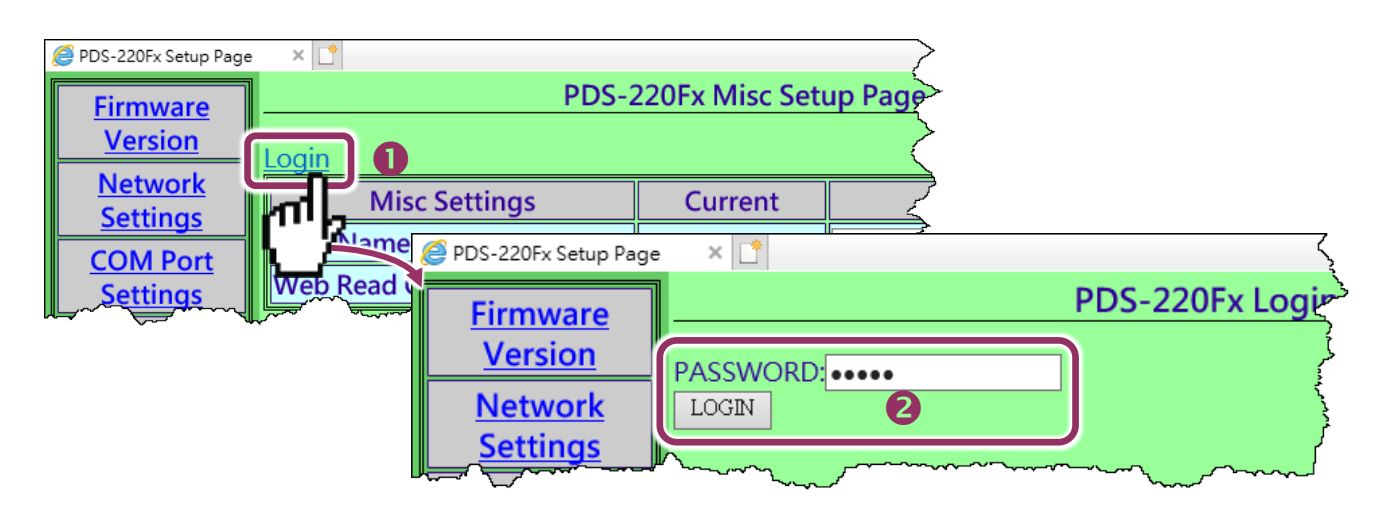

**步驟 3:** 勾選 "Restore to Factory Default Settings"項目並且單擊 "UPDATE" 按鈕。

**步驟 4:** 單擊"Logout" 來登出,再將 PDS-220Fx 斷電重新啟動後,PDS-220Fx 將完成恢復至出廠 預設值。

| PDS-220Fx Setup Page     | • × ⊡*<br>PDS-220Fx N                                                                                           | ر<br>Aisc Set | PDS-220Fx 出廠預設   | 值             |
|--------------------------|----------------------------------------------------------------------------------------------------|---------------|------------------|---------------|
| <u>Version</u>           |                                                                                                    |               | Network Settings |               |
| Network                  | Misc Settings                                                                                                   | Curren        | IP Address       | 192.168.255.1 |
| <u>Settings</u>          | Alias Name                                                                                                    |               | Gateway Address  | 192.168.0.1   |
| <u>Settings</u>          | Web Read Only                                                                                                   | 0             | Subnet Mask      | 255.255.0.0   |
| <u>Modbus</u><br>Gateway | Set New Password<br>Confirm New Password                                                                        |               | DHCP             | Disabled      |
| Settings                 |                                                                                                    |               | Basic Settings   |               |
| Misc. Settings           | UPDATE 3                                                                                                    | 5             | Alias            | N/A           |
| $\sim\sim\sim\sim$       | more and a second and a second and a second and a second and a second and a second a second a second a second a | 2~~~          |                  |               |

▲ 注意: 如用戶已變更 PDS-220Fx 出廠密碼,還可以使用 "config=RESET" Console 命令 (參考到手冊 第 7.3 節 "指令列表") 再恢復密碼到出廠預設的密碼"admin"。此命令可將大部份的 PDS220Fx 恢復配置 到出廠預設值。此時 PDS-220Fx 需載入新的配置值 (包括預設密碼),載入完成後需重新啟動模組,便 可完成。

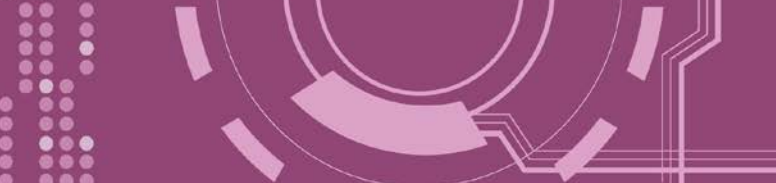

# 5. PDS-220Fx 應用

# 5.1 虛擬 COM Port 技術

PDS-220Fx 能將序列設備轉換為乙太網路的通訊格式,讓原來無法上網的 RS-232 及 RS-422/485 設備也能夠連結至網路,而 VxComm Utility 可以使 PDS-220Fx 內建的 COM Port 模擬 成為電腦主機的標準 COM Port,如下圖:

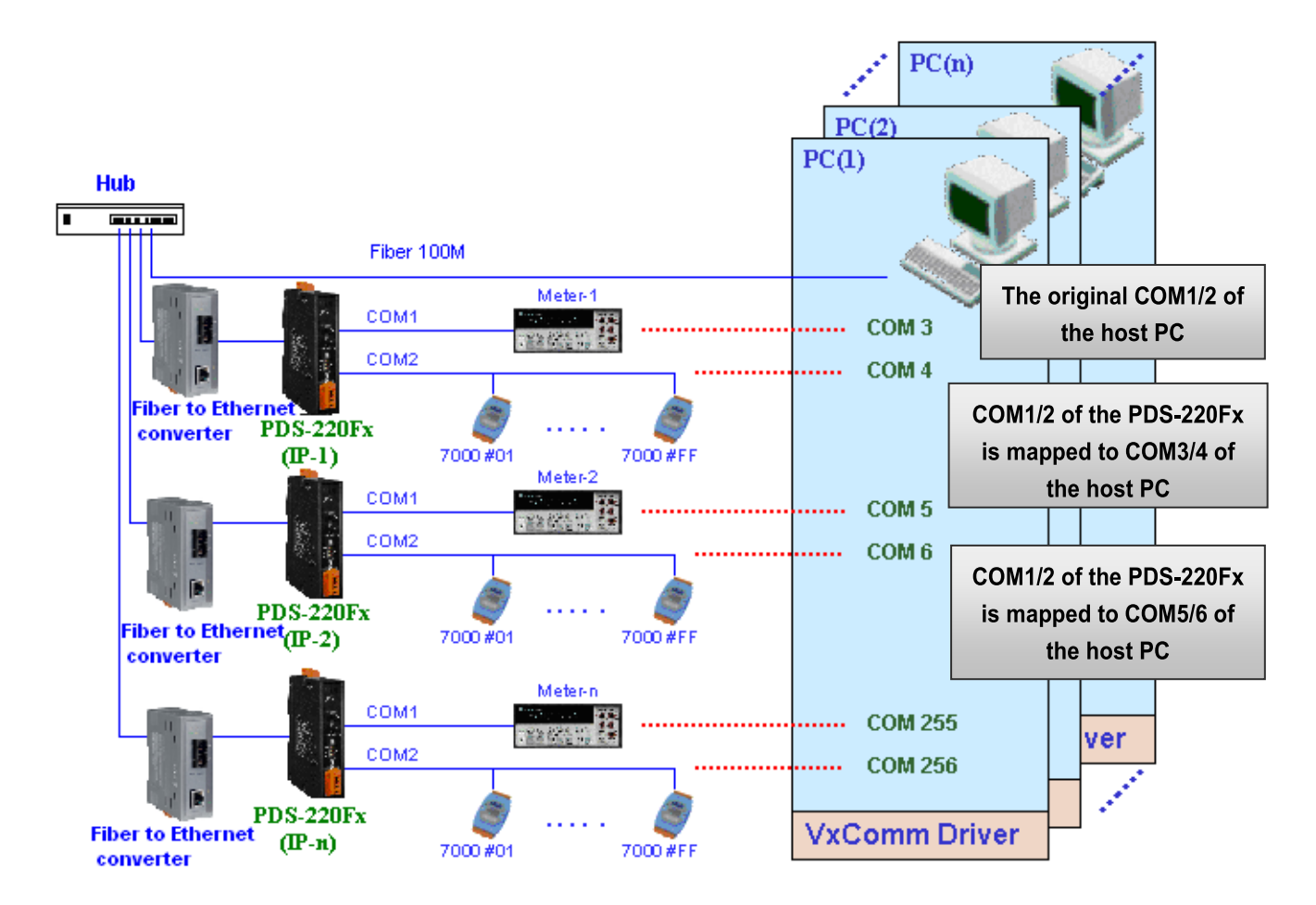

在上面的配置圖中·Meter-1 是模擬成為電腦主機的 COM3。 因此·使用者只要使用原本的 MS-COMM 程式·便可以不須做任何修改直接使用。

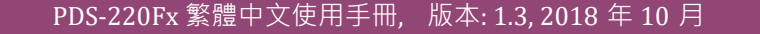

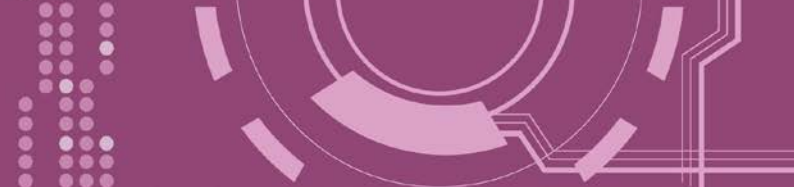

# 5.2 Fiber I/O 應用

### 鏈結 I-7000 系列模組

I-7000 系列模組提供了各種輸出入類型 · 如:數位輸出入、類比輸出入、計時器及頻率量測等。而 I-7000 系列模組設計有很容易與常用的電腦和設備相連接的 RS-485 · 所以 PDS-220Fx 中的 RS-485 系列模組就能與 I-7000 系列模組鏈結來使用 I/O 。

再透過使用 VxComm 技術,能夠不須修改任何程式就可以將連接至電腦主機上的 RS-485 序列 設備連線至 Ethernet 網路。

#### <u>配置 Ethernet Data Logger</u>

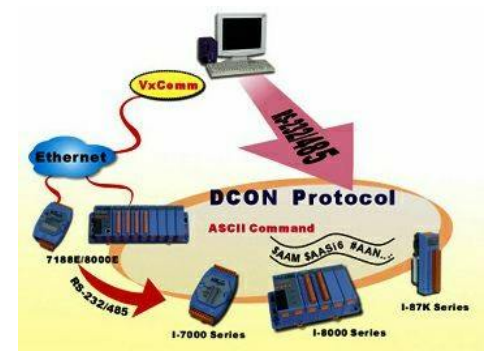

使用 VxComm 可以將連接至電腦主機上的 PDS-220Fx + 7000 模組模擬成為電腦主機 COM Port + 7000 模組,然後再使用 DCON Utility 裡的 Data Logger 經由 Ethernet 來存取 I-7000 的相關資料。因此不用編寫任何定義程序,就能使用 MS Excel 來分析 I-7000 模組所讀取到的信號數據。

#### 1: DCON utility 包含了 Data Logger 功能,如下圖所示:

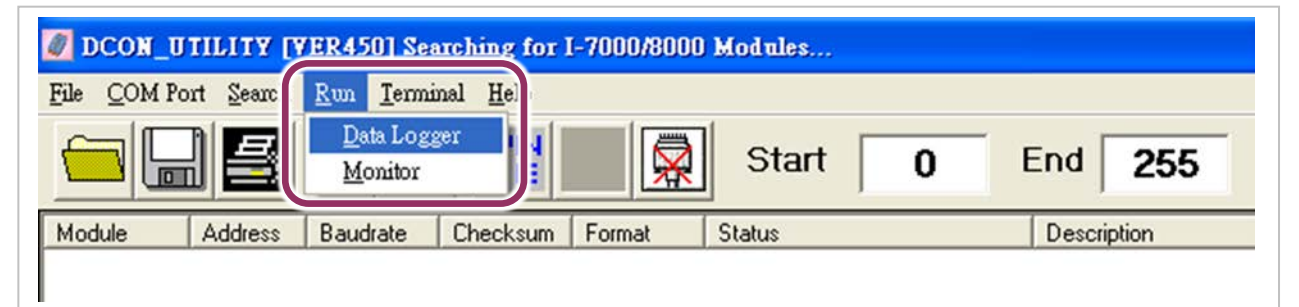

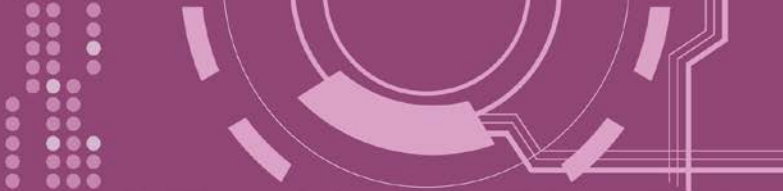

2: 單擊 "Start" 按鈕來開始記錄數據,如下圖所示。

| Data logger         | \ICPDAS\D<br>\ICPDAS\D | CON_Utility\c<br>CON_Utility\re | onfig\Log_Conf<br>eport\Log_Repo | ig.txt<br>prt.txt | Browse       | View<br>View  |
|---------------------|------------------------|---------------------------------|----------------------------------|-------------------|--------------|---------------|
| Total I/O commands: | 0                      |                                 |                                  |                   |              |               |
| COM Baudrate        | Checksum               | Command                         | Response                         | Trimed response   | Compare Ref. | Interval (ms) |
|                     |                        |                                 |                                  |                   |              |               |
|                     |                        |                                 |                                  |                   |              | 1             |
| ✓ Count Error       | □ Log erro             | or only <u>Erro</u>             | r Counter :                      | St                | art          | Exit          |

3: 使用 MS Excel 打開記錄檔案來查看記錄數據資料,如右圖範例所示。

|               | 🔀 Microsoft Excel - report.log                         |            |                               |      |              |          |           |      |   |   |
|---------------|--------------------------------------------------------|------------|-------------------------------|------|--------------|----------|-----------|------|---|---|
|               | 🖲 File Edit View Insert Format Tools Data Window Help  |            |                               |      |              |          |           |      |   |   |
| ĪD            | □ 🛱 🖬 🚑 🕞 🖤 🐰 🖻 🖻 👳 - 🄍 Σ 🛵 斜 🙌 🖓 👋 Arial 🔹 🔹 10 🗸 🖪 . |            |                               |      |              |          |           |      |   |   |
| r -           | Δ1                                                     | - <u>-</u> | <ul> <li>Start Ioc</li> </ul> | n at | 69 -         |          | • ~ •  ]_ |      |   |   |
|               | A [                                                    |            |                               |      | F            | F        | G         | Н    | 1 | 1 |
| 1             | Start Ion a                                            | 11/26/01   |                               |      | L.           |          |           |      |   |   |
| $\frac{1}{2}$ | 14:36:1:0                                              | 2          | 9600                          | 0    | #010         | >+000.00 | >+000.62  | 1000 |   |   |
| 3             | 14:36:2:40                                             | 2          | 9600                          | 0    | #010         | >+000.00 | >+000.65  | 1000 |   |   |
| 4             | 14:36:3:30                                             | 2          | 9600                          | 0    | <b>#</b> 010 | >+000.00 | >+000.65  | 1000 |   |   |
| 5             | 14:36:4:20                                             | 2          | 9600                          | 0    | #010         | >+000.00 | >+000.60  | 1000 |   |   |
| 6             | 14:36:5:10                                             | 2          | 9600                          | 0    | #010         | >+000.00 | >+000.66  | 1000 |   |   |
| 7             | 14:36:6:0                                              | 2          | 9600                          | 0    | #010         | >+000.00 | >+000.66  | 1000 |   |   |
| 8             | 14:36:7:40                                             | 2          | 9600                          | 0    | #010         | >+000.00 | >+000.66  | 1000 |   |   |
| 9             | 14:36:8:30                                             | 2          | 9600                          | 0    | #010         | >+000.00 | >+000.71  | 1000 |   |   |
| 10            | 14:36:9:20                                             | 2          | 9600                          | 0    | #010         | >+000.00 | >+000.69  | 1000 |   |   |
| 11            | 14:36:10:1                                             | 2          | 9600                          | 0    | #010         | >+000.00 | >+000.67  | 1000 |   |   |
| 12            | 14:36:11:0                                             | 2          | 9600                          | 0    | #010         | >+000.00 | >+000.71  | 1000 |   |   |
| 13            | 14:36:12:4                                             | 2          | 9600                          | 0    | #010         | >+000.00 | >+000.65  | 1000 |   |   |
| 14            | 14:36:13:3                                             | 2          | 9600                          | 0    | #010         | >+000.00 | >+000.72  | 1000 |   |   |
| 15            | 14:36:14:2                                             | 2          | 9600                          | 0    | #010         | >+000.00 | >+000.66  | 1000 |   |   |
| 16            | 14:36:15:1                                             | 2          | 9600                          | 0    | #010         | >+000.00 | >+000.60  | 1000 |   |   |
| 17            | 14:36:16:0                                             | 2          | 9600                          | 0    | #010         | >+000.00 | >+000.70  | 1000 |   |   |
| 18            | 14:36:17:4                                             | 2          | 9600                          | 0    | #010         | >+000.00 | >+000.65  | 1000 |   |   |
| 19            | 14:36:18:3                                             | 2          | 9600                          | 0    | #010         | >+000.00 | >+000.72  | 1000 |   |   |
| 20            | 14:36:19:2                                             | 2          | 9600                          | 0    | #010         | >+000.00 | >+000.73  | 1000 |   |   |

**VxComm 技術**結合了 DCON Utility 及 MS Excel,不需要自己再編寫任何程式,就能夠經由乙 太網路來進行分析 I-7000 模組所讀取到的信號數據資料。更多更詳細的功能 (Log Function), 請參考到英文或繁體中文的 DCON Utility 的線上說明功能 (On Line Help)。

| File COM Port Search Run Terminal       Help         On Line Help (English)       On Line Help (English)         On Line Help (Tranditional Chinese)       D       End       255         Module       Address       Baudrate       D       Description |
|----------------------------------------------------------------------------------------------------|
|----------------------------------------------------------------------------------------------------|

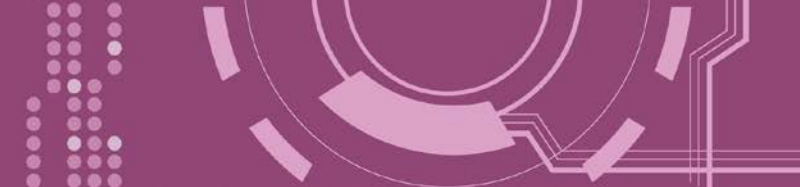

# 5.3 Pair-connection 應用

PDS-220Fx 支援 Pair-Connection 的應用 (serial-bridge 或 serial-tunnel)。一旦 pair-connection 設定完成後,便可透過 TCP/IP 協定在二台電腦主機、伺服器或不具有乙太網路功能的串列設備之間建立連結、傳輸資料、控制設備。

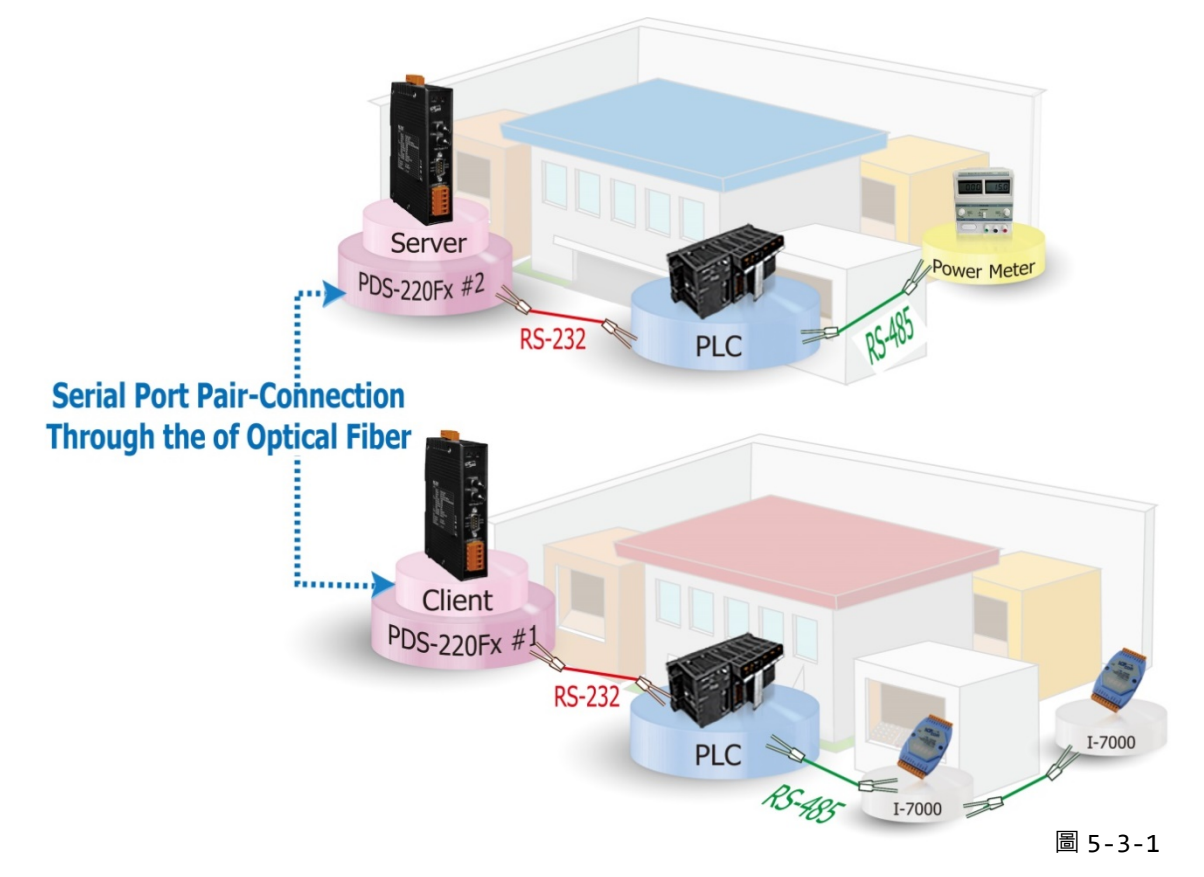

# Pair-Connection 測試範例如下:

相關參數定列表

| Model          |              | Port     | Port 設定 (預設) |                | Pair-connection 設定       |                            |  |
|----------------|--------------|----------|--------------|----------------|--------------------------|----------------------------|--|
|                |              | COM Port | Baud<br>Rate | Data<br>Format | Remote<br>Server IP      | Remote<br>TCP Port<br>(預設) |  |
| Client<br>Mode | PDS-220Fx #1 | COM1     | 9600         | 8N1            | PDS-220Fx #2 的 IP 位<br>址 | 10001                      |  |
| Server<br>Mode | PDS-220Fx #2 | COM1     | 9600         | 8N1            | -                        | -                          |  |

注意: 根據電腦主機或是連接設備的 COM port 來設定 Client 端及 Server 端 (PDS-220Fx #1 及#2) 的 Baud Rate 及 Data Format。

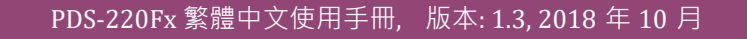

1. 確認 PDS-220Fx 功能正常。詳細的啟動 PDS-220Fx 請參考<u>第 3 章 "啟動 PDS-220Fx 模組"</u>。

# ▶ 步驟 1: 配置 PDS-220Fx #1 為 Client Mode

 進入 PDS-220Fx #1 網頁伺服器 (詳細請參考 第 4.1 節 "登入 PDS-220Fx 網頁伺服器"), 確認 PDS-220Fx #1 Firmware 版本為 v3.2.31 [Jun 19 2009] 或更新版本。

| < l> <li>http://10.0.</li>  | 8.33/                            | - □ ×<br>▼C 搜尋                              |
|-----------------------------|----------------------------------|---------------------------------------------|
| PDS-220Fx Setup Page        | × 📑                              |                                             |
| <u>Firmware</u>             | PDS-220Fx F                      | irmware Information                         |
| Version                     | Device                           | Information                                 |
| Settings                    | Module name                      | PDS-220Fx                                   |
| <u>COM Port</u><br>Settings | VCOM3 Firmware version           | v3.3.01.11[May 08 2018]                     |
| Modbus                      | OS version<br>OS Library version | v2.2.29[Jan 20 2015]<br>v2.14 [Dec 12 2016] |
| <u>Settings</u>             | TCP/IP Library version           | 1.30 [Dec 22 2017]                          |
| Misc. Settings              | riee Memory (bytes)              | 120215                                      |
|                             |                                  |                                             |
|                             |                                  | 圖 5-3-2                                     |

 3. 單擊 "COM Port Settings" 來進入 COM Port 設定頁面。選擇適當的 <u>COM Port、Baud Rate</u> <u>值及 Data Format 值</u>,設定範例如下: Port (COM0 for All PORTS) "<u>COM1</u>"、Baud Rate"<u>9600</u>"、 Data Bits"<u>8</u>"、Parity "<u>None</u>"及 Stop Bits "<u>1</u>"。

| http://10.0.8          | 3.33/ - (                       | り 搜尋              | ♪ ☆ ☆ 🥴 🙂 |
|------------------------|---------------------------------|-------------------|-----------|
| PDS-220Fx Setup Page   | × 📑                             |                   |           |
| <u>Firmware</u>        | Configure CC                    | MDORT             | ^         |
| Version                | Port (COM0 for ALL PORTS)       | COM 1 🗸           |           |
| <u>Network</u>         | Baud Rate 3                     | 115200 🗸          |           |
| Settings               | Data Bits                       | 8 🗸               |           |
| <u>COM Port</u>        | Parity                          | None 🗸            |           |
| <u>settings</u>        | Stop Bits                       | 1                 |           |
|                        | Px FIFO Trigger Level           |                   |           |
| Setti                  | Data Buffered Delay Time(DBDT)  | ms                |           |
| Misc Settings          | Data Buffer Trigger Level(DBTL) | bytes             |           |
| <u>Inise. Settings</u> | End Char                        |                   | (hex)     |
|                        |                                 | O M0 (Transparent | Mode)     |
| Jan Martin             | sogative many more              | U MULSIAVE MORE)  | man       |

圖 5-3-3

- 4. 勾選"Save current settings to EEPROM"及 "Apply Current settings" 項目, 然後單擊 "SET COM PORT" 按鈕來完成設定。
- 5. 單擊 "Set Remote VCOM3 connection" 進入到 PDS-220Fx #1 Remote VCOM3 Connection Setup Page 設定頁面。

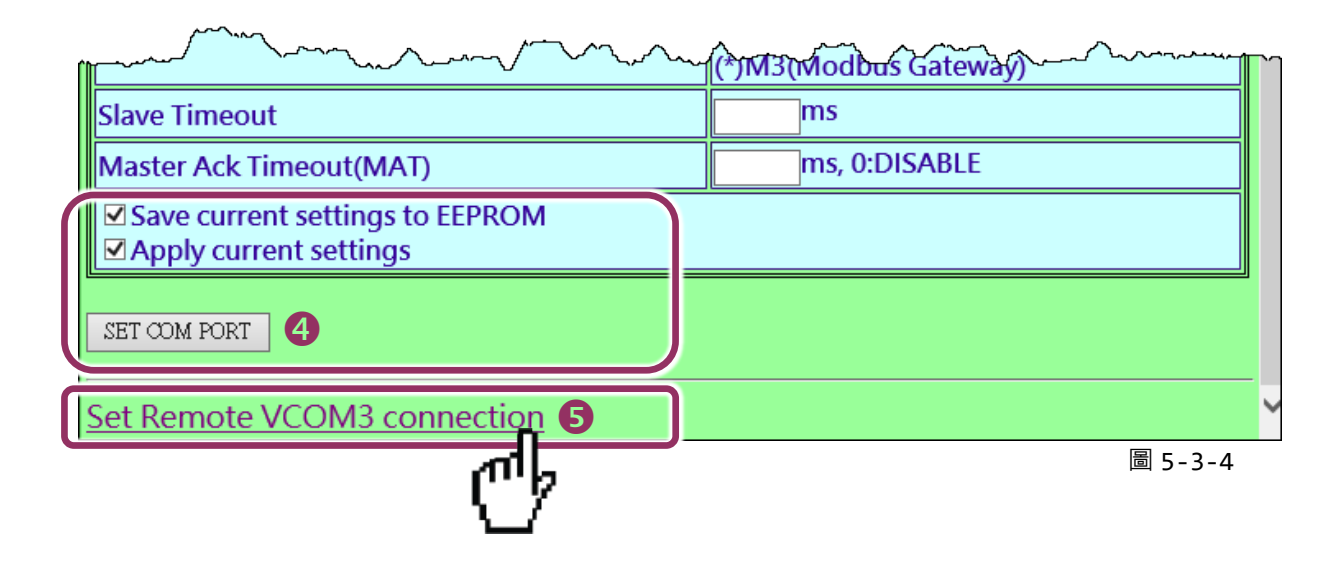

 點選第一項來配置,在 "Add COM" 欄位輸入 PDS-220Fx #1 (Client) 所使用的 COM port 碼。 接著在相關欄位輸入 PDS-220Fx #2 (Server) 的所使用的 COM Port 碼、 IP 位址及 Command Port。設定範例如下: "COM: 1"、"IP: 10.0.8.130"及"cmd port: 10000"。

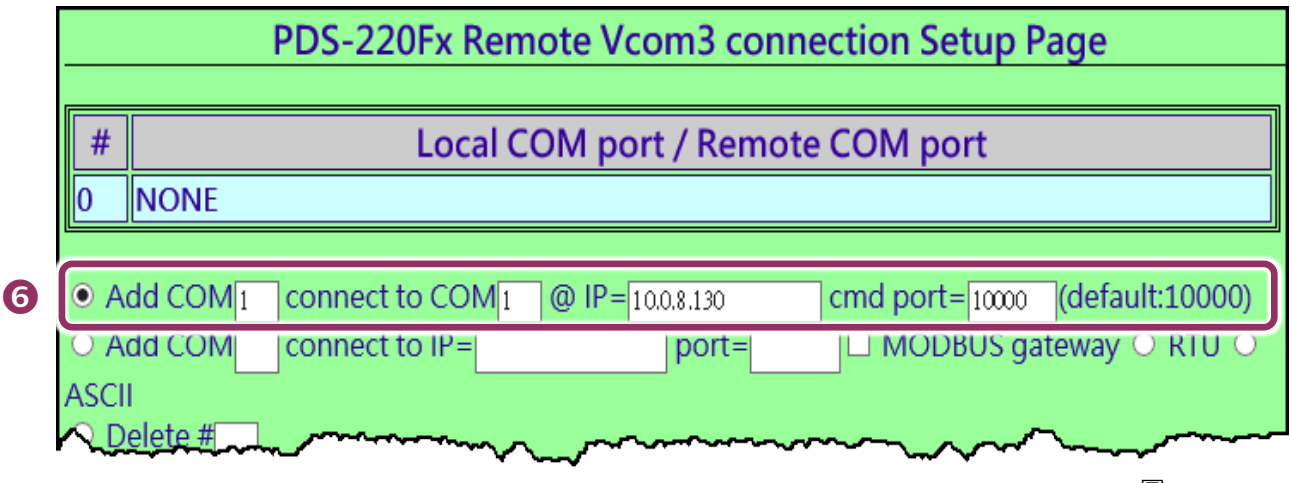

圖 5-3-5

※ 如您的遠端設備不是泓格的產品且不支援 Command Port 10000,請參考下面方式來配置 Pair-connection 功能。

 點選第三項來配置,在 "Add COM" 欄位輸入 PDS-220Fx #1 (Client) 所使用的 COM port 碼。 接著在相關欄位輸入 PDS-220Fx #2 (Server) 的 IP 位址及 TCP Port 。設定範例如下: "IP: 10.0.8.130" 及 "port: 10001"。

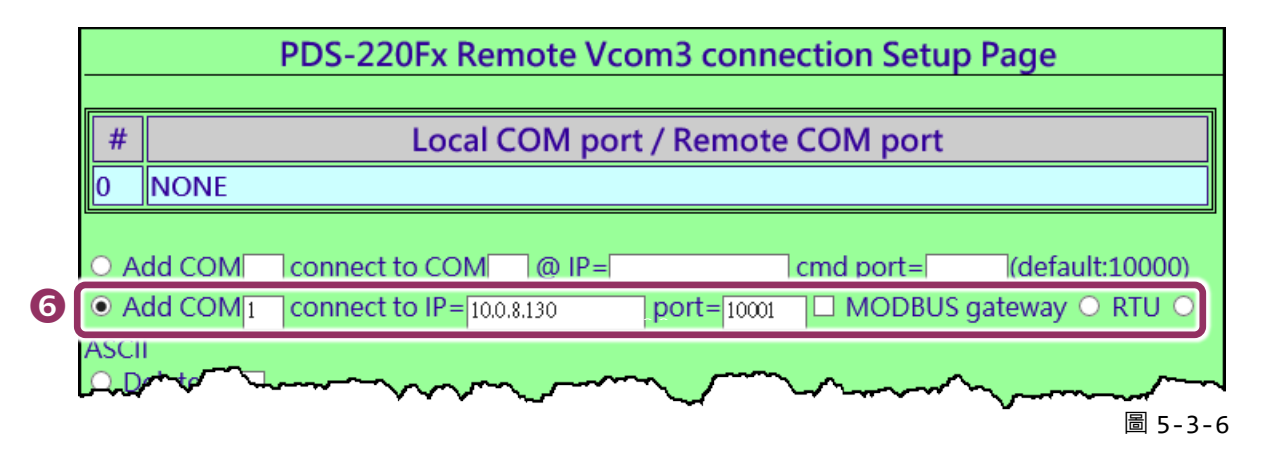

7. 確認 "Save to EEPROM" 項目已勾選,並且單擊 "Submit" 按鈕來完成設定。

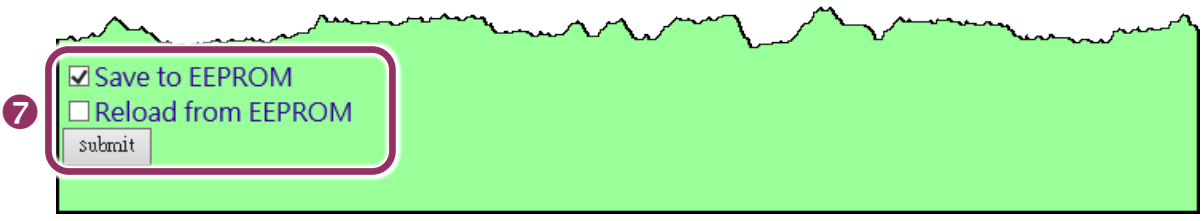

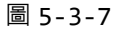

8. 確認 TCP/IP 連線配置是否正確。

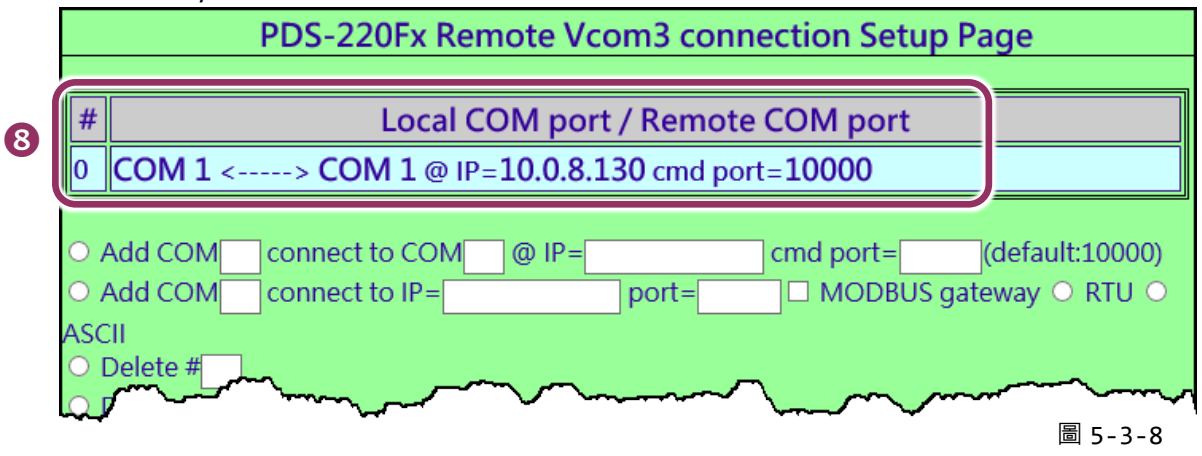

9. 重新啟動(斷電再上電) PDS-220Fx #1 後, TCP/IP 連線設定才算完成。

#### 步驟 2: 配置 PDS-220Fx #2 為 Server Mode

- 1. 在網址列中輸入 PDS-220Fx #2 的 IP 位址或單擊 "Web"按鈕來進入網頁伺服器。
- 2. 單擊 "COM Port Settings" 來進入 COM Port 設定頁面。選擇適當的 <u>COM Port、Baud Rate</u> <u>值及 Data Format 值</u>,設定範例如下: Port (COM0 for All PORTS) "<u>COM1</u>"、Baud Rate "<u>9600</u>"、 Data Bits "<u>8</u>"、Parity "<u>None</u>" 及 Stop Bits "<u>1</u>"。
- 3. 勾選"Save current settings to EEPROM"及 "Apply Current settings" 項目, 然後單擊 "SET COM PORT" 按鈕來完成設定。
- 4. 單擊 "Set Remote VCOM3 connection" 進入到 PDS-220Fx #2 Remote VCOM3 Connection Setup Page 設定頁面。

於上面步驟1~4可參考圖 5-3-2 及 5-3-6。

- PDS-220Fx Remote Vcom3 connection Setup Page # Local COM port / Remote COM port 0 NONE O Add COM (default:10000) connect to COM @ IP= cmd port= O Add COM[ ☐ MODBUS gateway ○ RTU ○ connect to IP= port= ASCIL O Delete # Delete ALL Save to EEPROM Reload from EEPROM 圖 5-3-9
- 5. 確認 Local COM Port/Remote COM Port 連線配置是為 None。

#### <u> (</u>注意:

1. 根據電腦主機或是連接設備的 COM port 來設定 Client 端及 Server 端 (PDS-220Fx #1 及 #2) 的 Baud Rate 及 Data Format。在 PDS-220 #1 及#2 之間的序列埠是可以有不同的設定。

2. PDS-220Fx Pair-connection: 串列埠有軟體 buffer, 需預先於 PDS-220Fx 上設置串列埠的通信速率與格式。
 3. I-2541 Pair-connection: 串列埠無軟體 buffer, 不能在 I-2541 上設置串列埠的通信速率與格式。

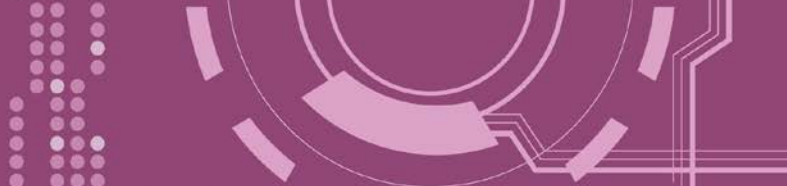

# 6. Modbus 協定及測試

PDS-220Fx 擁有 Modbus/TCP 轉 Modbus/RTU 或 Modbus/ASCII 的閘道器功能,可支援多數使用 Modbus/TCP 協定的 SCADA/HMI 系統。本章節提供了詳細自我測式程序,能夠確認模組是 否功能正常運作。

下面範例,我們將使用 M-7022 模組來進行測試,而其它泓格 Modbus 設備或是第三方 Modbus 設備,請參考各自設備的快速入門指南或使用手冊來執行。

### ▶ 步驟 1: Modbus 設備連接至 PDS-220Fx

- 確認您 PC 的網路設定正確且可運作,且您的 PDS-220Fx 保持在網路連線狀態。詳細的啟動 PDS-220Fx,請參考 第 3 章 "啟動 PDS-220Fx 模組"。
- 2. 將 Modbus 設備 (如: M-7022,選購品) 連接至 PDS-220Fx 模組的 COM2 (RS-485 bus)。詳細 的接線資訊,請參考 第 2.7 節 "RS-232/485/422 接線注意"。
- 3. 提供電源到 Modbus 設備。(如: M-7022, 設備 ID: 5, 使用電源 +10~+30 Vpc)

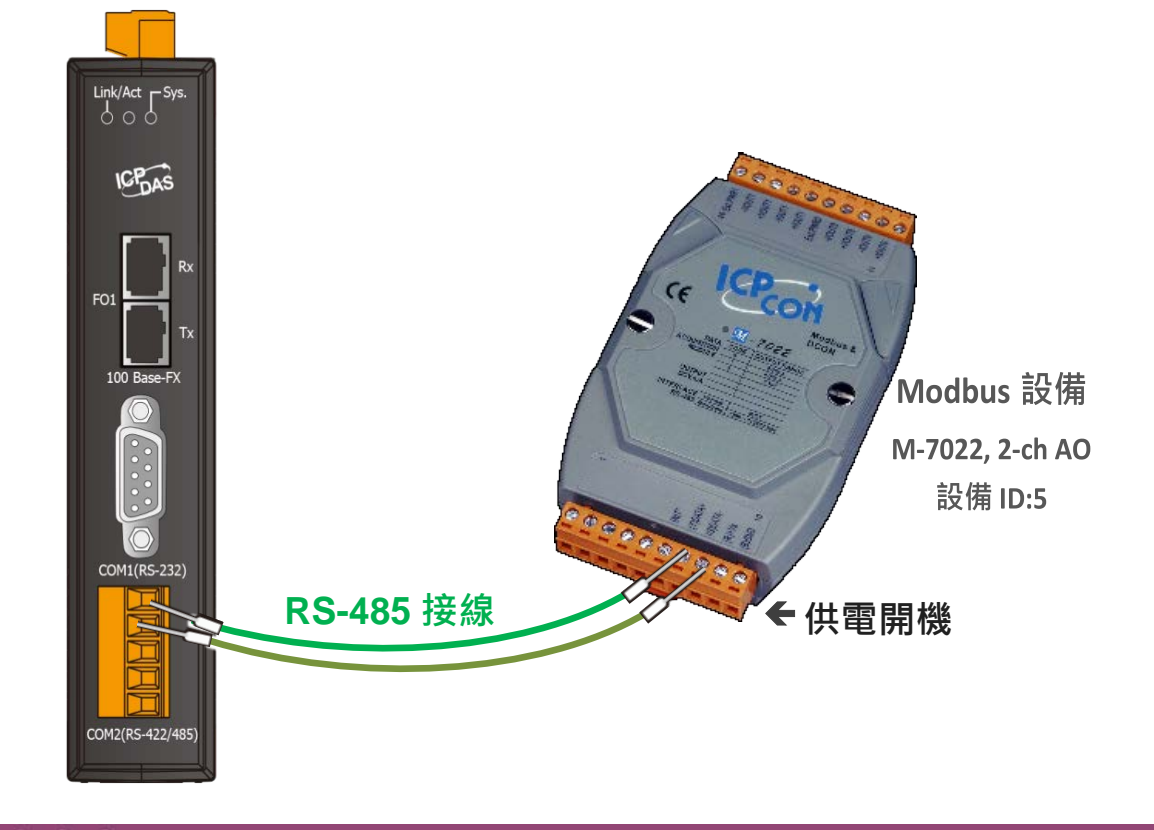

# 6.1 Modbus/TCP 轉 Modbus/RTU 閘道器測試

# ▶ 步驟 1: 配置 Baud Rate 及 Data Format

1. 打開網頁瀏覽器,在位址欄位輸入 PDS-220Fx 的 IP 位址,然後按鍵盤上的 "Enter",連接到 PDS-220Fx 的網頁伺服器。

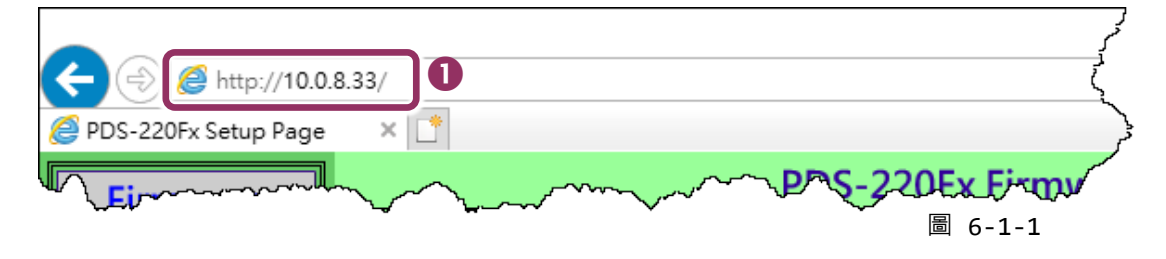

- 2. 單擊 "COM Port Settings" 進入 COM Port 設定頁面。
- 選擇適當的 <u>COM Port、Baud Rate 及 Data Format 值</u>。(範例: Port "<u>2</u>"、Baud Rate "<u>19200</u>"、 Data Bits "<u>8</u>"、Parity "<u>None</u>" 及 Stop Bits "<u>2</u>")
   注意: Baud Rate 及 Data Format 值必須依據您的 Modbus 設備來設定。
- 4. 單擊 "SET COM PORT" 按鈕來完成設定。

| Firmware<br>Version | Configure CC                                                                            | DM PORT                                                                                                    |
|---------------------|-----------------------------------------------------------------------------------------|----------------------------------------------------------------------------------------------------|
| Network             | Port (COM0 for ALL PORTS)                                                               |                                                                                                    |
| Settings            | Baud Rate B                                                                             | 19200 🗸                                                                                                    |
| COM Port            | Data Bits                                                                               | 8 🗸                                                                                                    |
| Settings            | Parity                                                                                  | None 🗸                                                                                                    |
|                     | Stop Bits                                                                               | 2 -                                                                                                    |
|                     | Rx FIFO Trigger Level                                                                   |                                                                                                    |
| Settings            | Data Buffered Delay Time(DBDT)                                                          | ms                                                                                                    |
| Misc Settings       | Data Buffer Trigger Level(DBTL)                                                         | bytes                                                                                                    |
| inisc. sectings     | End Char                                                                                | (hex)                                                                                                    |
|                     | Operation Mode                                                                          | <ul> <li>M0 (Transparent Mode)</li> <li>M1 (Slave Mode)</li> <li>M2 (Half-Slave Mode)</li> <li>(*)M3(Modbus Gateway)</li> </ul> |
|                     | Slave Timeout                                                                           | ms                                                                                                    |
|                     | Master Ack Timeout(MAT)                                                                 | ms, 0:DISABLE                                                                                                    |
|                     | <ul> <li>☑ Save current settings to EEPROM</li> <li>☑ Apply current settings</li> </ul> |                                                                                                    |
|                     | SET COM PORT                                                                            |                                                                                                    |

圖 6-1-2

#### ▶ 步驟 2: 配置 Modbus Gateway

- 1. 單擊網頁伺服器上的 "Modbus Gateway Settings"項目來配置 COM Port。
- 2. 從 Port (COM0 for ALL PORTS) 下拉式選單中,選擇適當的 COM Port。(範例: COM2)。
- 在 Number of ID for serial Modbus device 欄位中輸入序列 Modbus 設備的 Device ID 範圍 值。(範例: 6)
- 4. 從 Type (0: ASCII, 1: RTU) 欄位輸入 Modbus 協定類型。(範例: 1 "Modbus RTU")
- 5. 選取 "Save to EEPROM" 及 "Apply the current setting" · 然後單擊 "Update" 按鈕來更新 PDS-220Fx 的新設定。

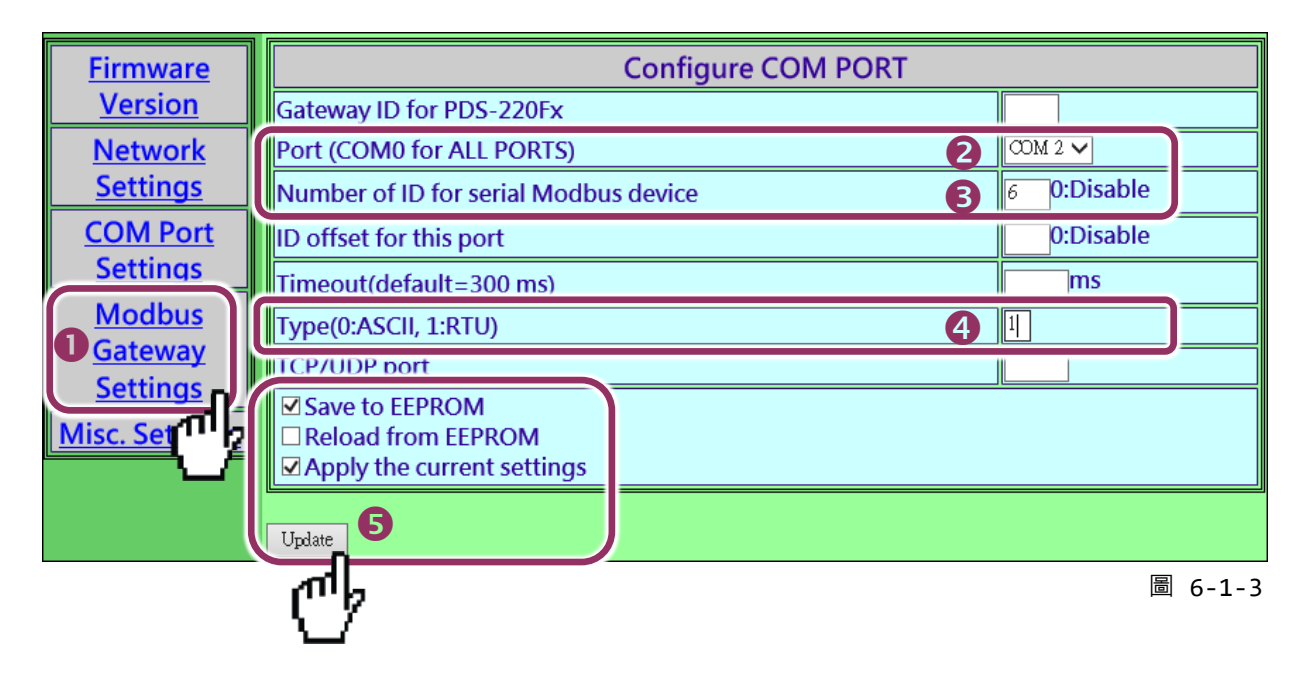

6. 檢查 COM Port 配置為 Modbus gateway 設定。

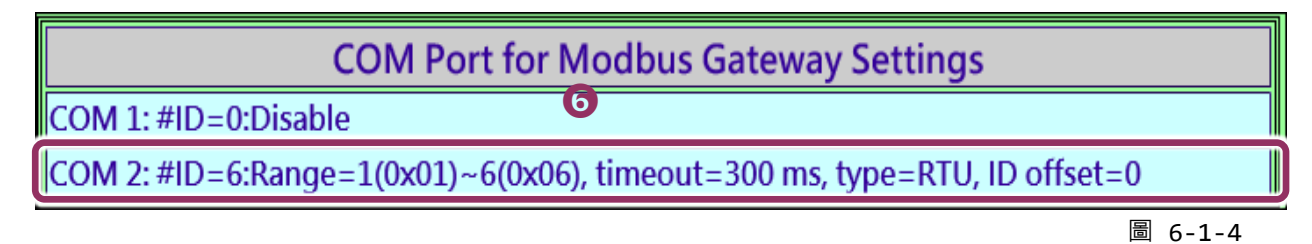

#### ▶ 步驟 3: 測試 Modbus/TCP 轉 Modbus/RTU Gateway

 在 VxComm Utility · "<u>T</u>ools" 功能選單中的 "Modbus TCP Master" 項目來開啟 Modbus TCP Master Utility · 注意: VxComm Utility 版本 v2.12.15 [Dec. 13, 2014]或更新版本才支援此功能。

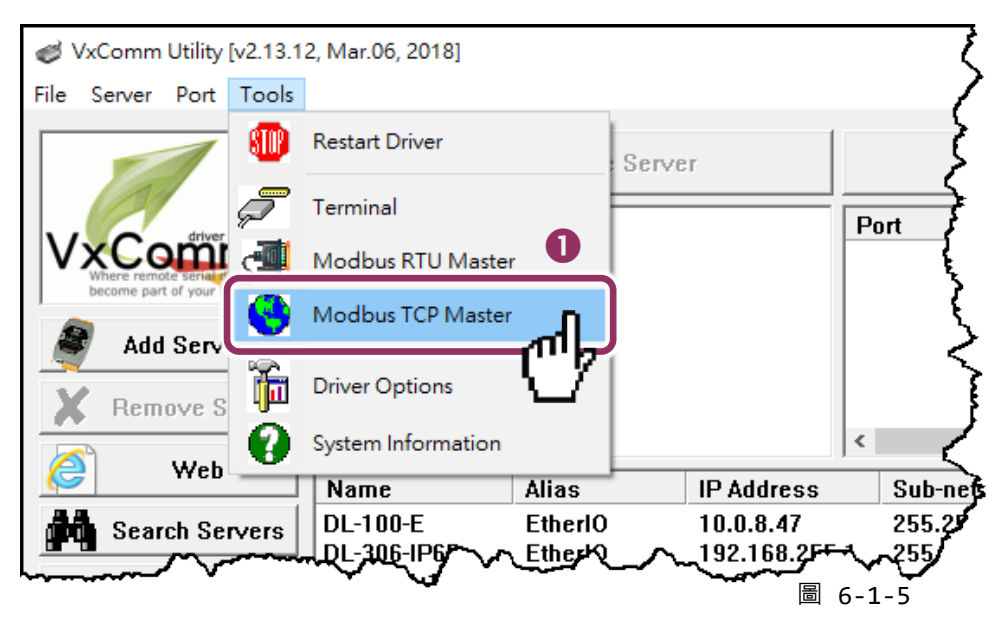

2. 輸入 PDS-220Fx 的 IP 位址,並單擊 "Connect" 按鈕來連接至 PDS-220Fx。

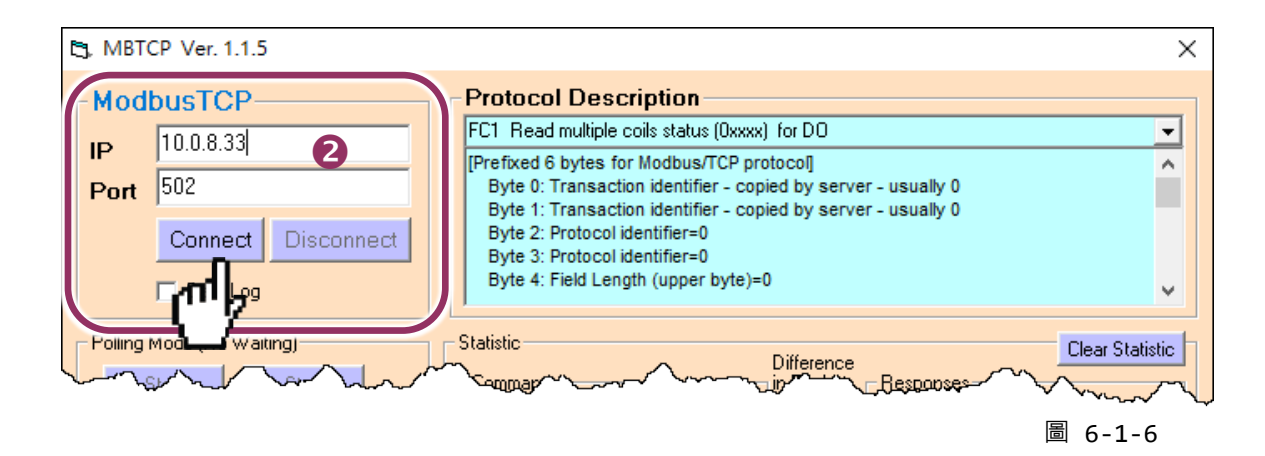

3. 在指令欄位輸入 Modbus 指令。

注意: Modbus 指令是根據您的 Modbus 設備來設定,您可參考 "Protocol Description" 資訊或各自 設備的使用手冊來配置。

- 4. 然後單擊 "Send Command" 按鈕。
- 5. 如果回應資料是正確的,表示測試成功。

| B, MBTCP Ver. 1.1.5                             | ×                                                                                                    |  |  |  |  |  |
|-------------------------------------------------|----------------------------------------------------------------------------------------------------|--|--|--|--|--|
| - ModbusTCP                                     | Protocol Description                                                                                                    |  |  |  |  |  |
| 10.0.8.33                                       | FC1 Read multiple coils status (0xxxx) for D0                                                                                           |  |  |  |  |  |
| P (502                                          | [Prefixed 6 bytes for Modbus/TCP protocol]                                                                                              |  |  |  |  |  |
| Port 1902                                       | Port 502 Byte 0: Transaction identifier - copied by server - usually 0<br>Byte 1: Transaction identifier - copied by server - usually 0 |  |  |  |  |  |
| Connect Disconnect                              | Connect Disconnect Byte 2: Protocol identifier=0 Byte 3: Protocol identifier=0                                                          |  |  |  |  |  |
| 🗖 Data Log                                      | Byte 4: Field Length (upper byte)=0                                                                                                    |  |  |  |  |  |
| Polling Mode (No Waiting)                       | Clear Statistic                                                                                                    |  |  |  |  |  |
| Start Stop                                      | Commands in Packet Responses                                                                                                    |  |  |  |  |  |
|                                                 | Total Packet Size (Bytes) 12 Total Packet Size (Bytes) 12                                                                               |  |  |  |  |  |
| Timer Mode (Fixed Period)                       | Packet Quantity Sent 1 0 Packet Quantity Received 1                                                                                     |  |  |  |  |  |
| Interval 100 ms                                 | Polling or Timer Mode (Date/Time) Polling Mode Timing (ms)                                                                              |  |  |  |  |  |
|                                                 | Start Time Max 0 Average                                                                                                    |  |  |  |  |  |
| Start Stop                                      | Stop Time Stop Time Min 1000 000                                                                                                    |  |  |  |  |  |
|                                                 | 4                                                                                                    |  |  |  |  |  |
| [Byte0] [Byte1] [Byte2] [Byte3] [Byte4] [Byte1] | Rend Command                                                                                                    |  |  |  |  |  |
| [Rutef]] [Rute1] [Rute2] [Rute3] [Rute4] [Rut   | te51 (Rutef) (Rute1) (Rute1) (Rute3) (Rute4) (Rute5)                                                                                    |  |  |  |  |  |
| 01 02 00 00 00 06> 05 06 00 00 00 00            | 01 02 00 00 00 06> 05 06 00 00 00 00                                                                                                    |  |  |  |  |  |
|                                                 | 6                                                                                                    |  |  |  |  |  |
| <u></u>                                         |                                                                                                    |  |  |  |  |  |
|                                                 |                                                                                                    |  |  |  |  |  |
| Clear                                           | Lists EXIT Program                                                                                                    |  |  |  |  |  |

圖 6-1-7

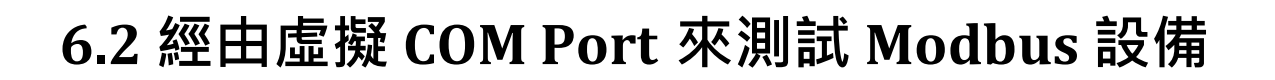

PDS-220Fx 可經虛擬 COM Ports 來使用 Modbus/RTU,詳細配置步驟如下:

#### ▶ 步驟 1: 配置 COM Ports 為虛擬 COM

- 1. 打開網頁瀏覽器,在位址欄位輸入 PDS-220Fx 的 IP 位址,然後按鍵盤上的 "Enter", 連接 到 PDS-220Fx 的網頁伺服器。(參考至圖 6-1-1)
- 2. 單擊網頁伺服器上的 "COM Port Settings" 項目來進入 COM Port 配置頁面。確認 PDS-220Fx 的 COM Port 不是在 M3 模式 (Modbus Gateway)。

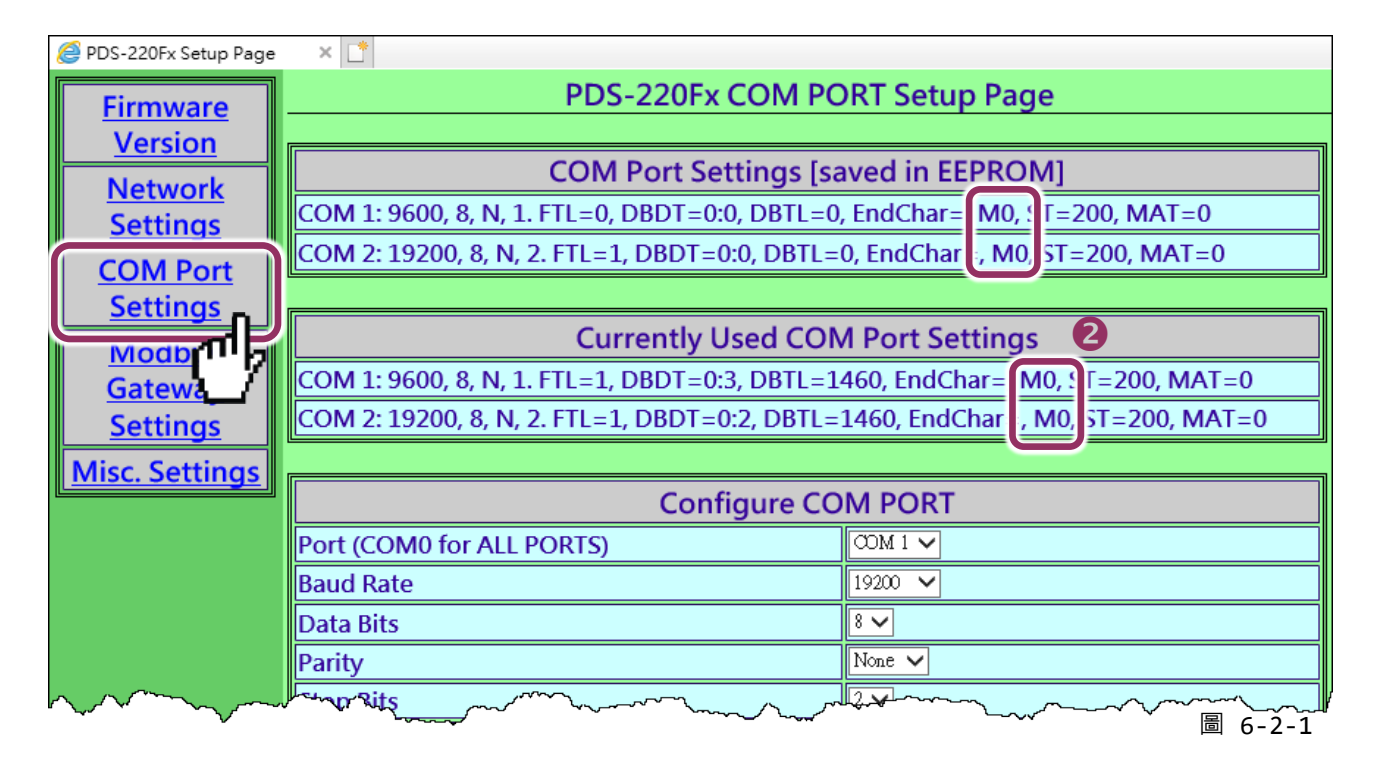

▶ 注意: 如果 COM Port 是配置為 M3 模式 (Modbus Gateway),請參考 第 6.2.1 節 "如何關閉模組 COM Port 上的 M3 (Modbus Gateway)模式"。

- 3. 從 Port (COM0 for ALL PORTS) 下拉式選單中,選擇適當的 COM Port。(範例: COM10(A))。
- 4. 選擇適當的 <u>Baud Rate 及 Data Format 值</u>。(範例: Baud Rate"<u>19200</u>"、Data Bits"<u>8</u>"、Parity "<u>None</u>"及 Stop Bits "<u>2</u>")

注意: Baud Rate 及 Data Format 值必須依據您的 Modbus 設備來設定。

- 5. 在 "Operation Mode" 欄位,點選適當的 "M0, M1 或 M2" 運作模式。(範例: "M0")
- 6. 再勾選 "Save current setting to EEPROM"及 "Apply current setting"項目,並且單擊 "SET COM PORT" 按鈕來完成設定。

| Configure COM PORT                                        |                                                                                                    |  |  |  |  |  |
|-----------------------------------------------------------|----------------------------------------------------------------------------------------------------|--|--|--|--|--|
| Port (COM0 for ALL PORTS)                                 | ∞M 2 ∨ <b>3</b>                                                                                                    |  |  |  |  |  |
| Baud Rate                                                 | 19200 V                                                                                                    |  |  |  |  |  |
| Data Bits                                                 | <b>≋∽ 4</b>                                                                                                    |  |  |  |  |  |
| Parity                                                    | None V                                                                                                    |  |  |  |  |  |
| Stop Bits                                                 | 2 🗸                                                                                                    |  |  |  |  |  |
| Rx FIFO Trigger Level                                     |                                                                                                    |  |  |  |  |  |
| Data Buffered Delay Time(DBDT)                            | ms                                                                                                    |  |  |  |  |  |
| Data Buffer Trigger Level(DBTL)                           | bytes                                                                                                    |  |  |  |  |  |
| End Char                                                  | (hex)                                                                                                    |  |  |  |  |  |
| Operation Mode                                            | <ul> <li>M0 (Transparent Mode)</li> <li>M1 (Slave Mode)</li> <li>M2 (Half-Slave Mode)</li> <li>(*)M3(Modbus Gateway)</li> </ul> |  |  |  |  |  |
| Slave Limeout                                             | ins ins                                                                                                    |  |  |  |  |  |
| Master Ack Timeout(MAT)                                   | ms, 0:DISABLE                                                                                                    |  |  |  |  |  |
| Save current settings to EEPROM<br>Apply current settings |                                                                                                    |  |  |  |  |  |
| SET COM PORT                                              |                                                                                                    |  |  |  |  |  |
|                                                           | 圖 6-2-2                                                                                                    |  |  |  |  |  |

 執行 VxComm Utility · 將您的 PDS-220Fx 增加至 Server(s) · 可參考 第 3 章 "啟動 PDS-220Fx 模組"。

| Structure VxComm Utility [v2.13.12 | 2, Mar.06, 2018]    |                           |                         |                                      |                                  | _                      |                                       |  |
|------------------------------------|---------------------|---------------------------|-------------------------|--------------------------------------|----------------------------------|------------------------|---------------------------------------|--|
| File Server Port Tools             |                     |                           |                         |                                      |                                  |                        |                                       |  |
| Configure Server                   |                     |                           |                         | Configure Port                       |                                  |                        |                                       |  |
| Add Server(s)                      | W×Comm S            | ervers<br>)F× (10.0.8.33) |                         | Port<br>Port I/O<br>Port 1<br>Port 2 | Virtual<br>Reser<br>COM2<br>COM3 | COM<br>ved             | Baudrate<br>N/A<br>Dynamic<br>Dynamic |  |
|                                    |                     |                           |                         |                                      |                                  |                        |                                       |  |
| 🗙 Remove Server                    |                     |                           |                         | <                                    |                                  |                        | >                                     |  |
| 🖉 Web                              | Name                | Alias                     | IP Address              | Sub-net M                            | ask (                            | Gateway                | MAC A                                 |  |
|                                    | ET7H16              | Eric1                     | 10.0.8.222              | 255.255.2                            | 55.0 1                           | 0.0.8.254              | 00:0d:                                |  |
| Search Servers                     | ET7H16<br>PDS-220Fx | Eric2<br>N/A              | 10.0.8.249<br>10.0.8.33 | 255.255.2<br>255.255.2               | 55.0 1<br>55.0 1                 | 0.0.8.254<br>0.0.8.254 | 00:0d:<br>ff:ff:ff:f                  |  |
| Configuration (UDP)                |                     |                           |                         |                                      |                                  |                        |                                       |  |
| Exit                               | <                   |                           |                         |                                      |                                  |                        | >                                     |  |
| Status                             |                     |                           |                         |                                      |                                  | _                      | 1.                                    |  |
|                                    |                     |                           |                         |                                      |                                  |                        | 圖 6-2-3                               |  |

### ▶ 步驟 2: 經由虛擬 COM Port 來測試 Modbus 設備

1. 在 VxComm Utility<sup>,</sup> "<u>T</u>ools" 功能選單中的 "Modbus RTU Master" 項目來開啟 Modbus RTU Master Utility。注意: VxComm Utility 版本 v2.12.15 [Dec. 13, 2014]或更新版本才支援此功能。

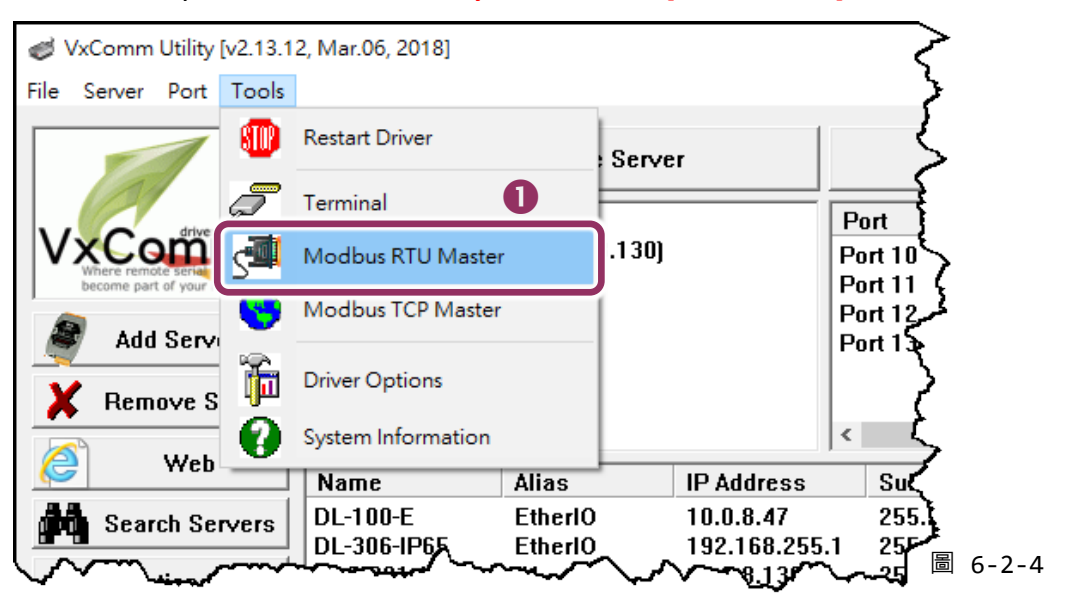
2. 選擇 PDS-220Fx 上的虛擬 COM port 、 Baud Rate 及 Data Format ,然後單擊 "Open" 按鈕。

(範例: "COM3"、Baud Rate "<u>19200</u>"、Line control: "<u>8, N,2</u>")

| MBRTU V. 1.0.9 COM3        | —                                                                                                    | $\times$     |
|----------------------------|----------------------------------------------------------------------------------------------------|--------------|
| COM Status                 | Protocol Description FC1 Read multiple coils status (0xxxx) for D0                                                                                                    | <b>•</b>     |
| 19200  Line control: N.8.2 | [Request]<br>Byte 0: Net ID (Station number)<br>Byte 1: FC=01<br>Byte 2-3: Reference number                                                                              | Î            |
| Open Close                 | Byte 4-5: Bit count                                                                                                    | ~            |
| Timeout 200 ms             | Statistics       Clear Statistics         Commands       Current Packet Size Rytes)       8         Current Packet Size Rytes)       8       0         6 - 2       6 - 2 | <b>2/</b> -5 |

- 在 Command 指令欄位輸入 Modbus 指令。
   注意: Modbus 指令是根據您的 Modbus 設備來設定,您可參考 "Protocol Description" 資訊或各自設備的使用手冊來配置。
- 4. 單擊 "Send Command" 按鈕。
- 5. 如果回應資料是正確的,表示測試成功。

| MBRTU V. 1.0.9 COM3          | - 🗆 🗙                                                                                                    | <      |
|------------------------------|----------------------------------------------------------------------------------------------------|--------|
| COM Status                   | Protocol Description                                                                                                    | _      |
| СОМЗ                         | FC1 Read multiple coils status (0xxxx) for D0                                                                                                    |        |
| 19200                        | [Request]     A       Byte 0:     Net ID (Station number)       Byte 1:     FC=01       Byte 2-3:     Reference number       Byte 4:     FC avenue                                                                                                    |        |
| Open Close                   | Byte 4-5. Bit Count                                                                                                    |        |
| Polling Mode (No Waiting)    | Statistics Clear Statistics                                                                                                    | 7      |
| Timeout 200 ms               | Commands         Difference         Responses           Current Packet Size (Bytes)         8         Difference         Current Packet Size (Bytes)         8           Total Packet Size (Bytes)         8         Quantity         Total Packet Size (Bytes)         8 |        |
| Timer Mode (Fixed Period)    | Packet Quantity Sent 1 Packet Quantity Received 1                                                                                                    |        |
| Interval 50 ms<br>Start Stop | Polling or Timer Mode (Date/Time) Polling Mode Timing (ms) Start Time Time Start Max 000 Average Min Case                                                                                                    |        |
| Command                      |                                                                                                    |        |
| 560000                       | Send Command                                                                                                    |        |
|                              | Include CRC Responses                                                                                                    |        |
| 05 06 00 00 00 00 88 4E      | 05 06 00 00 00 88 4E <b>5</b>                                                                                                    | ^<br>_ |
|                              | Clear Lists Exit Program                                                                                                    |        |
|                              |                                                                                                    |        |

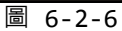

## 6.2.1 如何關閉模組 COM Port 上的 M3 (Modbus Gateway)模式

- **1.** 在網頁伺服器上,單擊 "Modbus Gateway Settings" 項目。
- 2. 從 "<u>Port (COM0 for ALL PORTS)"</u>下拉式選單中,選擇**適當的 COM Port**。(範例: COM0)。 在 "<u>Number of ID for serial Modbus device</u>"欄位中,輸入設定值 "0" (Disable, 關閉)。
- 3. 再勾選 "Save to EEPROM" 及 "Apply the current settings" 項目 · 並且單擊 "Update" 按鈕來 完成設定。
- 4. 確認 <u>"COM Port for Modbus Gateway Settings"</u> 區域中, COM Port 配置皆是 "Disable"。

| <i>e</i> PDS-220Fx Setup Page | × 🖸                                   |             |
|-------------------------------|---------------------------------------|-------------|
| Firmware                      | PDS-220Fx MODBUS Gateway Setup        | Page        |
| Version                       |                                       |             |
| Network                       | MODBUS Device ID                      |             |
| <u>Settings</u>               | Gateway ID=255(0xFF)                  |             |
| COM Port                      |                                       |             |
| <u>Settings</u>               | COMPart for Malling Colored Calif     |             |
| Modbus                        | COM Port for Modbus Gateway Settin    | ngs         |
| Gateway                       | COM 1: #ID=0:Disable                  |             |
| Settinas 🗖                    | COM 2: #ID=0:Disable                  |             |
| Misc. Set                     |                                       |             |
|                               | Configure COM PORT                    |             |
|                               | Gatewav ID for PDS-220Fx              |             |
|                               | Port (COM0 for ALL PORTS)             |             |
|                               | Number of ID for serial Modbus device | 0 0:Disable |
|                               | ID offset for this port               | 0:Disable   |
|                               | Timeout(default=300 ms)               | ms          |
|                               | Type(0:ASCII, 1:RTU)                  |             |
|                               | TCP/UDP port                          |             |
|                               | Save to EEPROM                        |             |
|                               | Apply the current settings            |             |
|                               | Update 3                              |             |
|                               |                                       | 圖 6-2-7     |

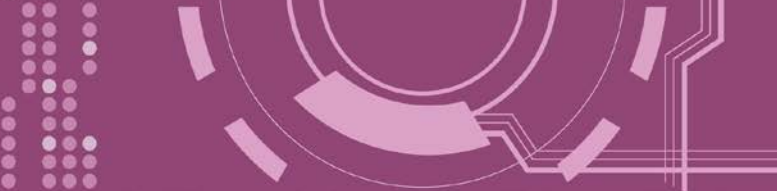

# 7. Console/Telnet 指令列表

# 7.1 操作流程圖

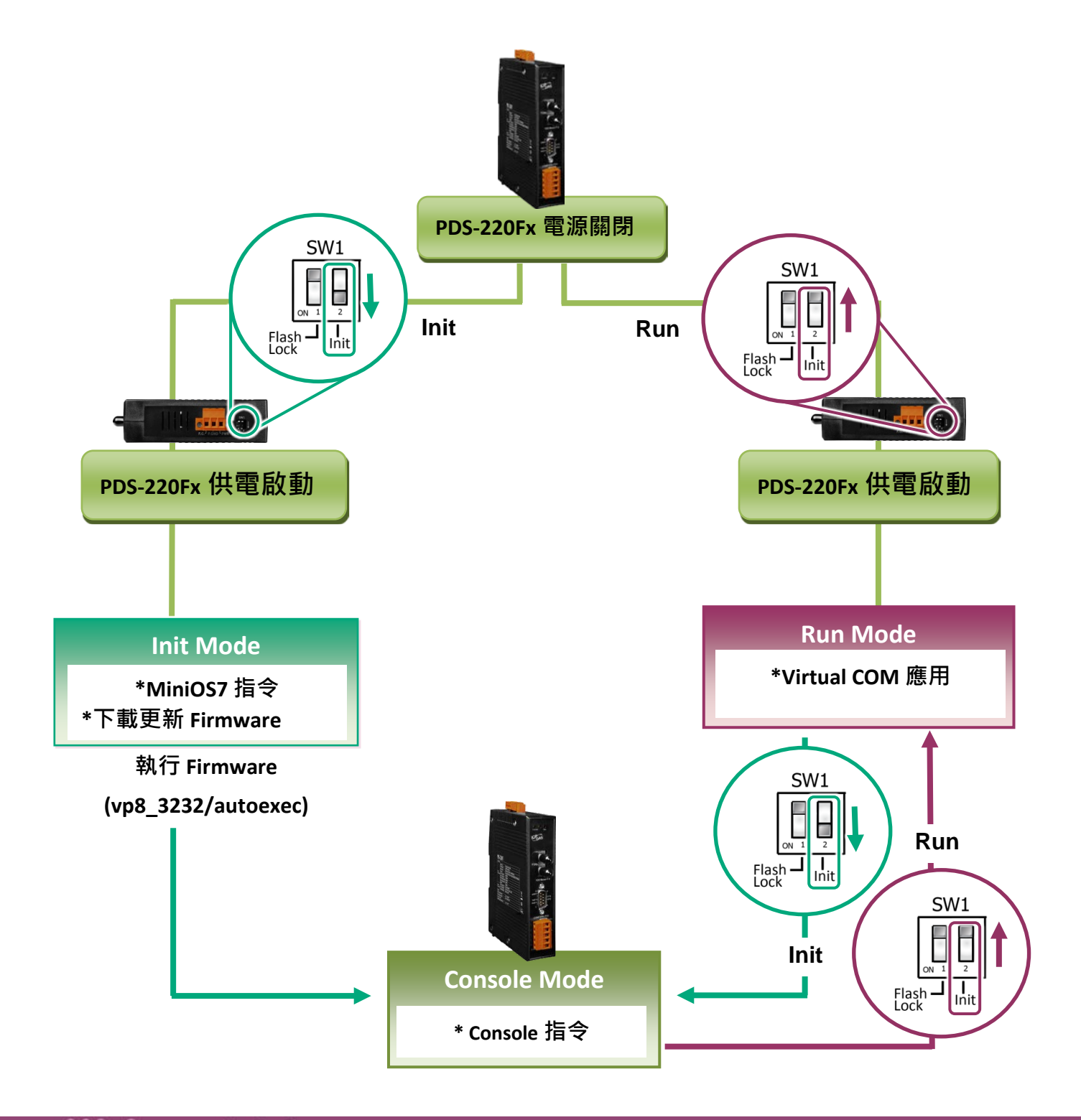

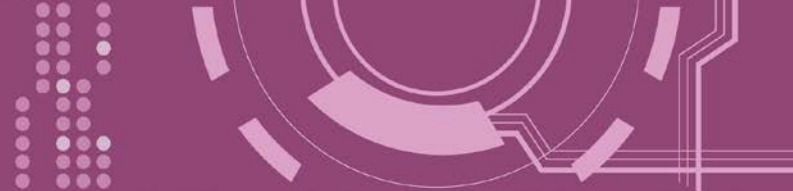

# 7.2 Init/Run/Console Mode 比較表

| Mode    | Firmware                                                              | VCOM Commands | Telnet Commands | Console Commands |  |
|---------|-----------------------------------------------------------------------|---------------|-----------------|------------------|--|
|         | Stop                                                                  | No            | No              | No               |  |
| Init    | Init 模式用於更新 Firmware · 且只接受 Minios7 指令 (PDS.COM1)                     |               |                 |                  |  |
|         | Running                                                               | Yes           | Yes             | No               |  |
| Run     | Run 模式用於虛擬 COM 應用,且接受虛擬 COM 指令 (TCP port 10000) 及 Telnet 指令 (TCP port |               |                 |                  |  |
|         | 23) •                                                                 |               |                 |                  |  |
|         | Running                                                               | Yes           | Yes             | Yes              |  |
|         | Console 模式用於配置虛擬 COM。                                                 |               |                 |                  |  |
| Console | PDS.COM1 是 console 埠可用來接受 console 指令 · 而其它的埠能夠與虛擬 COM 一起應用。           |               |                 |                  |  |
|         |                                                                       |               |                 |                  |  |

- 76 -

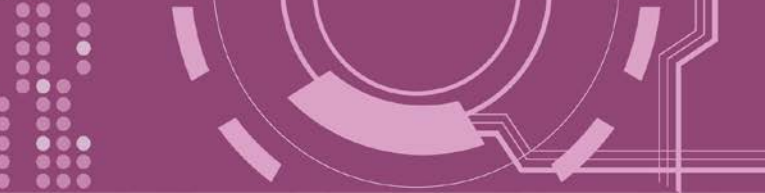

# 7.3 指令列表

| 章節            | 命令            | 說明                                                                                                    |
|---------------|---------------|----------------------------------------------------------------------------------------------------|
| <u>7.3.1</u>  | IPFILTER      | 取得/設定允許訪問 PDS-220Fx 的 IP 位址。                                                                                    |
| <u>7.3.2</u>  | IPCONF        | 查詢網路配置 (IP/Mask/Gateway/MAC 位址)。                                                                                |
| <u>7.3.3</u>  | SOCKET        | 列出所有 sockets 的狀態 (Listen/Not Used Yet) 以及每個 sockets 的類型(TCP Server: Port No./UDP/Unused)。                       |
| <u>7.3.4</u>  | СОМ           | 查詢/設定模組的 COM Port (Baud Rate/Parity /Stop Bits)。                                                                |
| <u>7.3.5</u>  | Broadcast     | 查詢/設定廣播參數。可設定模組是否能夠接收廣播封包。                                                                                      |
| <u>7.3.6</u>  | SystemTimeout | 設定系統超時時間。當 PDS-220Fx 運作異常,在設定的一段時間內無實質通訊,<br>或是通訊發生問題,將自動重啟動系統。                                                 |
| <u>7.3.7</u>  | SocketTimeout | 設定 Socket 超時時間。在設定的時間內,如 PDS-220Fx 沒有傳送或接收到任何從<br>客戶端傳來的訊息,那 PDS-220Fx 將自動斷線。                                   |
| <u>7.3.8</u>  | Μ             | 取得/設定 echo 模式。<br>/M0: Transparent Mode, Multi-Echo, Data-Shared.<br>/M1: Slave Mode, Single-Echo, None-Shared. |
| <u>7.3.9</u>  | EchoCmdNo     | 查詢/設定 EchoCmdNo 參數。啟用或關閉回應資料最前面加上此設定參數碼。                                                                        |
| <u>7.3.10</u> | EndChar       | 設定一個結束字元。如設定此結束字元,將會在回應字串最後加上此結束字<br>元。                                                                         |
| <u>7.3.11</u> | IP            | 查詢/設定 IP 位址。                                                                                                    |
| <u>7.3.12</u> | MASK          | 查詢/設定子網路遮罩位址。                                                                                                   |
| <u>7.3.13</u> | GATEWAY       | 查詢/設定通訊閘道位址。                                                                                                    |
| 7.3.14        | MAC           | 查詢/設定 MAC 位址。                                                                                                   |
| <u>7.3.15</u> | NAME          | 查詢模組名稱。                                                                                                    |
| <u>7.3.16</u> | ALIAS         | 設定 PDS-220Fx 別名。                                                                                                |
| <u>7.3.17</u> | DHCP          | 啟用/關閉 DHCP 伺服器。                                                                                                 |
| <u>7.3.18</u> | UDP           | 設定是否回應 UDP 搜尋指令。                                                                                                |
| <u>7.3.19</u> | VER           | 查詢版本資訊。                                                                                                    |
| <u>7.3.20</u> | SAVE          | 儲存檔案作備份。當使用 "Load" 指令前,可先事先儲存 "autoexec.bat" 及"vcom.ini"<br>檔案當作備份。                                             |
| 7.3.21        | LOAD          | 使用於更新 Firmware。可載入新版 Firmware 檔案至 PDS-220Fx 內建的 Flash 中。                                                        |
| <u>7.3.22</u> | CONFIG        | 還原至出廠預設設定值。                                                                                                    |
| <u>7.3.23</u> | RESET         | 重新啟動 PDS-220Fx。                                                                                                 |
| <u>7.3.24</u> | QUIT          | 登出在運作中的 Firmware。.                                                                                              |

## 7.3.1 IPFILTER

PDS-220Fx 支援 IP 過濾功能,此 IPFILTER 可查詢或編輯 IP 過濾列表。此列表限制可訪問的 IP 位址。如一個或多個 IP 位址被保存在 IP 過濾表中,當用戶指定模組的 IP 位址是 IP 過濾表中 其中之一,就能夠搜尋訪問到 PDS-220Fx。

## ▶ 詳細 IPFILTER 指令參數使用列表:

| 命令       | 參數          | 說明                                    |
|----------|-------------|---------------------------------------|
| ipfilter |             | 查詢 IP 過濾列表。                           |
| ipfilter | ADD ip1     | 增加一個 IP 位址 (ip1) 至 IP 過濾列表中。          |
|          | ADD ip1 ip2 | 增加 IP 位址範圍 (ip1 ~ ip2) 至 IP 過濾列表中。    |
| ipfilter | DEL ip1     | 刪除 IP 過濾列表中一個 IP 位址 (ip1)。            |
|          | DEL ip1 ip2 | 刪除 IP 過濾列表中一 IP 位址範圍 (ip1~ip2)。       |
|          |             | ※執行刪除 IP 位址時,請確認此 IP 位址確實有在 IP 過濾列表中。 |
| ipfilter | DEL #n      | 刪除 IP 過濾列表中第 "n" 項的 IP 位址。            |
| ipfilter | DEL @       | 刪除 IP 過濾列表中所有 IP 位址。                  |
| infiltor | SAVE        | 儲存 IP 過濾列表至 EEPROM 中。如 IP 過濾列表是空的,此時  |
| ipiliter | SAVE        | EEPROM 中資料將被清除。                       |
| ipfilter | LOAD        | 從 EEPROM 中載入 IP 過濾列表。                 |

※ 當 PDS-220Fx 為成功開始後, IP 過濾列表能自動載入

※ 使用 "ipfilter save" 指令來儲存新的 IP 過濾列表至 EEPROM 中。

▶ 執行動作:立即執行。

圖 7-3-1: IPFILTER 指令參數使用。

| 🧱 7188X₩ 1.36 [COM1:115200,N,8,1],FC=0,CTS=0, DIR=C:\Documen                                                                                                    | ts ar          |
|----------------------------------------------------------------------------------------------------|----------------|
| Vcom3230>ipfilter                                                                                                    | $\rightarrow$  |
| IP filter #0:ip=10.0.8.20                                                                                                    | 1              |
|                                                                                                    | ۍ<br>تر        |
| Vcom3230>ipfilter add 10.0.8.25                                                                                                    | ·~~            |
| IP filter #0:ip=10.0.8.20                                                                                                    | ~              |
| IP filter #1:ip=10.0.8.25                                                                                                    | ~              |
| Ucom2220\infilten add 10 0 8 30 10 0 8 40                                                                                                    | }              |
| ID filton #0.in=10.0.9.20                                                                                                    | ئ ،            |
| ID filter #0.10-10.0.0.20                                                                                                    | J. Market      |
| $\frac{11}{11} \frac{11}{11} 11$ | ~              |
| 11 111ter #2.10 range-10.0.0.30 10.0.0.40                                                                                                    | Ń              |
| Vcom3230≻ipfilter del 10.0.8.30 10.0.8.40                                                                                                    | ٢              |
| IP filter #0:ip=10.0.8.20                                                                                                    | 2              |
| IP filter #1:ip=10.0.8.25                                                                                                    | ۲ <sub>۲</sub> |
| Ucom2230\infiltev del #0                                                                                                    | \<br>د         |
| $\frac{1000}{1000} = \frac{1000}{1000} = \frac{1000}{1000$                                                                                                    | سمم ا          |
| 11 1110er #0.1p-10.0.6.25                                                                                                    | ź              |
| Vcom3230≻ipfilter del 0                                                                                                    | ~              |
| No IP Filter!                                                                                                    | <u>}</u>       |
| Heem2020Ainfilten erve                                                                                                    | <              |
|                                                                                                    | فممكس          |
|                                                                                                    | ` <b>`</b>     |
| ir ritter setting is Gleared                                                                                                    | Ş              |
| Vcom3230>ipfilter load                                                                                                    | کر             |
| Load Ø IpFilter setting                                                                                                    | $\leq$         |
| No IP Filter!                                                                                                    | Ľ,             |

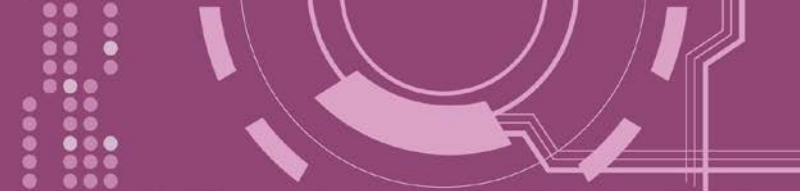

## **7.3.2 IPCONF**

顯示網路配置各項資訊,如 IP/Mask/Gateway/MAC 位址,以及 DHCP/ACK\_Delay/Free Memory/Socket status 的狀態...等。

▶ 詳細 IPCONF 指令參數使用列表:

| 命令     | 參數 | 說明        |
|--------|----|-----------|
| ipconf |    | 查詢網路配置資訊。 |

▶ 執行動作: 立即執行

圖 7-3-2: <u>IPCONF</u> 指令參數使用。 <mark>;</mark> 7188X W 1.36 [COM1:115200,N,8,1],FC=0,CTS=0, DIR=C:\Documents and Settings\User\桌面\pds7... \_ □

Ucom3230>ipconf IP=10.0.8.25 MASK=255.255.255.0 GATEWAY=10.0.8.254 MAC=00:0D:E0:20:00:09 DHCP=0 ACK\_Delay=50 Free Memory=159504 bytes Socket number=32,Free socket number=23

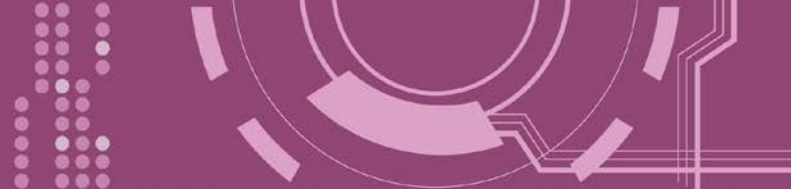

## **7.3.3 SOCKET**

列出所有 sockets 的狀態 (Listen/Not Used Yet) 以及每個 sockets 的類型 (TCP Server: Port No./UDP/Unused)。

stat = 1, 表示 socket 已使用; stat = 0, 表示 socket 未被使用。

▶ 詳細 SOCKET 指令參數使用列表:

| 命令     | 參數 | 說明               |
|--------|----|------------------|
| socket |    | 列出所有 sockets 狀態。 |

▶ 執行動作: 立即執行

圖 7-3-3: <u>SOCKET</u>指令參數使用。

| 🥮 7188X 🖤 1.36 [COM1:115200,N,8,1],FC=0,CTS=0, DIR=C:\Documents and Settings\User\桌面\pds7 💶 🗖 |
|-----------------------------------------------------------------------------------------------|
| Ucom3230>socket                                                                               |
| [00=16:LISTEN],stat=1 , [01=16:LISTEN],stat=1                                                 |
| [02=16:LISTEN],stat=1 , [03=16:LISTEN],stat=1                                                 |
| [04=16:LISTEN],stat=1 , [05=16:LISTEN],stat=1                                                 |
| [06=16:LISTEN],stat=1 , [07=16:LISTEN],stat=1                                                 |
| [08=01:ESTABLISHED],stat=1 , [09=01:ESTABLISHED],stat=1                                       |
| [10=00:NOT_USED_YET],stat=0 , [11=00:NOT_USED_YET],stat=0                                     |
| <pre>[12=00:NOT_USED_YET],stat=0 , [13=00:NOT_USED_YET],stat=0</pre>                          |
| [14=00:NOT_USED_YET],stat=0 , [15=00:NOT_USED_YET],stat=0                                     |
| <pre>[16=00:NOT_USED_YET],stat=0 , [17=00:NOT_USED_YET],stat=0</pre>                          |
| [18=00:NOT_USED_YET],stat=0 , [19=00:NOT_USED_YET],stat=0                                     |
| [20=00:NOT_USED_YET],stat=0 , [21=00:NOT_USED_YET],stat=0                                     |
| [22=00:NOT_USED_YET],stat=0 , [23=00:NOT_USED_YET],stat=0                                     |
| [24=00:NOT_USED_YET],stat=0 , [25=00:NOT_USED_YET],stat=0                                     |
| [26=00:NOT_USED_YET],stat=0 , [27=00:NOT_USED_YET],stat=0                                     |
| [28=00:NOT_USED_YET],stat=0 , [29=00:NOT_USED_YET],stat=0                                     |
| [30=00:NOT_USED_YET],stat=0 , [31=00:NOT_USED_YET],stat=0                                     |
| Socket Type:                                                                                  |
| [00]:TCP Server:10001 , [01]:TCP Server:10002                                                 |
| [02]:TCP Server:10003 , [03]:TCP Server:10004                                                 |
| [04]:TCP Server:10005 , [05]:TCP Server:10000                                                 |
| [06]:TCP Server:23 , [07]:TCP Server:80                                                       |
| [08]:UDP , [09]:UnUsed                                                                        |
| [10]:UnUsed , [11]:UnUsed                                                                     |
| [12]:UnUsed , [13]:UnUsed                                                                     |
| [14]:UnUsed , [15]:UnUsed                                                                     |
| [16]:UnUsed , [17]:UnUsed                                                                     |
| [18]:UnUsed , [19]:UnUsed                                                                     |
| [20]:UnUsed , [21]:UnUsed                                                                     |
| L221:UnUsed , [23]:UnUsed                                                                     |
| L24J:UnUsed , L25J:UnUsed                                                                     |
| L26J:UnUsed , L27J:UnUsed                                                                     |
| L28J:UnUsed , L29J:UnUsed                                                                     |
| L30J:UNUSEA , L31J:UNUSEA                                                                     |
|                                                                                               |

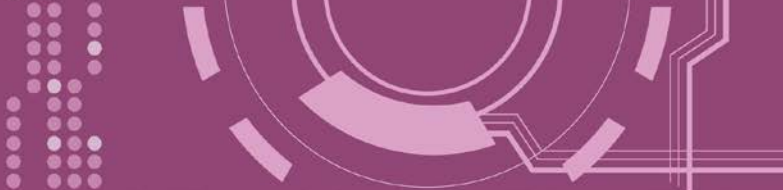

## 7.3.4 COM

查詢或設定 COM Ports 的配置 (Baud Rate/Parity/Stop bits)。

### ▶ 詳細 COM 指令參數使用列表:

| 命令    | 參數                     | 說明                                  |
|-------|------------------------|-------------------------------------|
| com   |                        | 查詢所有 COM Port 的配置。                  |
|       | n                      | 查詢第 "n" 個 COM Port 的配置。             |
| com   | Π                      | 如n設定為0·表示將列出PDS-220Fx所有的COMPort配置。  |
|       | n= BaudRate, DataBits, | 設定第 "n" 個 COM Port 的配置。             |
| COIII | Parity, StopBit(s)     | 如n設定為0·表示PDS-220Fx所有的COMPort將有效的設定。 |

▶ 執行動作: 立即執行

圖 7-3-4: COM 指令參數使用。

| 🥮 7188X₩ 1.36 [COM1:115200,N,8,1],FC=0,CTS=0, DIR=C:\Documents and Settings\User\桌面\pds7 💶 🗖 |
|----------------------------------------------------------------------------------------------|
| Vcom3230>com                                                                                 |
| COM 1=9600,8,N,1. connect=0                                                                  |
| COM 2=9600,8,N,1. connect=0                                                                  |
| Vcom3230>com 1=9600,8,E,1                                                                    |
| COM 1=9600,8,E,1. connect=0                                                                  |
| Vcom3230>com 0=9600,8,E,1                                                                    |
| COM 1=9600,8,E,1. connect=0                                                                  |
| COM 2=9600,8,E,1. connect=0                                                                  |
|                                                                                              |

## 7.3.5 Broadcast

設定啟用或關閉 PDS-220Fx 接收廣播封包功能。

▶ 詳細 Broadcast 指令參數使用列表:

| 命令        | 參數  | 說明                              |
|-----------|-----|---------------------------------|
| Broadcast |     | 查詢廣播設定。                         |
| Broadcast | = 1 | 設定 Broadcast = 1。 設定系統能夠接收廣播封包。 |
| Broadcast | = 0 | 設定 Broadcast = 0。 設定系統忽略廣播封包。   |

▶ 執行動作: 立即執行

圖 7-3-5: Broadcast 指令參數使用。

📕 7188X₩ 1.36 [COM1:115200,N,8,1],FC=0,CTS=0, DIR=C:\Doc

```
Ucom3230>broadcast
BroadCast=1
Ucom3230>broadcast=0
BroadCast=0
Ucom3230>broadcast=1
BroadCast=1
Ucom3230>
```

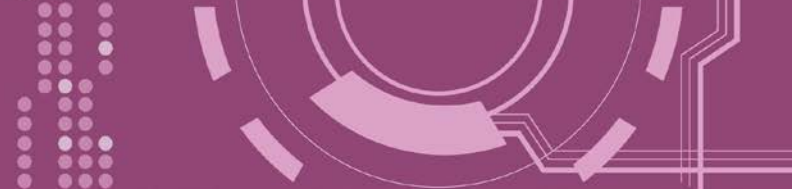

## 7.3.6 SystemTimeout

查詢或設定系統超時時間值。

如 SystemTimeout 設定值大於 0 · 當 PDS-220Fx 在設定的時間內與客戶端無任何通訊 · PDS-220Fx 系統將重新啟動。

## ▶ 詳細 SystemTimeout 指令參數使用列表:

| 命令            | 參數      | 說明                                    |
|---------------|---------|---------------------------------------|
| SystemTimeout |         | 查詢 System Timeout 時間設定。               |
|               |         | 設定系統超時時間。 (單位 : ms)                   |
| SystemTimeout | = nnnnn | 出廠預設設定為 300000 ms (= 300 秒; = 5 分 ) · |
|               |         | 最小設定值為 30000 ms (= 30 秒)              |

▶ 執行動作: 立即執行

圖 7-3-6: <u>SystemTimeout</u>指令參數使用。

📕 7188X₩ 1.36 [COM1:115200,N,8,1],FC=0,CTS=0, DIR=C:\

Vcom3230>systemtimeout SystemTimeout=0 Vcom3230>systemtimeout=40000 SystemTimeout=40000 Vcom3230>systemtimeout=0 SystemTimeout=0 Vcom3230>

## 7.3.7 SocketTimeout

查詢或設定 Socket 超時時間參數值。

如 SocketTimeout 設定值大於 0 · 如在設定的時間內 · PDS-220Fx 沒有接收到任何從客戶端 PC 的任何訊息 · PDS-220Fx 將斷線與客戶端 PC 連線 ·

| ▶ 詳細 SocketTimeout 指令參數使用列 |
|----------------------------|
|----------------------------|

| 命令            | 參數      | 說明                          |  |
|---------------|---------|-----------------------------|--|
| SocketTimeout |         | 查詢 SocketTimeout 時間設定。      |  |
| SacketTimeout | = nnnnn | 設定 SocketTimeout。 (單位 : ms) |  |
| SocketTimeout |         | 預設 = 0 (關閉) ・最小設定值= 10000   |  |

▶ 執行動作: 立即執行

圖 7-3-7: SocketTimeout 指令參數使用。

📕 7188X₩ 1.36 [COM1:115200,N,8,1],FC=0,CTS=0, DIR=C:\

Vcom3230>sockettimeout SocketTimeout=0 Vcom3230>sockettimeout=20000 SocketTimeout=20000 Vcom3230>sockettimeout=0 SocketTimeout=0

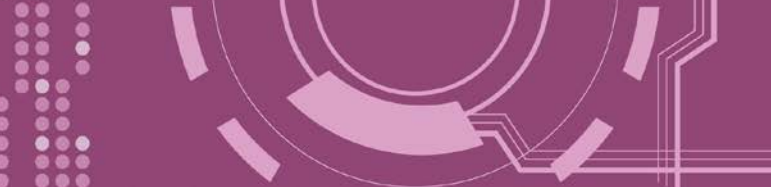

## 7.3.8 M

查詢或設定 echo 模式。

## ▶ 詳細 M 指令參數使用列表:

| 命令 | 參數  | 說明                                             |
|----|-----|------------------------------------------------|
| Μ  |     | 查詢 echo 模式設定。                                  |
|    |     | 設定啟用 Multi-echo 模式。                            |
| М  | = 0 | 當設定為 multi-echo 模式,PDS-220Fx 便將設備資料回應給所有的客戶    |
|    |     | 端。                                             |
|    |     | 設定啟用 Single-echo 模式。                           |
| М  | = 1 | 當設定為 single-echo 模式 · PDS-220Fx 便將客戶端所要求的設備資料回 |
|    |     | 應給指定的客戶端。                                      |
|    |     | 設定啟用 Half-slave 模式。                            |
| М  | =2  | 如果只有一個 Client 端連接至 PDS-220Fx · 此時運作模式相同於 MO 模  |
|    |     | 式;如果有2個或2個以上的Client 端連接至PDS-220Fx · 此時運作模式     |
|    |     | 相同於 M1 模式。                                     |

▶ 執行動作: 立即執行

圖 7-3-7: <u>M</u>指令參數使用。

## 📕 7188X ₩ 1.36 [COM1:115200,N,8,1],FC=0,CTS=0, 1

Vcom3230>m M=0 Vcom3230>m=1 M=1 Vcom3230>m=0 M=0

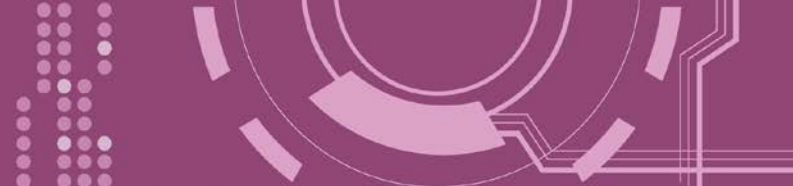

## 7.3.9 EchoCmdNo

查詢或設定 EchoCmdNo 參數。

EchoCmdNo 參數是用來設定 PDS-220Fx 是否要在回應訊息的字首加上 command 碼。 (虛擬 COM commands 透過 TCP port 10000 來配置 PDS-220Fx)

▶ 詳細 EchoCmdNo 指令參數使用列表:

| 命令        | 參數  | 說明                                       |
|-----------|-----|------------------------------------------|
| EchoCmdNo |     | 查詢 EchoCmdNo 設定。                         |
| EchoCmdNo | = 0 | 設定 EchoCmdNo = 0,在回應訊息的字首不加上 command 碼。  |
| EchoCmdNo | = 1 | 設定 EchoCmdNo = 1 · 在回應訊息的字首加上 command 碼。 |

▶ 執行動作: 立即執行

## 圖 7-3-7: <u>EchoCmdNo</u>指令參數使用。

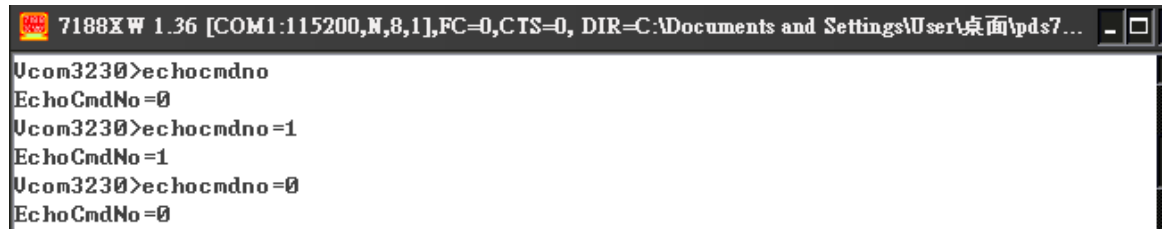

EchoCmdNo = 0

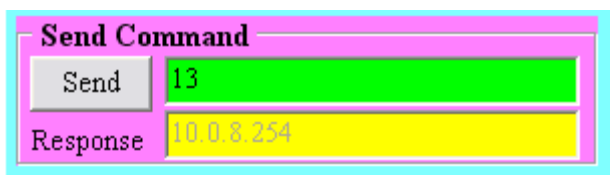

### EchoCmdNo = 1

| Г | Send Command |              |  |
|---|--------------|--------------|--|
|   | Send         | 13           |  |
|   | Response     | 1310.0.8.254 |  |

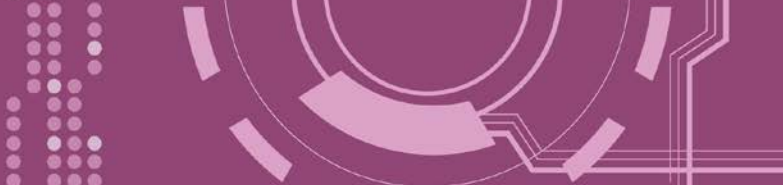

## 7.3.10 EndChar

查詢或設定 EndChar 參數。

當 PDS-220Fx 接收到結束字元後,將立即送出回應字串至 TCP 客戶端。 設定 EndChar = 00 為關閉 EndChar 功能。

|  | 詳細 | EndChar | 指令 | 參數的 | 吏用列表: |
|--|----|---------|----|-----|-------|
|--|----|---------|----|-----|-------|

| 命令      | 參數   | 說明             |
|---------|------|----------------|
| Endchar |      | 查詢 EndChar 設定。 |
| Endchar | = HH | 設定 EndChar 參數。 |

▶ 執行動作:立即執行

## 圖 7-3-10: EndChar 指令參數使用。

| 🧱 7188XW 1.36 [COM1:115200,N,8,1],FC=0,CTS=0, DIR=C:\Documents and Settings\User\点面\pds7 |  |
|------------------------------------------------------------------------------------------|--|
| Vcom3230>endchar                                                                         |  |
| EndChar=0D                                                                               |  |
| Vcom3230>endchar=0B                                                                      |  |
| EndChar=0B                                                                               |  |

### EndChar = 0D

|         |                        | н. |
|---------|------------------------|----|
| Send    | 11ah                   | Ī  |
| (Hex)   | 31 31 61 68            | -  |
| Receive | d 🖉                    |    |
| 3C 31 3 | (1 61 68 3E OD <11ah). | ĺ  |
|         |                        |    |

#### EndChar = 0B

| -       |                   |      |
|---------|-------------------|------|
| Send    | 11ah              | -    |
| (Hex)   | 31 31 61 68       | _    |
| Receive | ed 🔵              |      |
| 3C 31 3 | 31 61 68 3E 0B <1 | 1ah> |

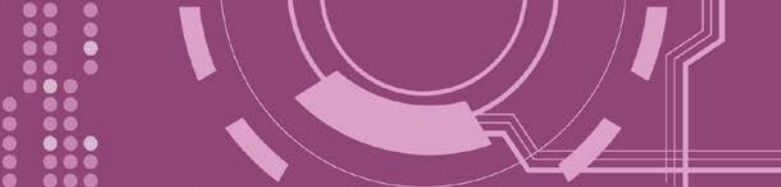

## 7.3.11 IP

查詢或設定 IP 位址。

▶ 詳細 IP 指令參數使用列表:

| 命令 | 參數                | 說明        |
|----|-------------------|-----------|
| IP |                   | 查詢 IP 位址。 |
| IP | = XXX.XXX.XXX.XXX | 設定 IP 位址。 |

執行動作:重新啟動模組後新設定值才有效。

圖 7-3-11: IP 指令參數使用。

```
第7188X₩ 1.36 [COM1:115200,N,8,1],FC=0,CTS=0, DIR=C:\Documents and Settings\User\桌面\pds7...
```

## 7.3.12 MASK

查詢或設定子網路遮罩值。

▶ 詳細 MASK 指令參數使用列表:

| 命令   | 參數                | 說明        |
|------|-------------------|-----------|
| mask |                   | 查詢子網路遮罩值。 |
| mask | = XXX.XXX.XXX.XXX | 設定子網路遮罩值。 |

執行動作:重新啟動模組後新設定值才有效。

圖 7-3-12: MASK 指令參數使用。

| 🧱 7188X W 1.36 [COM1:115200,N,8,1],FC=0,CTS=0, DIR=C:\Documents and Settings\User\集面\pds7 🗕 | -   - |
|---------------------------------------------------------------------------------------------|-------|
| Ucom3230>mask                                                                               |       |
| MASK=255.255.255.0                                                                          |       |
| Ucom3230>mask=255.255.255.254                                                               |       |
| MASK=255.255.255.254                                                                        |       |

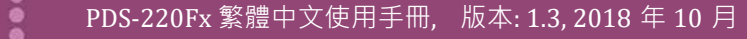

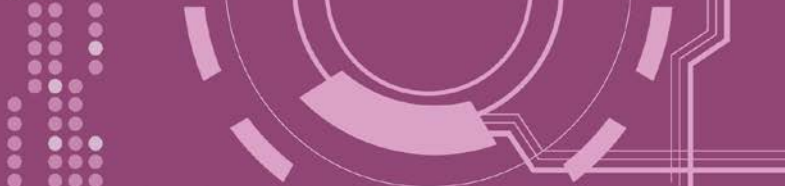

## 7.3.13 GATEWAY

查詢或設定子網路的通訊閘道位址。

### ▶ 詳細 GATEWAY 指令參數使用列表:

| 命令      | 參數                | 說明        |
|---------|-------------------|-----------|
| Gateway |                   | 查詢通訊閘道位址。 |
| Gateway | = XXX.XXX.XXX.XXX | 設定通訊閘道位址。 |

執行動作:重新啟動模組後新設定值才有效。

## 圖 7-3-13: <u>Gateway</u>指令參數使用。

| 🧱 7188XW 1.36 [COM1:115200,N,8,1],FC=0,CTS=0, DIR=C:\Documents and Settings\User\桌面\pds7 | <u>-</u> D |
|------------------------------------------------------------------------------------------|------------|
| Ucom3230>gateway                                                                         |            |
| GATEWAY=10.0.8.254                                                                       |            |
| Ucom3230>gateway=10.0.8.255                                                              |            |
| GATEWAY=10.0.8.255                                                                       |            |
| 1                                                                                        |            |

## 7.3.14 MAC

查詢 MAC 位址。

▶ 詳細 MAC 指令參數使用列表:

| 命令  | 參數 | 說明                           |
|-----|----|------------------------------|
| Мас |    | 查詢 MAC 位址。(此 MAC 位址不允許做變更修改) |

▶ 執行動作: 只提供查詢, 不允許設定 MAC 位址。

### 圖 7-3-14: <u>MAC</u>指令參數使用。

🧱 7188X 🕷 1.36 [COM1:115200,N,8,1],FC=0,CTS=0, DIR=C:\Documents and Settings\User\桌面\pds7... 💶 🗖

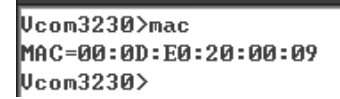

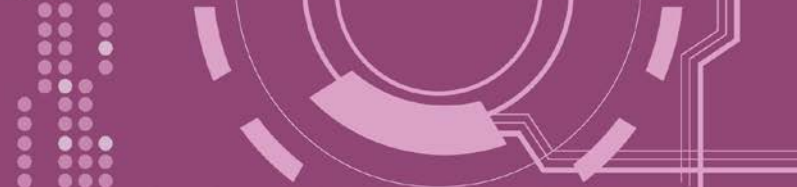

## 7.3.15 NAME

查詢 PDS-220Fx 名稱。

▶ 詳細 NAME 指令參數使用列表:

| 命令   | 參數 | 說明              |
|------|----|-----------------|
| name |    | 查詢 PDS-220Fx 名稱 |

執行動作:只提供查詢,不允許設定模組名稱。

### 圖 7-3-15: <u>NAME</u> 指令參數使用。

| 🥮 7188X₩ 1.36 [COM1:115200,N,8,1],FC=0,CTS=0, 1 | DIR=C:\Documents and Settings\User\点面\pds7 📮 🗆 |
|-------------------------------------------------|------------------------------------------------|
| Vcom3230>name                                   |                                                |
| NAME=PDS-752                                    |                                                |
| Vcom3230>                                       |                                                |
|                                                 |                                                |

## 7.3.16 ALIAS

查詢或設定 PDS-220Fx 的別名。其設定別名最大字元長度為 16 bytes。

▶ 詳細 ALIAS 指令參數使用列表:

| 命令    | 參數     | 說明                      |
|-------|--------|-------------------------|
| alias |        | 查詢 PDS-220Fx 別名         |
| alias | = XXXX | 設定 PDS-220Fx 別名為 "xxxx" |

▶ 執行動作: 立即執行

圖 7-3-16: alias 指令參數使用。

 7188X₩ 1.36 [COM1:115200,N,8,1],FC=0,CTS=0, DIR=C:\Documents and Settings\User\桌面\pds7... \_ □ Ucom3230>alias ALIAS= Ucom3230>alias=p752 ALIAS=p752

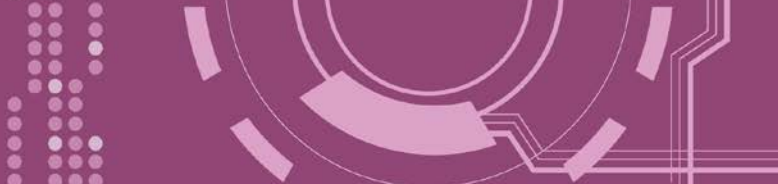

## 7.3.17 DHCP

### 設定啟用或關閉 DHCP 功能。

DHCP 伺服器可自動分配 IP 位址。當模組每次重新連線時 · IP 位址都將隨著改變 · 此時 IP 位 址變動 · 設定好的虛擬 COM Port 也需隨著 IP 位址變動而再重新設定一次。因此建議關閉 DHCP 伺服器功能 · 並使用手動的方式來指派固定的 IP 位址給模組 · 可防止設定好的虛擬 COM Port 不斷的變更。

### ▶ 詳細 DHCP 指令參數使用列表:

| 命令   | 參數  | 說明      |
|------|-----|---------|
| DHCP | = 0 | 關閉 DHCP |
| DHCP | = 1 | 啟用 DHCP |

▶ 執行動作: 立即執行

圖 7-3-17: <u>DHCP</u>指令參數使用。

#### 📕 7188XW 1.36 [COM1:115200,N,8,1],FC=0,CTS=0, 1

Vcom3230>dhcp DHCP=0 Vcom3230>dhcp=1 DHCP=1 Vcom3230>dhcp=0 DHCP=0

## 7.3.18 UDP

配置 UDP 搜尋功能。

當 PDS-220Fx 接收到 UDP 搜尋命令,設定動作模式。

▶ 詳細 UDP 指令參數使用列表:

| 命令  | 參數       | 說明                                           |
|-----|----------|----------------------------------------------|
| UDP | = 0      | 拒絕 UDP 搜尋命令。PDS-220Fx 將不回應 UDP 搜尋命令,且不能再次搜尋。 |
| UDP | = 1      | 回應 UDP 搜尋命令。PDS-220Fx 回應 UDP 搜尋命令,且進行搜尋。     |
| UDP | = 2 (預設) | 客戶端建立連線前,會回應 UDP 搜尋命令                        |

執行動作: 立即執行

圖 7-3-18: UDP 指令參數使用。

🗮 7188XW 1.36 [COM1:115200,N,8,1],FC=0,CTS=0, DI

Vcom3230>udp UDP=2 Vcom3230>udp=0 UDP=0 Vcom3230>udp=1 UDP=1 Vcom3230>udp=2 UDP=2

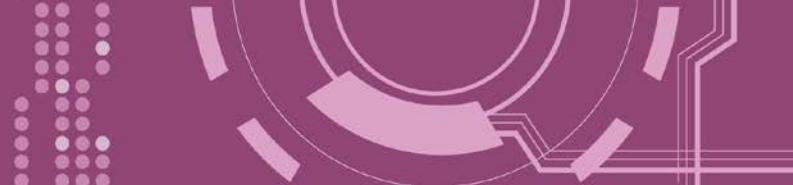

## 7.3.19 VER

查詢 PDS-220Fx 版本資訊。

▶ 詳細 VER 指令參數使用列表:

| 命令  | 參數 | 說明      |
|-----|----|---------|
| VER |    | 查詢版本資訊。 |

> 執行動作:只提供查詢功能,不允許設定版本資訊。

### 圖 7-3-19: <u>VER</u>指令參數使用。

 7188X₩ 1.36 [COM1:115200,N,8,1],FC=0,CTS=0, DIR=C:\Documents and Settings\User\京面\pds7... - □ Ucom3230>ver Firmware:v3.2.30[May 13 2008] OS Version:2.2.15[Apr 29 2008] 7186EL.LIB Ver. 2.8[May 13 2008],tcp\_dm32.LIB Ver. 1.20[Jan 21 2008]

## 7.3.20 SAVE

設定 PDS-220Fx 是否儲存檔案來作備份。當使用 "Load" 指令前,先選擇是否儲存 "autoexec.bat" 及"vcom.ini" 檔案當作備份。

| 命令   | 參數   | 說明                                                  |
|------|------|-----------------------------------------------------|
| save | = 1  | 當使用 "Load" 指令前,可事先儲存 "autoexec.bat" 及"vcom.ini" 檔   |
|      |      | 案當作備份。                                              |
|      | = 0  | 當使用 "Load" 指令前 · 不儲存 "autoexec.bat" 及"vcom.ini" 檔案當 |
| save | (預設) | 作備份。                                                |

▶ 詳細 SAVE 指令參數使用列表:

▶ 執行動作:立即執行

詳細請指令參數使用,請查看至圖 7-3-20 及 圖 7-3-21。

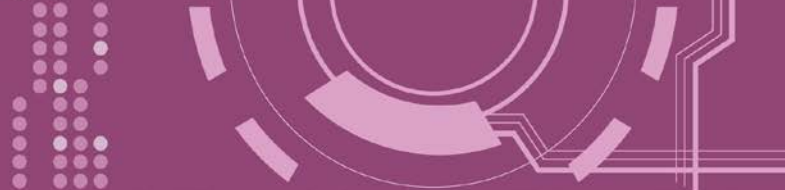

## 7.3.21 LOAD

使用於更新 Firmware。可載入新版 Firmware 檔案至 PDS-220Fx 內建的 Flash 磁碟中。

▶ 詳細 LOAD 指令參數使用列表:

| 命令   | 參數 | 說明                                 |  |
|------|----|------------------------------------|--|
| load |    | 此命令是等同 MiniOS7 "Load" 命令 · 且可使用於更新 |  |
|      |    | "vcom3230.exe"、 "vcom.ini"         |  |

※ "Load" 不是一個 Telnet 的命令。

▶ 執行動作: 立即執行

圖 7-3-20: <u>Save = 0</u>指令參數使用。

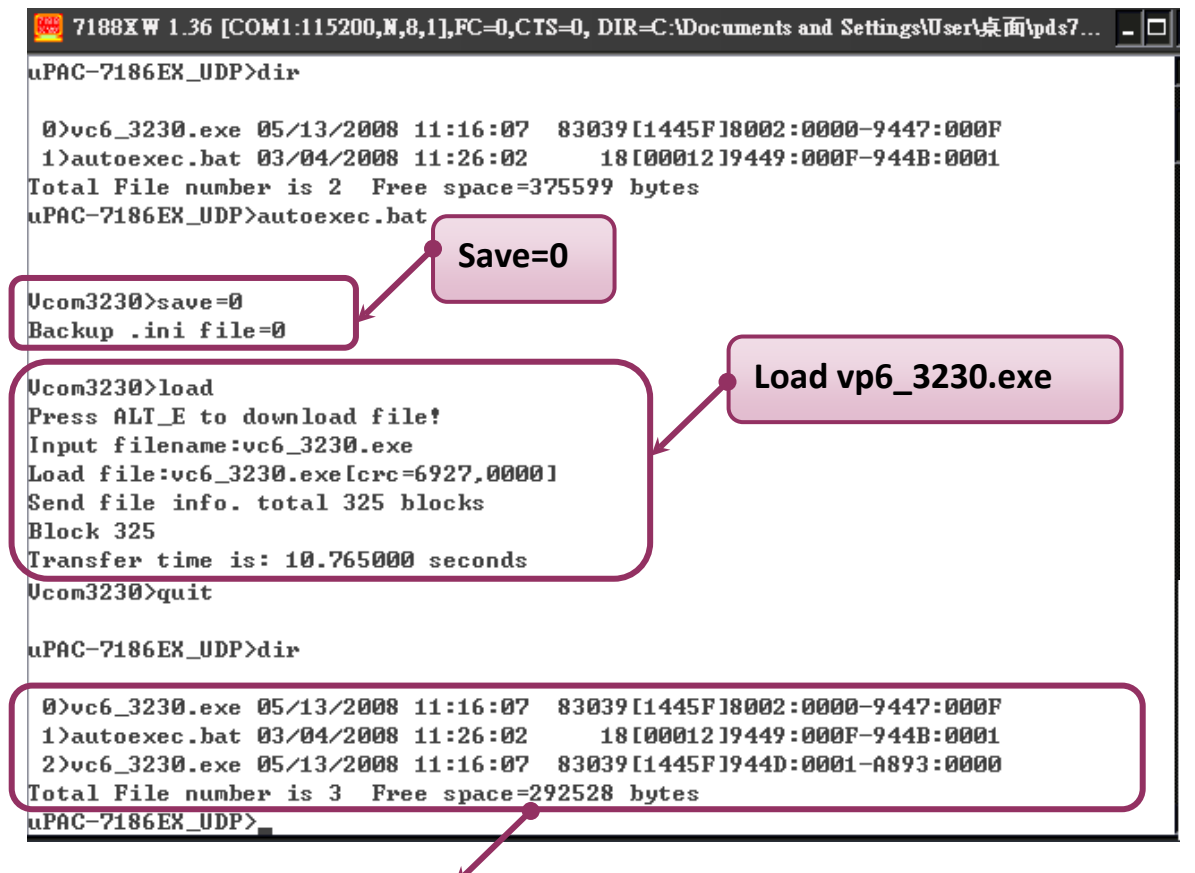

※當設 save=0<sup>,</sup>系統將不備份 "autoexec.bat" 及 "vcom.ini" 檔案至記憶體內,並且不清除 Flash 磁碟內的檔案,就執行 "load" 命令來載入所指定的檔案。

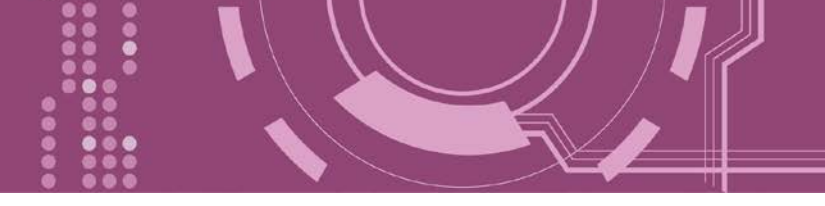

### 圖 7-3-21: Save = 1 指令參數使用。

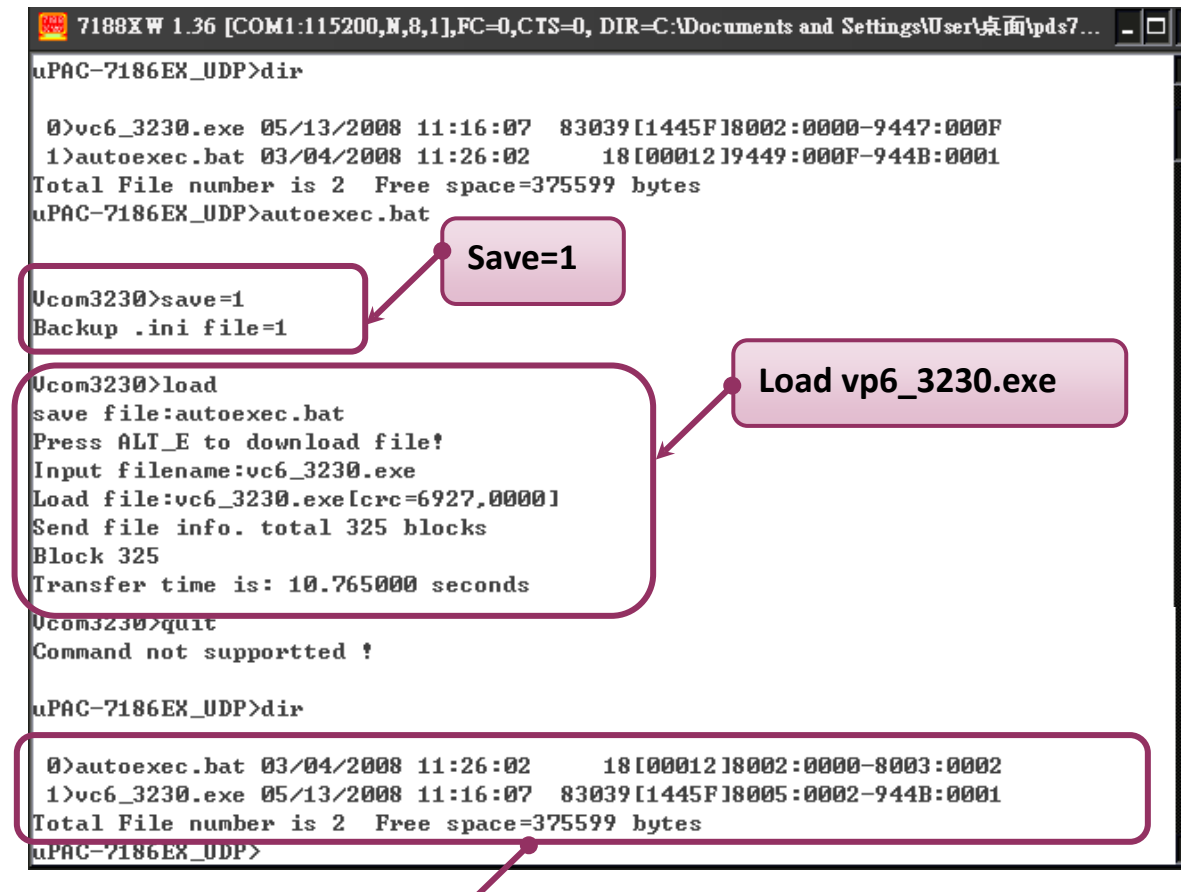

※ 當設 save=1<sup>,</sup>系統將備份 "autoexec.bat" 及 "vcom.ini" 檔案至記憶體內, 再清除 Flash 磁 碟內所有檔案, 然後再從記憶體內載入"autoexec.bat" 及 "vcom.ini" 檔案後, 執從 "load" 命 令來載入所指定的檔案。

- 92 -

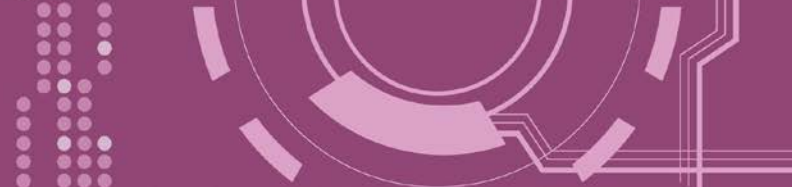

## 7.3.22 CONFIG

清除在 EEPROM 中的設定值。

▶ 詳細 CONFIG 指令參數使用列表:

| 命令     | 參數      | 說明                                                                    |
|--------|---------|-----------------------------------------------------------------------|
|        |         | 清除在 EEPROM 中的設定。                                                      |
| config | = RESET | 重新啟動後,在 EEPROM 中 Firmware 將使用新(預設)的設定。<br><b>注意: "RESET" 必須為大寫字母。</b> |

※ 當使用"Config=RESET"之後,所設定的密碼 (Passward)、模組別名 (Alias)及 IP 過濾表 (IPFILTER)將都被清除,只剩 IP/MASK/GATEWAY 址位設定保留著。

※ 當使用 "Config=RESET" 之後 · SystemTimeout 也將被清除為 0 · 您必須再重新配置 SystemTimeout 值。而出廠預設的 SystemTimeout 值為 300000 ms (= 300 秒)。

▶ 執行動作: 立即執行

圖 7-3-22: <u>CONFIG</u>指令參數使用。

🧱 7188X 🛙 1.36 [COM1:115200,N,8,1],FC=0,CTS=0, DIR=C:\Documents and Settings\User\点面\pds7... 💶 🗖

Vcom3230>config=RESET

Vcom3230>

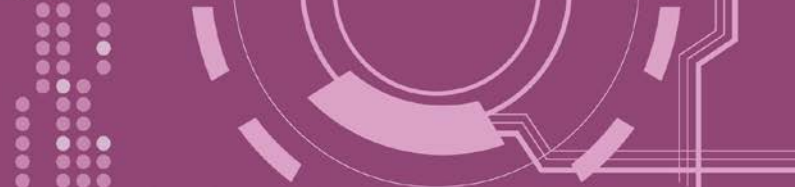

## 7.3.23 RESET

重新啟動 PDS-220Fx。

▶ 詳細 RESET 指令參數使用列表:

| 命令    | 參數 | 說明             |
|-------|----|----------------|
| reset |    | PDS-220Fx 重新啟動 |

▶ 執行動作:立即執行

#### 圖 7-3-23: <u>RESET</u>指令參數使用。

```
7188XW 1.36 [COM1:115200,N,8,1],FC=0,CTS=0, DIR=C:\Documents and Settings\User\桌面\pds7... □
Ucom3230>reset
ICP DAS Mini0S7_UDP for uPAC-7186EX Ver. 2.02 build 015,Apr 29 2008 15:35:16
OS id=31
SRAM:512K, FLASH MEMORY:512K
ICPU=R22403
CPU internal WDT is ENABLED(WDT timeout=0.8 sec)
Serial number= 01 63 42 FD 0E 00 00 D5
uPAC-7186EX_UDP>
```

## 7.3.24 QUIT

停止並且登出 PDS-220Fx 的 Firmware。

| $\geq$ | 詳細 | OUIT | 指今  | 參數 | 使用 | 列表: |
|--------|----|------|-----|----|----|-----|
| -      |    | QUII | л х |    |    | ノリル |

| 命令   | 參數 | 說明           |
|------|----|--------------|
| quit |    | 登出 Firmware. |

▶ 執行動作: 立即執行

uPAC-7186EX\_UDP>\_

≻

圖 7-3-24: Quit 指令參數使用。

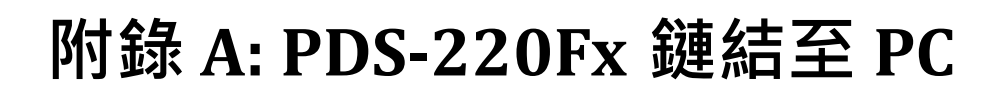

步驟 1: 將 PDS-220Fx 模組斷電關機。

**步驟 2:** 使用 CA0910N Cable 將 PDS-220Fx 的 COM1 (RS-232) 連接至電腦的 COM Port,如下圖 所示。注意: CA-0910N 是 3 線 Null-Modem Cable (選購品)。

**步驟 3:** 將 PDS-220Fx 上的 "Init 運作模式開關" 調整至 "Init" 位置。

步驟 4:供電 24 Vpc (+12 ~ +48 Vpc)到 PDS-220Fx。

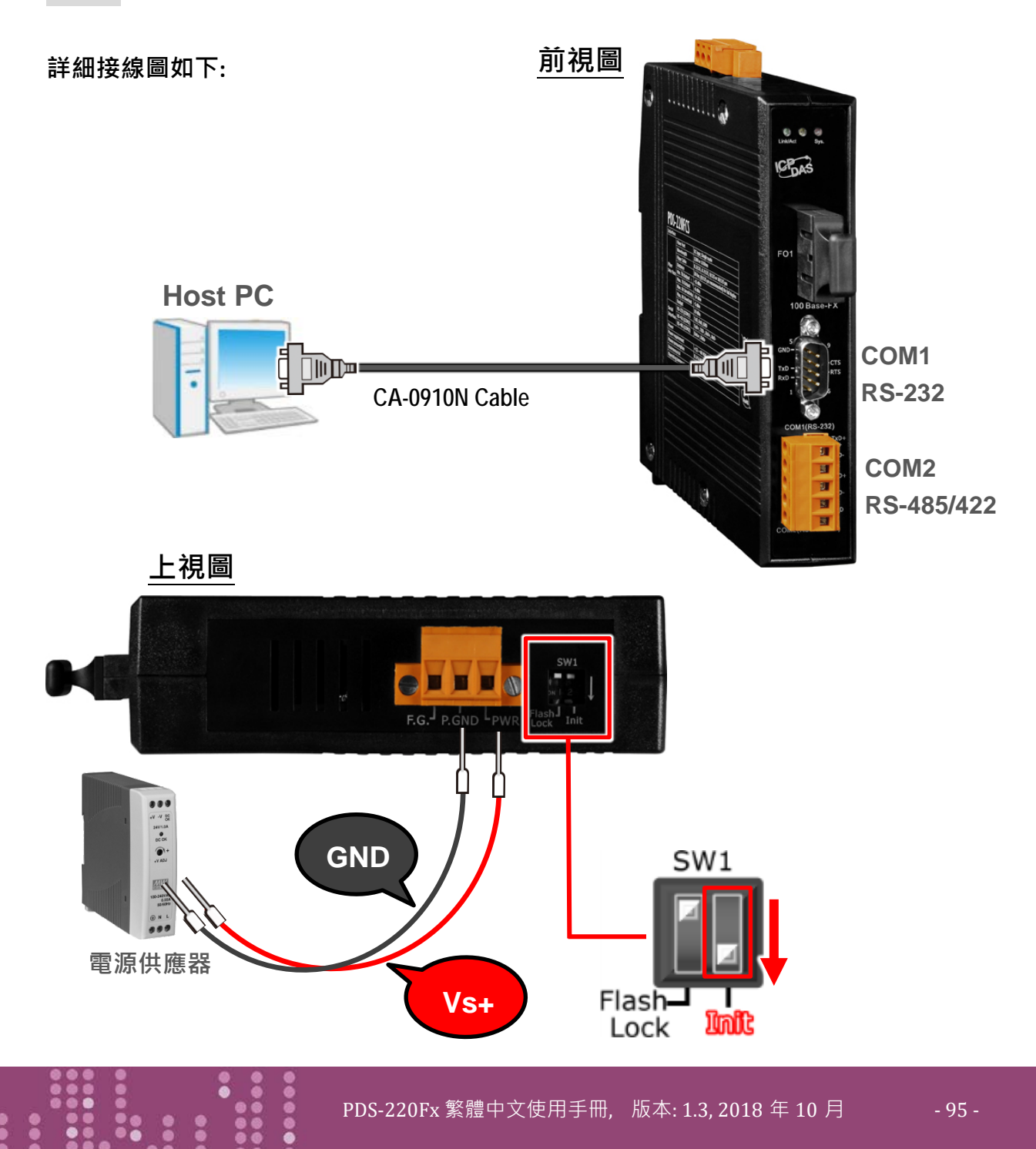

**步驟 5:** 在 PC 上解壓縮 "7188XW\_yyyymmdd.zip" 檔案。 7188XW\_yyymmdd.zip"可以從泓格科技網站及 FTP 下載。詳細下載位置如下:

ftp://ftp.icpdas.com/pub/cd/8000cd/napdos/minios7/utility/

http://ftp.icpdas.com/pub/cd/8000cd/napdos/minios7/utility/

**步驟 6:** 執行 7188XW.EXE/C#<sup>,</sup>並且變更 Baud Rate 為 115200 bps, N81. **"/C#"** 表示 PC 上的 COM Port。

**步驟 7:** 在 PC 上 · 按二次鍵盤的 [**→→** Enter] 鍵:

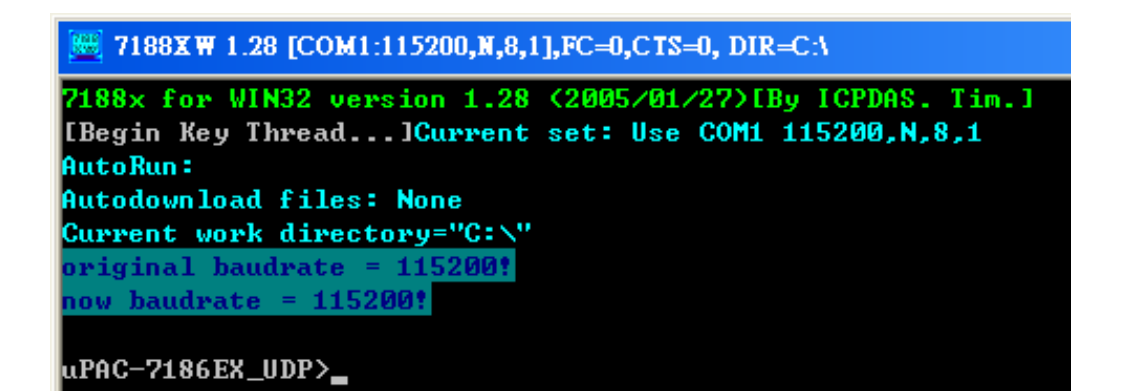

步驟 8: 讀取 PDS-220Fx 配置。

| uPAC-7186EX_UDP>ip                   |             |
|--------------------------------------|-------------|
| IP=10.0.8.20                         |             |
| uPAC-7186EX_UDP>mask                 | al <        |
| MASK=255.255.255.0                   |             |
| uPAC-7186EX HDP>gateway              | Mask        |
| Gatewau=10.0.8.254                   | ➢ Gateway   |
|                                      | ,<br>,      |
| UPHC=7186EX_UDP7mac                  | Mac         |
| Ethernet Address = 00:0d:e0:20:00:07 | Setcom port |
| uPAC-7186EX_UDP>setcom 1             |             |
| Current set is: 9600,8,0,1           |             |
|                                      |             |

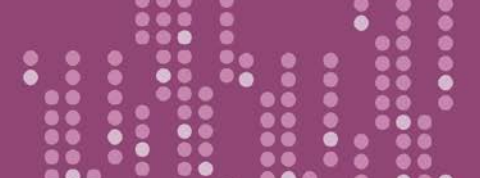

**步驟 9:** 變更 PDS-220Fx 器配置如下:. 配置網路設定與 PC 同一個網域 IP/Mask/Gateway 位址。 此範例為 192.168.41.1/255.255.255.0/192.168.41.4

#### uPAC-7186EX\_UDP≻ip 192.168.41.1 Set IP=192.168.41.1 [ReadBack]IP=192.168.41.1

uPAC-7186EX\_UDP>mask 255.255.255.0 Set MASK=255.255.255.0 [ReadBack]MASK=255.255.255.0 uPAC-7186EX\_UDP>gateway 192.168.41.4 Set GATEWAY=192.168.41.4 [ReadBack]Gateway=192.168.41.4 uPAC-7186EX\_UDP>setcom 1 115200,n,8,1 Current set is: 9600,8,0,1 Set to: 115200,8,0,1 [checksum:CC]

表 A-1: "setcom" 參數如下。

| Port      | 1                  |
|-----------|--------------------|
| Baud Rate | 2 ~ 921600         |
| Data Bit  | 7, 8: for COM 1    |
| Parity    | N, n : None parity |
|           | E, e : Even parity |
|           | O, o : Odd parity  |
| Stop Bit  | 1: for COM 1       |

**步驟 10:** 將 PDS-220Fx 上的 **"Init 運作模式開關"** 調至 **"Run"** 位置,然後斷電重新啟動 PDS-220Fx。

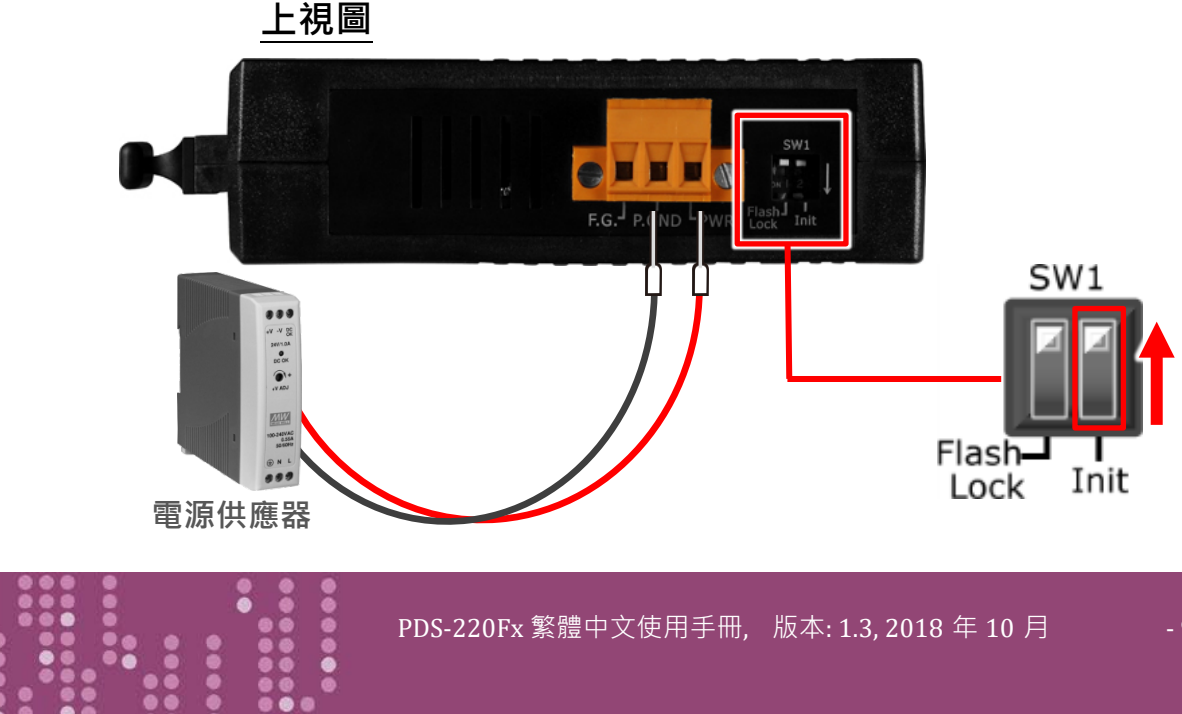

## 設定配置的命令,如下:

- > ip [new ip]
- mask [new mask]
- gateway [new gateway]
- mac [new mac]
- ▶ setcom port (參考表 A-1)
- [baud][data\_bit][parity][stop\_bit]

步驟 11: 執行 ping 192.168.255.1 -t , 此執行命令使用方式如下:

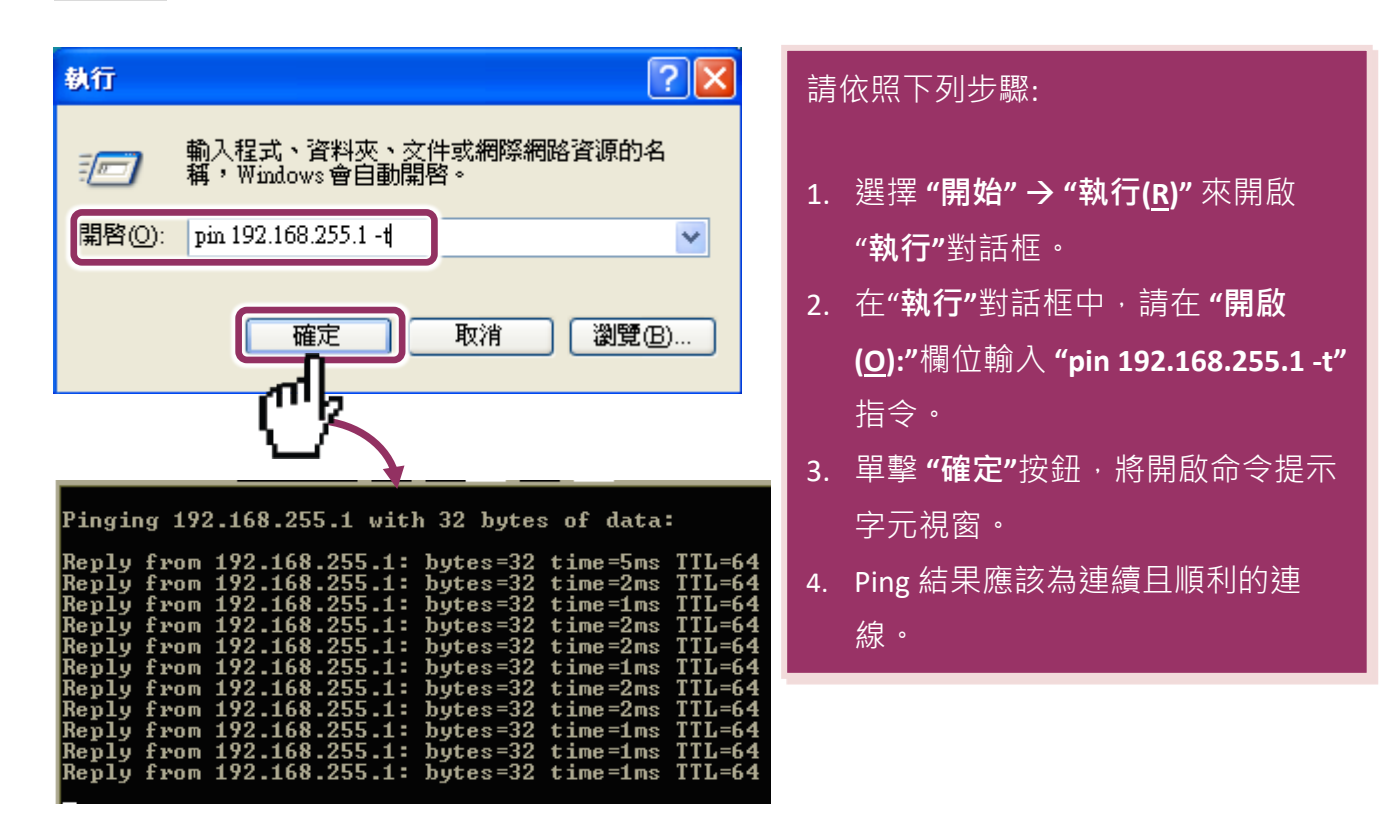

注意: 1. PDS-220Fx 預設 IP 位址為 192.168.255.1。可參考至步驟 8 方式來變更 IP 位址。
 2. 如從 PC 上不能成功的 ping 到 PDS-220Fx,可參考至步驟 8 來重新配置位址。(PDS-220Fx 的 Mask 位址、Gateway 位址及 PC 網路需符合網路定義。)
 3. PDS-220Fx 的 MAC 位址,在網路上應是獨一無三的,其它模組不會有相同的 MAC 位址。如何變更此 PDS-220Fx 的 MAC 地址,可參考至步驟 8 來變更。
 4.每個 PDS-220Fx 都有唯一的一個出廠預設 MAC 位址。

通常,如 PC 能夠順利的 Ping 到 PDS-220Fx,那 PDS-220Fx 所使用的軟體和驅動程式便能正常的運作。因此,用戶需確認 PC 是能夠正確 Ping 到 PDS-220Fx,才能進一步的進行任何測試。

# 附錄 B: 相關名詞

### **1. ARP (Address Resolution Protocol)**

ARP 為位置解析協定,也稱為位址轉換協定,負責把 IP 位址和 MAC 位址進行相互轉換對應。 主要被設計用於 OSI 網路模型中第三層位址(IP 位址)求得第二層位址(MAC 位址),由於 IP 封包 常通過乙太網傳送,而乙太網設備本身並不識別第三層 32 位元的 IP 位址,而是以第二層 48 位元的實體位址 (MAC 位址)傳輸乙太網封包。因此,必須把 IP 位址轉換成實體位址。而 IP 位址與實體位址可藉由 ARP 表格來查詢、記錄彼此的對應關係。

### 2. Clients/Servers

Client/Server 為主從式架構。是一種運用網路技術、開放架構來降低成本的一種小型化電腦 系統。基本應用架構為: 客戶端 (Client) 可能是一台個人電腦或小型工作站,本身就具備完整 獨立作業能力; 伺服器端 (Server)則是一台較大型的伺服器或電腦主機,而在客戶端及伺服器 端間則藉著 TCP/IP 通訊協定連結,形成區域網路來互相傳遞資料。大都由客戶端發出服務請 求,訊息傳給伺服器後,再由伺服器的資料庫系統進行相關資料記錄及處理,然後再將資料 或結果傳給客戶端。

### 3. Ethernet

依據 IEEE802.3 的網路規格,定義了 Ethernet 在 OSI 網路模型中實體層和資料連結層的工作方式。目前 Ethernet 已成為最常見的區域網路架構。其最高傳送速度為 Gigabit Ethernet (1Gb/s), 而大部份寬頻網路均採用 Ethernet Card 以接駁寬頻設備。

### 4. Firmware

Firmware 為韌體。是一種嵌入在電腦硬體裝置中的軟體。通常它是位於快閃記憶體中,而且 可以讓使用者更新。韌體的範例包括,個人電腦中的 BIOS、在唯讀記憶體中的電腦程式 (硬 體的設定通常用軟體的方式來表示),或是在可程式化唯讀記憶體中,這些程式可以被特別的 外部硬體來更改,而不是經由應用程式更新。

### 5. Gateway

Gateway 為通訊閘道。作為兩個不相容網路彼此間連線的連接點或交換點。如系統判定目的 端為不同網段就會將封包給通訊閘道來作轉送,反之如判定為相同網段,即直接傳到目的端, 不會經由通訊閘道。

### 6. ICMP (Internet Control Message Protocol)

ICMP 為網際網路控制訊息協定。ICMP 屬於網路層的協定,它的訊息可分為 ICMP 錯誤訊息與 ICMP 查詢訊息兩種型式。當封包在傳送的過程式,可能遭遇到網路擁塞、主機故障或未開機 等情況,此時,網筥上的主機或路由器可使用 ICMP,提供訊息給傳送端,作為後續動作的參 考,但 ICMP 只負責通報,而不做任何解決的動作。

### 7. Internet

Internet 為網際網路。是將許多個別的網路,透過共同尊守的 TCP/IP 通訊協定連結而成,也 就是將網路連結成網際間 (Inter-network) 超大型網路,成為全球性的網路。

### 8. IP (Internet Protocol) Address

IP 是指數位訊號在網際網路上流通時所使用的通訊協定,而 IP 位址則是每一台電腦主機的位址。主要作為電腦主機和網路連線辨識使用。在每一台連上全球性網路(Internet)的電腦主機都要有一個獨一無三的位址,以方便彼此區分與辨識,這個位址就是 IP 位址。每一個 IP (Internet Protocol) 位址是由四組 8 位元 (0~255) 的數字組合而成,共 32 位元。每組數字間在以小數點符號隔開,如 192.168.0.1,而 IP Address 的範圍為 (0~255, 0~255, 0~255, 0~255)。

## 9. MAC (Media Access Control) Address

MAC Address 為硬體位址,是由網路設備製造商生產時寫在硬體內部。而 MAC 位址長度為 48 位元(6 個 bytes 組成),通常表示為 12 個十六進位數,每 2 個十六進位數之間用冒號隔開,如 08:00:20:0A:8C:6D 就是一個 MAC 位址,其中前 6 個 08:00:20 代表網路硬體製造商編號,它由 IEEE 所分配,而後 3 個 0A:8C:6D 代表該製造商所製造的某個網路產品 (如網路卡)的系列號。只要不去變更此 MAC 位址,這將 MAC 位址是獨一無二的。

### **10.** Packet

Packet 為封包,在 Internet/Network 上,資料都以封包的方式傳遞,即是將資料分割成一個 一個的資料包,然後將這些資料包住傳輸線上送,當到達目地再將資料包完整的組合起。

### 11. Ping

其功能主要是用來測試 Internet 中某主機是否連線,並且顯示彼此間需花多少時間來取得連線。它是利用 ICMP 網路控制訊息協定不斷地將 Echo Request 訊息傳送給待偵測的遠端主機,並以該遠端主機所送回的 Echo Reply 訊息來判斷網路狀況是否良好及該遠端主機是否可以連接得上。

### 12. RARP (Reverse Address Resolution Protocol)

RARP 為反向位址轉換協定,與 ARP 協定相反,利用廣播的形式來進行查詢,籍由查詢網路 上其它實體位址(MAC 位址)而得到自己的 IP 位址。

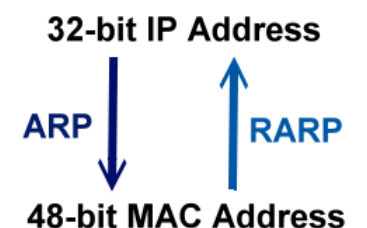

### 13. Socket

IP 位址與 TCP Port 兩者合起來稱為 Socket Address (簡稱為 Socket),是一個網路上的通訊端點,使用者或應用程式只要連結到 Socket 便可以和網路上任何一個通訊端點連線,Socket 之間的通訊就如同作業系統內程序 (process)之間通訊一樣。Socket 也是一種識別碼,應用程式可用此唯一識別通信端點,建立兩個程序之間的通信。

### 14. Subnet Mask

Subnet Mask 為子網路遮罩,也稱為網路遮罩 (Network Mask)。子網路事實上就是網路上的 分支。它藉由決定哪一部份 IP 位址組成子網路,以及哪一部份 IP 負責識別主機部份,進而 定義出特定網路及主機位址。

### **15.** TCP (Transmission Control Protocol)

**TCP** 會為每個封包都加上一個順序碼,當接收端收到加上順序號碼的封包時,就可以作檢查 是否重復或遺失,亦可用於作流量控制,為一個連線導向的可靠傳輸。

## **16.** TCP/IP

**TCP/IP** 是指用於網路上的一種最常用的標準傳輸協定。雖然網路每台主機所使用的作業平台 不盡相同,傳輸協定的名稱也有差異,不過彼此之間卻可經由此種標準傳輸協定來達到不同 作業平台間的對話或資料交流。

TCP/IP 本身主要包含了兩個協定 · IP (Internet Protocol) 及 TCP (Transmission Control Protocol) 。 同時 TCP/IP 本身是由多個網際網路上的通訊協定組和而成 · 也就是說 · TCP/IP 是以 IP 網際網 路協定與 TCP 傳輸控制協定為基礎 · 訂出來的一組 Internet 上的通訊協定 。

## **17. UDP (User Datagram Protocol)**

UDP 它是 TCP/IP 協定中非連線型的傳輸協定為非可靠的傳輸協定,它不會運用確認機制來保 證資料是否正確的被接收、不需要重傳遺失的資料、資料的接收可不必按順序進行、也不提 供回傳機制來控制資料流速度。因此 UDP 信息可能會在網路傳送中丟失、重複、或不依順序, 且抵達速度也可能比接收端的處理速度還快。適用於某些訊息量較大、時效性大於可靠性的 傳輸。也就是 UDP 具備有一對多資料傳送的優點,這是 TCP 一對一連線所沒有。

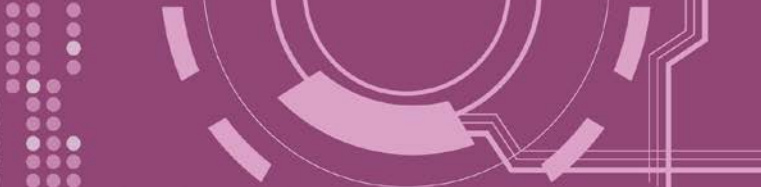

# 附錄 C: 手冊修訂記錄

本章提供此使用手册的修訂記錄。

下表提供此文件每次修訂的日期與說明。

| 版本  | 日期          | 說明                                                                                                    |
|-----|-------------|----------------------------------------------------------------------------------------------------|
| 1.0 | 2010年6月     | 首次發行                                                                                                    |
| 1.1 | 2012年12月    | 更新手冊排版畫面                                                                                                    |
| 1.2 | 2015 年 4 月  | -                                                                                                    |
| 1.3 | 2018 年 10 月 | <ol> <li>1. 刪除 配件 CD 光碟</li> <li>2. 新增 章節 DIN-Rail 導軌安裝</li> <li>3. 更新 第 3 章 啟動 PDS-220Fx 模組</li> <li>4. 更新 第 4 章 配置網頁</li> <li>5. 新増 第 5 章 PDS-220Fx 應用</li> <li>6. 更新 第 6 章 Modbus 協定及測試</li> <li>7. 刪除 附錄: FAQ</li> <li>5. 新増 附錄 C:手冊修訂記錄</li> </ol> |